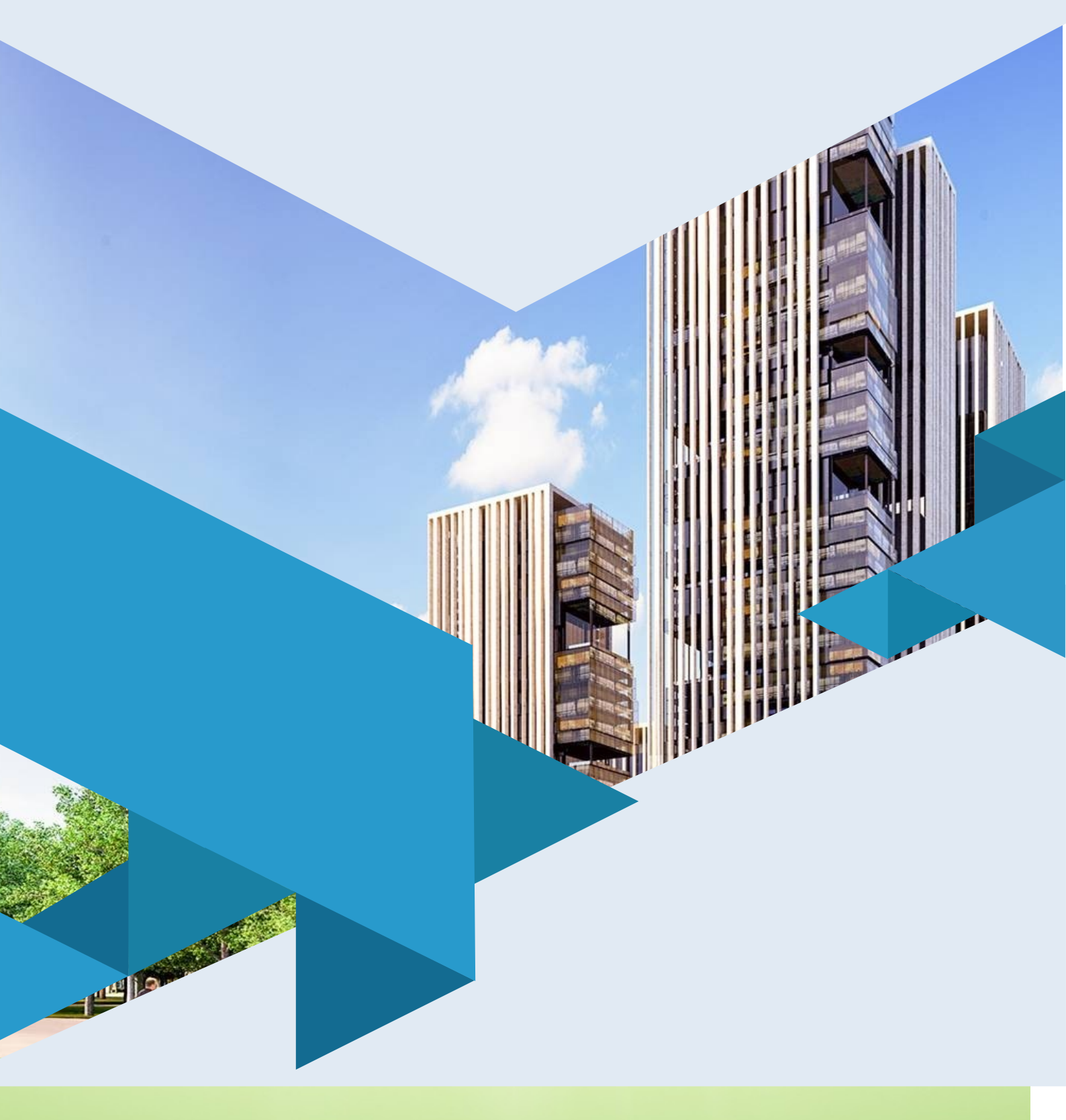

Тошкент архитектура қурилиш инсититути

қузуридаги тармоқ маркази ГЕОДЕЗИЯДА GNNS ВА ЗАМОНАВИЙ ЭЛЕКТРОН ТАХОМЕТРЛАР Мазкур ўқув-услубий мажмуа Олий ва ўрта махсус таълим вазирлигининг 2019 йил 2 ноябрьдаги 1023-сонли буйруғи билан тасдиқланган ўқув режа ва дастур асосида тайёрланди.

Тузувчи: ТАҚИ, катта ўқитувчи, Авезбаев О.С.

Такри ТАҚИ, т.ф.н., доц. Юсупов У.Т. зчи:

Ўқув-услубий мажмуа Тошкент архитектура қурилиш институти Кенгашининг 2019 йил 4 сентябрьдаги 1-сонли қарори билан нашрга тавсия қилинган.

### МУНДАРИЖА

| І. ИШЧИ ДАСТУР                                                    | 4         |
|-------------------------------------------------------------------|-----------|
| II. МОДУЛНИ ЎҚИТИШДА ФОЙДАЛАНИЛАДИГАН ИНТЕРФА<br>ТАЪЛИМ МЕТОДЛАРИ | .ОЛ<br>10 |
| III. НАЗАРИЙ МАТЕРИАЛЛАР                                          | 13        |
| IV. АМАЛИЙ МАШҒУЛОТ МАТЕРИАЛЛАРИ                                  | 43        |
| V. КЕЙСЛАР БАНКИ                                                  | 73        |
| VI. ГЛОССАРИЙ                                                     | 77        |
| VII. АДАБИЁТЛАР РЎЙХАТИ                                           | 80        |

### І. ИШЧИ ДАСТУР

### Кириш

Ишчи дастур олий ва ўрта маҳсус таълим муасссасалари педагог кадрларнинг касбий тайёргарлиги даражасини ривожлантириш, уларнинг илгор педагогик тажрибаларни ўрганишлари ҳамда замонавий таълим технологияларидан фойдаланиш бўйича малака ва кўникмаларини такомиллаштиришни мақсад қилади.

Ишчи дастур мазмунида хориж таълим тажрибаси, ривожланган давлатларда таълим тизими ва унинг ўзига хос жиҳатлари ёритиб берилган.

Фазовий маълумотларни йиғиш, уларга ишлов бериш, тасвирлаш, тарқатиш, объектларини рўйхатга олиш, натижани мухит тахлил килиш. атроф моделлаштириш, башоратлаш ва бошкариш билан боғлик илмий ва амалий географик масалаларни ечишда самарали фойдаланиш учун жой хакидаги бирлаштиришни маьлумотлар билимларни таъминлайдиган ва ΓΑΤ дастурларидан фойдалниш ва уларни амалда қўллаш малакавий кўникмаларини шакллантириш;Ишчи дастурнинг мазмуни тингловчиларни "Геодезияда GNNS замонавий электрон тахометрлар" модулидаги назарий методологик ва муаммолар, чет эл тажрибаси ва унинг мазмуни, тузилиши, ўзига хос хусусиятлари, илгор гоялар ва махсус фанлар доирасидаги билимлар хамда долзарб масалаларни ечишнинг замонавий усуллари билан таништиришдан иборат.

Ушбу ишчи дастурда Географик маълумотларни аник белгилаш. География ва геометрия. Географик маълумотлар билан ишлаш. Маълумотларга нисбатан сўровлар. Фазовий муносабатлар таҳлили. ГАТ ёрдамида муаммолар ечимини топиш усуллари ва муаммолари баён этилган.

### Модулнинг максади ва вазифалари

Геодезияда GNNS ва замонавий электрон тахометрлар модулининг максад ва вазифалари:

Фазовий маълумотларни йиғиш, уларга ишлов бериш, тасвирлаш, тарқатиш, объектларини руйхатга олиш, натижани мухит тахлил атроф килиш. моделлаштириш, башоратлаш ва бошкариш билан боғлик илмий ва амалий географик масалаларни ечишда самарали фойдаланиш учун жой хакидаги бирлаштиришни билимларни таъминлайдиган маьлумотлар ва ΓΑΤ дастурларидан фойдалниш ва уларни амалда куллаш малакавий куникмаларини шакллантириш

# Модул бўйича тингловчиларнинг билими, кўникмаси, малакаси ва компетенцияларига қўйиладиган талаблар

"Геодезияда GNNS ва замонавий электрон тахометрлар" курсини ўзлаштириш жараёнида амалга ошириладиган масалалар доирасида: **Тингловчи**:

- жойлашган ўрин компонентларини идентификация қилиш;
- географик маълумотларнинг икки асосий тури: вектор ва растр;
- геомаълумотлар базалари;
- метамаълумотлар таърифи ва фойдаланилиши;
- атрибутив сўров;
- буфер ва ундан фойдаланиш;

- географик муаммолар ечимини топишдаги географик изланишларнинг барча қадамлари хақида **билимларга** эга бўлиши;

#### Тингловчи:

- картада географик ва тўғрибурчакли координаталар билан ишлаш;

- координаталар асосида жойлашган ўринни аниқлаш;
- картага растрли маълумотларни кўшиш;
- ArcCatalogда маълумотларни топиш;

- ArcMapгa ArcCatalogдан маълумотларни қўшиш кўникмаларини эгаллаши;

### Тингловчи:

- асосий сўровни яратиш учун Атрибут бўйича танлаш (Select By Attributes) сўровидан фойдаланиш;

- объектларни уларнинг турли хил турдаги фазовий муносабатлари асосида танлаш учун Жойлашиши бўйича танлаш (Select By Location)дан фойдаланиш;

- кесиб ўтиш (Intersect) ва Буфер асбобларидан тўғри фойдаланиш;

- буфер асбоби ёрдамида нуқтали объектлар учун буфер зонасини яратиш малакаларини эгаллаши;

#### Тингловчи:

- географик тадқиқотни олиб бориш учун барча керакли маълумотларни йиғиш компетенцияларни эгаллаши лозим.

#### Модулни ташкил этиш ва ўтказиш бўйича тавсиялар

"Геодезияда GNNS ва замонавий электрон тахометрлар" курси маъруза ва амалий машғулотлар шаклида олиб борилади.

Курсни ўқитиш жараёнида таълимнинг замонавий методлари, педагогик технологиялар ва ахборот-коммуникация технологиялари қўлланилиши назарда тутилган:

- маъруза дарсларида замонавий компьютер технологиялари ёрдамида презентацион ва электрон-дидактик технологиялардан;

- ўтказиладиган амалий машғулотларда техник воситалардан, экспресссўровлар, тест сўровлари, ақлий ҳужум, гуруҳли фикрлаш, кичик гуруҳлар билан

### Геодезия, картография ва кадастр

ишлаш ва бошқа интерактив таълим усулларини қўллаш назарда тутилади.

### Модулнинг ўкув режадаги бошка модуллар билан боғликлиги ва узвийлиги

"Геодезияда GNNS ва замонавий электрон тахометрлар" модули мазмуни ўкув режадаги "Геоахборот тизимлари" ўкув модули билан узвий боғланган ҳолда педагогларнинг географик ахборотлар тизимлари билан ишлаш бўйича касбий педагогик тайёргарлик даражасини оширишга хизмат қилади.

#### Модулнинг олий таълимдаги ўрни

Модулни ўзлаштириш орқали тингловчилар геоахборот тизимларини ўрганиш, асосий ГАТ дастурларини амалда қўллаш ва улар ёрдамида турли ҳил таҳлилларни бажаришга доир касбий компетентликка эга бўладилар.

|    |                                                            |        | Тингловчининг ўқув юкламаси, соат |          |                                 |                   |  |
|----|------------------------------------------------------------|--------|-----------------------------------|----------|---------------------------------|-------------------|--|
|    |                                                            |        | Аудитория ўкув юкламаси           |          |                                 |                   |  |
|    |                                                            |        |                                   | жумладан |                                 |                   |  |
| Nº | Модул мавзулари                                            | Хаммае | Жами                              | Назарий  | Амалий<br>маш <del>г</del> улот | Кўчма<br>машғулот |  |
| 1. | Географик маълумотларни аник белгилаш.                     | 4      | 4                                 | 2        | 2                               |                   |  |
| 2. | География ва геометрия. Географик маълумотлар билан ишлаш. | 4      | 4                                 | 2        | 2                               | 4                 |  |
| 3. | Маълумотларга нисбатан сўровлар.                           | 4      | 4                                 | 2        | 2                               |                   |  |
| 4. | Фазовий муносабатлар тахлили.                              | 4      | 4                                 | 2        | 2                               |                   |  |
|    | Жами:                                                      | 16     | 16                                | 8        | 8                               | 4                 |  |

#### Модул бўйича соатлар таксимоти

### НАЗАРИЙ МАШҒУЛОТЛАР МАЗМУНИ

### 1-мавзу: Географик маълумотларни аник белгилаш.

Жойлашган ўрин компонентларини идентификация қилиш. Қандай қилиб координаталар тизими жойлашган ўринни аниқлайди? Декарт координаталар тизими принципларини идентификация қилиш. Кенглик-узоқлик тизимлари принципларини идентификация қилиш. Картографик прокция нима? Барча проекциялар фазовий характеристикаларга бузилишлар киритади.

### 2-мавзу: География ва геометрия, географик маълумотлар билан ишлаш.

Географик маълумотларнинг икки асосий тури: вектор ва растр. Уларнинг хар бири географик объектларини қандай акс эттириши. Уларда реал хаёт координаталари қай тарзда сақланишини англаш. Фазовий объектлар синфлари тушунчаси. Геомаълумотлар базалари. Фазовий объектлар синфлари ва қатламлар қай тарзда бир-бири билан келиша олади. Географик маълумотларни олиш усулларини аниқлаш. Географик маълумотларни яратишдан мақсадни тушуниш. Географик маълумотлар манбаларини аниқлаш. ArcCatalog ёрдамида географик маълумотларни кўриш ва ўрганиш. Метамаълумотлар таърифи ва фойдаланилиши. Метамаълумотлар имкониятлари.

### 3-мавзу: Маълумотларга нисбатан сўровлар.

Атрибутив сўров. Сўровнома компонентлари. Жойлашган ўрни бўйича сўровнома яратиш. Жойлашган ўрни бўйича сўровнома ёрдамида ўрганиб чиқиш мумкин бўлган фазовий муносабатларнинг тўртта тури. Жойлашган ўрни бўйича сўровни бажариш.

### 4-мавзу: Фазовий муносабатлар тахлили.

Фазовий объектлар муносабатларини таҳлил қиламиз. Устма-уст қўйиш нима? Устма-уст қўйиш Бирлаштириш (Union) билан биргаликда. Устма-уст қўйиш (Intersect) билан биргаликда. Устма-уст қўйишдан нега фойдаланилади? Буфер нима? Буфердан нега фойдаланилади?

### АМАЛИЙ МАШҒУЛОТ МАЗМУНИ

### 1-амалий машғулот: Жойлашган ўринни қидириб топиш учун координаталардан фойдаланиш. Картада ўлчашларни олиб бориш.

АгсМар даги холат қаторидан жойлашган ўрин координаталарини ўқиш. Картада географик ва тўғрибурчакли координаталар билан ишлаш. Координаталар асосида жойлашган ўринни аниқлаш.Объектлар майдонини ўлчаш. Объектлар ўртасидаги масофани ўлчаш. Карта хужжатида ишчи фрейм маълумотини ўзгартириш. Ўлчаш натижалари фойдаланилаётган картографик проекцияларга боғлиқлигини тушуниб етиш.

### 2-амалий машғулот: Векторли ва растрли маълумотларни қоғозда чизиш. АгсМарда векторли ва растрли маълумотлардан фойдаланиш.

Географик объектларни акс эттириш учун векторли ҳамда растрли усулларни солиштиришни ўрганиш. Картага растрли маълумотларни кўшиш. Сурат

бўлмаган растрни акс эттириш. Растр қийматларини аниқлаш. Вектор ва растр маълумотларини визуал таққослаш.

### 3-амалий машғулот: Метамаълумотлардан фойдаланиш.

ArcCatalogда маълумотларни топиш. Маълумотларни ArcCatalogда ўрганиб чиқиш. ArcMapra ArcCatalogдан маълумотларни қўшиш. Ўз маълумотларингиз тўғрисида ахборотларни олиш учун метамаълумотларидан фойдаланиш.

### 4-амалий машғулот: АгсМарда сўровни яратиш. АгсМарда жойлашишига қараб сўровни бажариш.

Асосий сўровни яратиш учун Атрибут бўйича танлаш (Select By Attributes) сўровидан фойдаланиш. Танловни тозалаш учун Атрибут бўйича танлаш (Select By Attributes) сўровидан фойдаланиш.Сўровни яратиш учун Жойлашиши бўйича танлаш (Select By Location)дан фойдаланиш. Объектларни уларнинг турли хил турдаги фазовий муносабатлари асосида танлаш учун Жойлашиши бўйича танлаш (Select By Location)дан фойдаланиш.

### ЎҚИТИШ ШАКЛЛАРИ

Мазкур модул бўйича қуйидаги ўқитиш шаклларидан фойдаланилади:

- маърузалар, амалий машғулотлар (маълумотлар ва технологияларни англаб олиш, ақлий қизиқишни ривожлантириш, назарий билимларни мустаҳкамлаш);

- давра суҳбатлари (кўрилаётган лойиҳа ечимлари бўйича таклиф бериш қобилиятини ошириш, эшитиш, идрок қилиш ва мантиқий хулосалар чиқариш);

- баҳс ва мунозаралар (лойиҳалар ечими бўйича далиллар ва асосли аргументларни тақдим қилиш, эшитиш ва муаммолар ечимини топиш қобилиятини ривожлантириш).

### II. МОДУЛНИ ЎҚИТИШДА ФОЙДАЛАНИЛАДИГАН ИНТЕРФАОЛ ТАЪЛИМ МЕТОДЛАРИ

### Хулосалаш» (Резюме, Веер) методи

Методнинг мақсади: Бу метод мураккаб, кўптармокли, мумкин қадар, муаммоли характеридаги мавзуларни ўрганишга қаратилган. Методнинг мохияти шундан иборатки, бунда мавзунинг турли тармоқлари бўйича бир хил ахборот берилади ва айни пайтда, уларнинг хар бири алохида аспектларда мухокама этилади. Масалан, муаммо ижобий ва салбий томонлари, афзаллик, фазилат ва камчиликлари, фойда ва зарарлари бўйича ўрганилади. Бу интерфаол метод тахлилий, аник мантикий фикрлашни муваффакиятли танкилий. ривожлантиришга хамда тингловчиларнинг мустакил гоялари, фикрларини ёзма ва оғзаки шаклда тизимли баён этиш, химоя қилишга имконият яратади. "Хулосалаш" методидан маъруза машғулотларида индивидуал ва жуфтликлардаги иш шаклида, амалий ва семинар машғулотларида кичик гурухлардаги иш шаклида мавзу юзасидан билимларни мустахкамлаш, тахлили қилиш ва таққослаш мақсадида фойдаланиш мумкин.

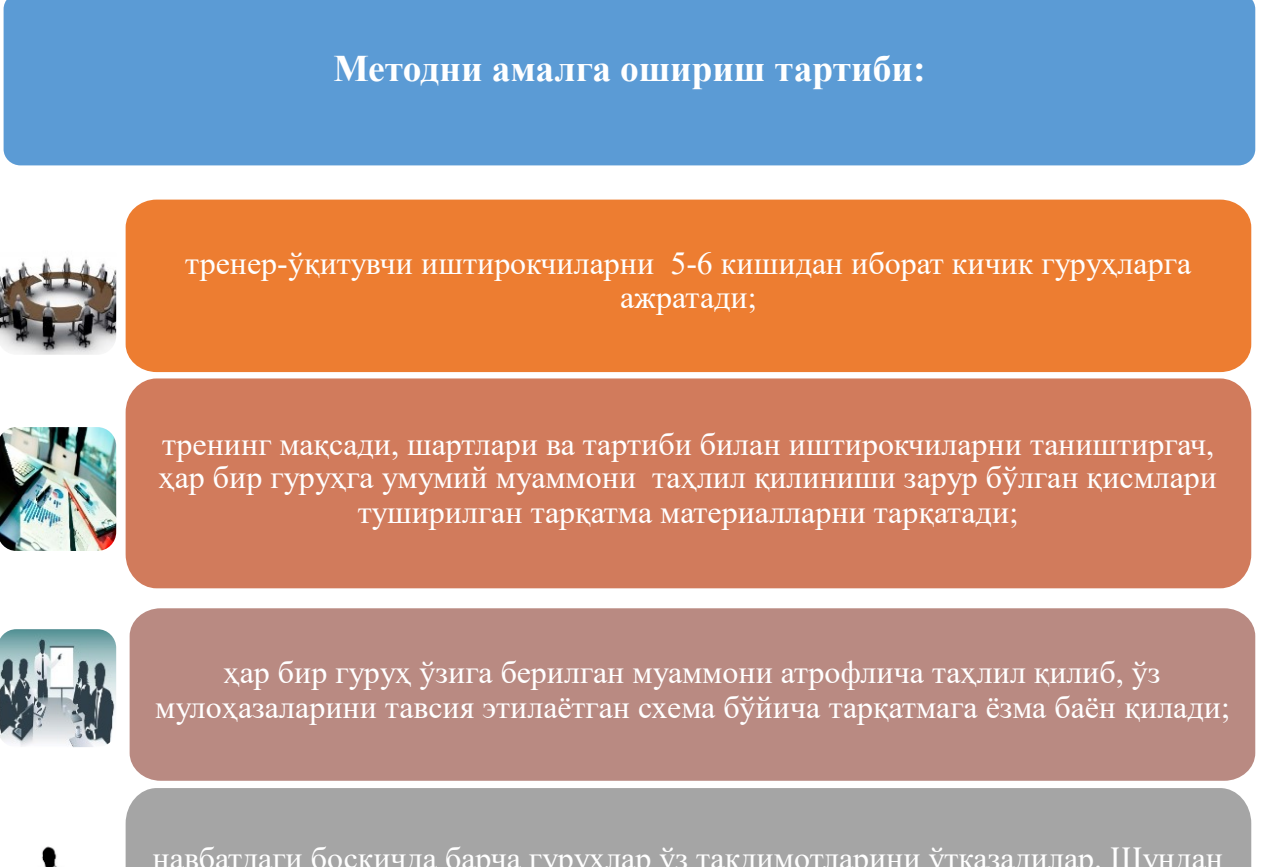

навбатдаги босқичда барча гуруҳлар ўз тақдимотларини ўтказадилар. Шундан сўнг, тренер томонидан таҳлиллар умумлаштирилади, зарурий аҳборотлр билан тўлдирилади ва мавзу якунланади.

| ArcМардаги тахлил жараёнида кўлланиладиган асбоблар |           |                       |           |                                   |           |  |
|-----------------------------------------------------|-----------|-----------------------|-----------|-----------------------------------|-----------|--|
| Кесиб ўтиш (Intersect)<br>асбоби                    |           | Буфер (Buffer) асбоби |           | Тахлил (Analysis tools)<br>асбоби |           |  |
| афзаллиги                                           | камчилиги | афзаллиги             | камчилиги | афзаллиги                         | камчилиги |  |
|                                                     |           |                       |           |                                   |           |  |
| Хулоса:                                             |           |                       |           |                                   |           |  |

#### «ФСМУ» методи

**Технологиянинг мақсади:** Мазкур технология тингловчилардаги умумий фикрлардан хусусий хулосалар чиқариш, таққослаш, қиёслаш орқали ахборотни ўзлаштириш, хулосалаш, шунингдек, мустақил ижодий фикрлаш кўникмаларини шакллантиришга хизмат қилади. Мазкур технологиядан маъруза машғулотларида, мустаҳкамлашда, ўтилган мавзуни сўрашда, мустақил топшириқ беришда ҳамда амалий машғулот натижаларини таҳлил этишда фойдаланиш тавсия этилади.

#### Технологияни амалга ошириш тартиби:

- тингловчиларга мавзуга оид бўлган якуний хулоса ёки ғоя таклиф этилади;

- ҳар бир тингловчига ФСМУ технологиясининг босқичлари ёзилган қоғозларни тарқатилади:

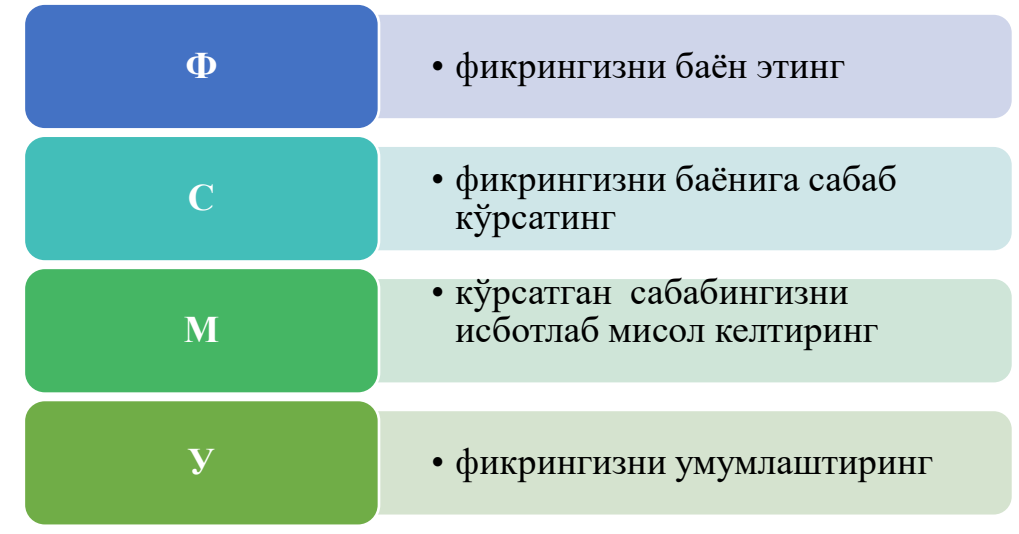

- тингловчиларнинг муносабатлари индивидуал ёки гуруҳий тартибда тақдимот қилинади.

ФСМУ таҳлили тингловчи касбий-назарий билимларни амалий машқлар ва мавжуд тажрибалар асосида тезроқ ва муваффақиятли ўзлаштирилишига асос бўлади.

**Фикр:** "Янги ресторан қўрилиш учун жой танланганда қандай маълумотлар асосида фазовий таҳлил амалга оширилади?"

**Топшириқ:** Мазкур фикрга нисбатан муносабатингизни ФСМУ орқали таҳлил қилинг.

Геодезия, картография ва кадастр

### III. НАЗАРИЙ МАТЕРИАЛЛАР

### 1-мавзу: Географик маълумотларни аник белгилаш.

### Режа:

- Жойлашган ўрин компонентларини идентификация қилиш
- Қандай қилиб координаталар тизими жой ўрнини аниқлайди?
- Декарт координаталар тизими принципларини идентификациялаш
- Кенглик-узоклик тизимлари принципларини идентификация килиш
- Картографик прокция нима?
- Барча проекциялар фазовий характеристикаларга бузилишлар киритади

**Таянч иборалар:** Геоцентрик. Инерциал. Топоцентрик. Орбитал. Позицион. Экватор. Радионавигация. Эксцентриситет. Декарт. Лазер кузатувлари. Перигей. Апогей. Аномалия. Эллиптик<sup>1</sup>.

### Жойлашган ўрин нима дегани?

• Ким билади?

X

2

Жой ўрни элементлари

• Жой ўрнини билиш

деганда:

- Саноқ боши
- Йўналиш
- Ўлчам бирликлари

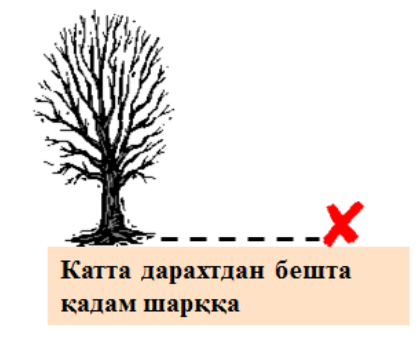

• Бу локацион тизим эмас

<sup>&</sup>lt;sup>2</sup> K. T. Chang., Introduction to Geographic Information Systems 8th Edition. Mc Graw-Hill International Edition. USA 2015.

# Локацион тизим: Индексли тўр

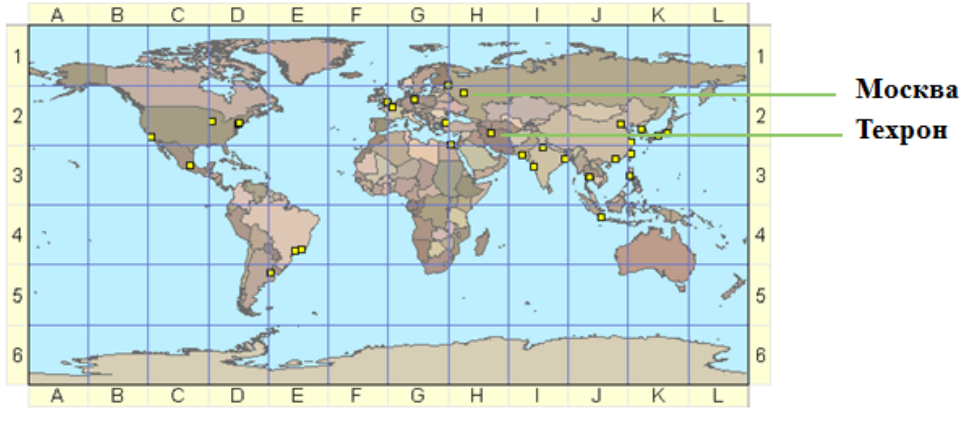

- Жой ўрни харф-сон жуфтлиги орқали аниқланади (А1, В2 ва х.к.)
- Аниқ эмас (жой ўрнининг ноёб идентификаторлари йўқ)

### Локацион тизим: декарт координаталари

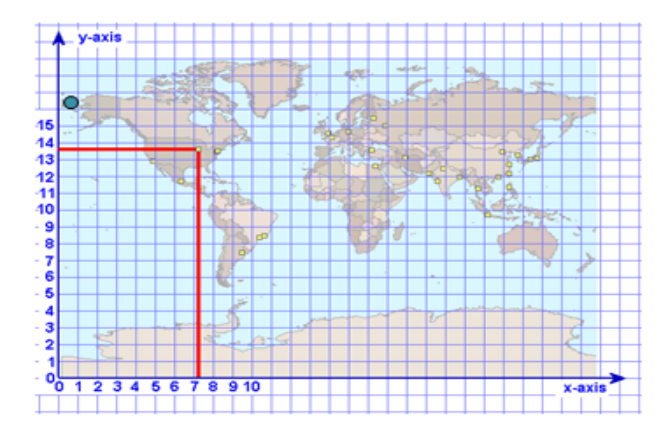

Чикаго координаталари: 7, 13 ёки 7.1, 13.5 ёки 7.18, 13.57 ва х.к. (канча керак бўлса, шунча аник)

меридиан

главныи

экватор

- Х, У ўқлари тўғри бурчак остида текистликда кесишади
- Бир хилдаги масофа ўлчам бирликлари (метрлар, футлар)
- Саноқ боши (0,0) хохлаган жойда бўлиши мумкин

3

### Ердаги фазовий боғлашлар учун чизиқлар

- Экватор
  - кутб нуқталаридан тенг узоқлашиб борадиган табиий чизиқ
- Бошланғич меридиан
  - Гринвичдан шимолдан жанубга қараб ўтадиган чизиқ
- Параллеллар
  - Экваторга параллел равишда
    шаркдан ғарбга қараб ўтадиган чизиқлар
- Меридианлар
  - Шимолдан жанубга қараб ўтадиган, қутбларда туташадиган чизиқлар

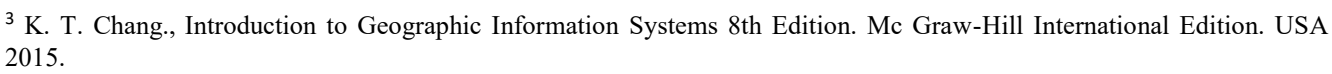

### Локацион тизим: Кенглик-узоқлик

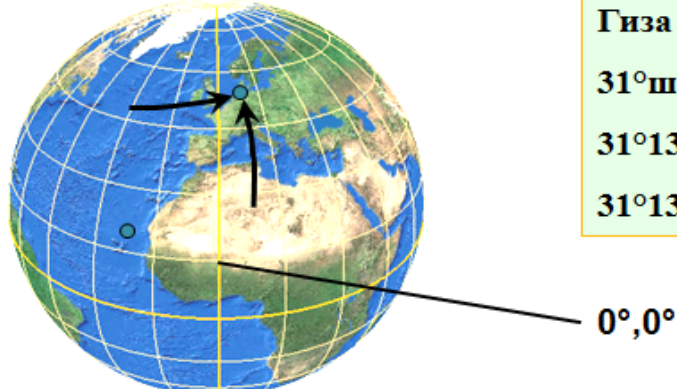

Гиза координаталари, Египет: 31°шқ.у. 30°ш.к. ёки 31°13' шқ.у. 30°3' ш.к. ёки 31°13'8" шқ.у. 30°3'9" ш.к. ва х.к.

4

- Сферадаги айлана ёйлари
- Бурчак ўлчам бирликлари (хамма узунликлар хар хил)
- Узоклик: жой ўрнидан ўтувчи меридиан
- Кенглик: жой ўрнидан ўтувчи параллель

# Бурчак ўлчамлари

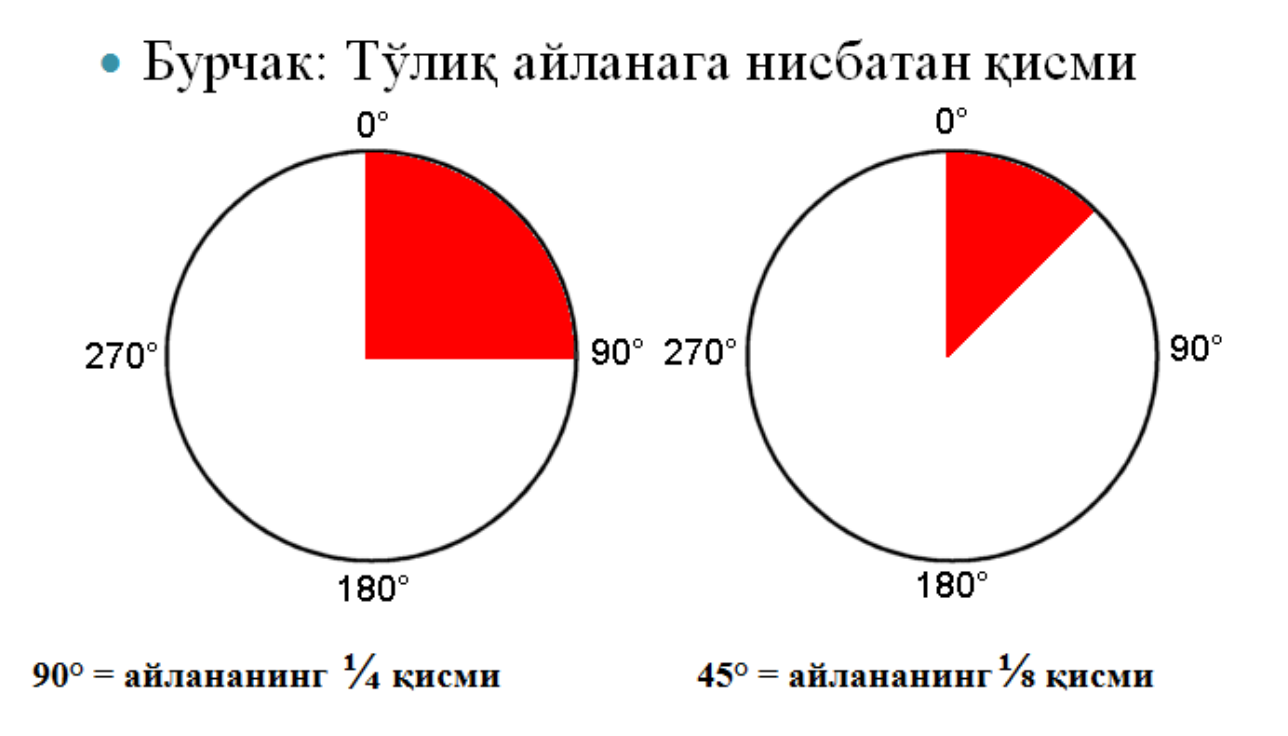

<sup>&</sup>lt;sup>4</sup> K. T. Chang., Introduction to Geographic Information Systems 8th Edition. Mc Graw-Hill International Edition. USA 2015.

### Кенглик ва узокликни ўлчаймиз

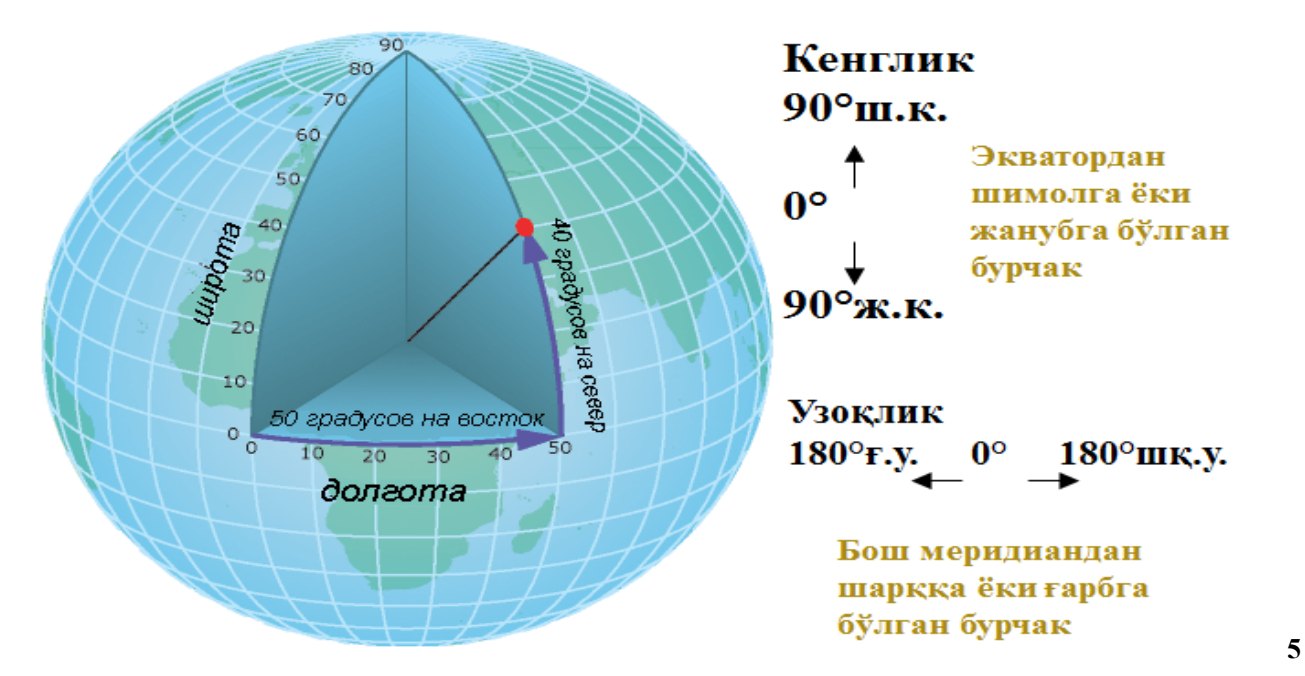

# Кенглик ва узокликни ёзиб оламиз

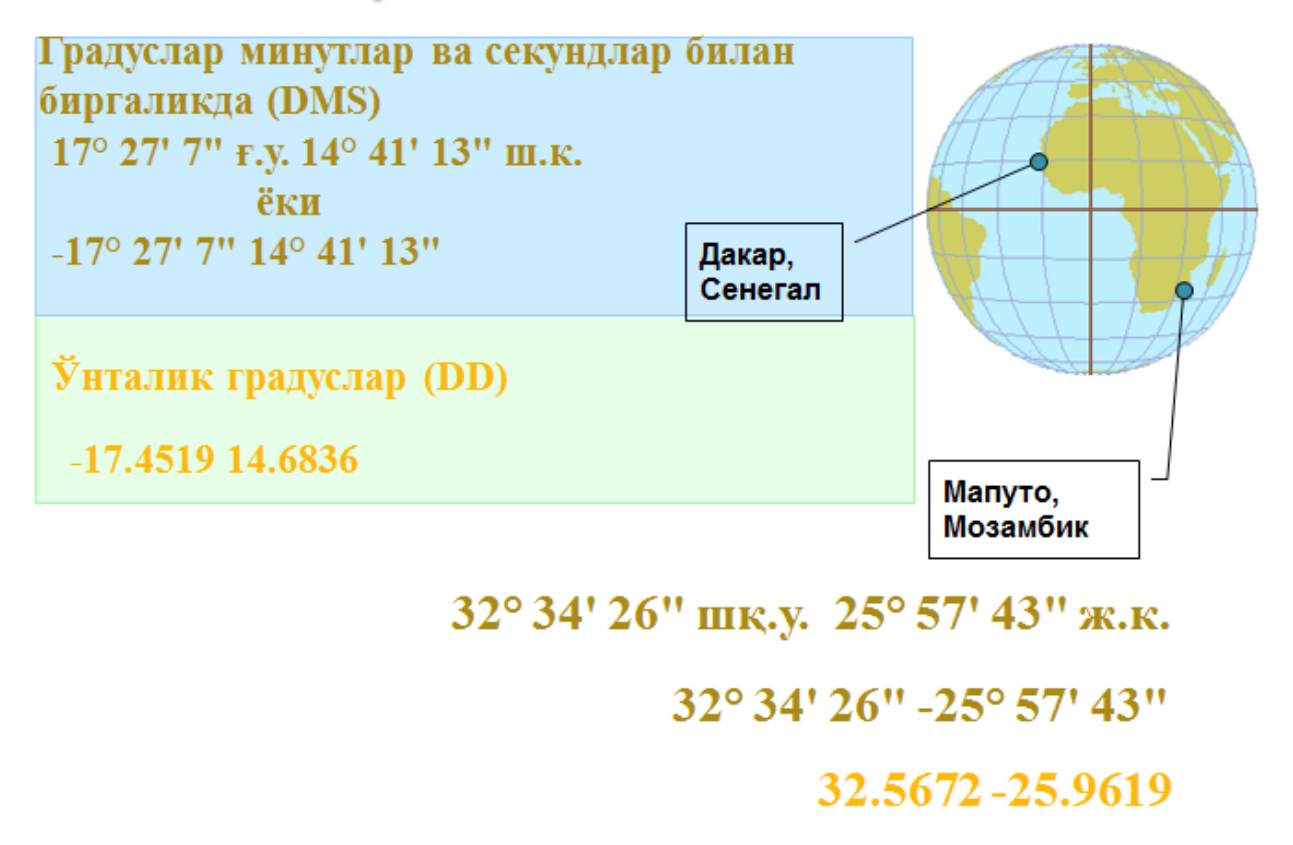

<sup>&</sup>lt;sup>5</sup> K. T. Chang., Introduction to Geographic Information Systems 8th Edition. Mc Graw-Hill International Edition. USA 2015.

# Ер юзасини проекциялар ёрдамида текистликка кўчирамиз

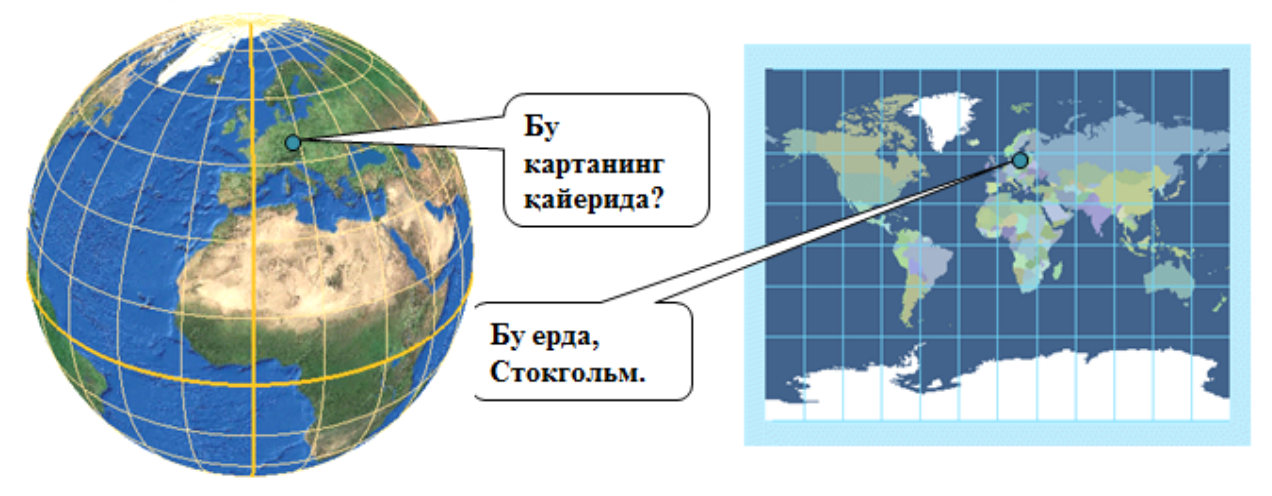

- Картографик проекциялар жой ўрнини ер юзасидан текистликка «кўчириб ўтказади"
- Картографик проекция бу жой ўрнини кўчириш учун коидалар тўплами
- Турли хилдаги картографик проекциялар мавжуд

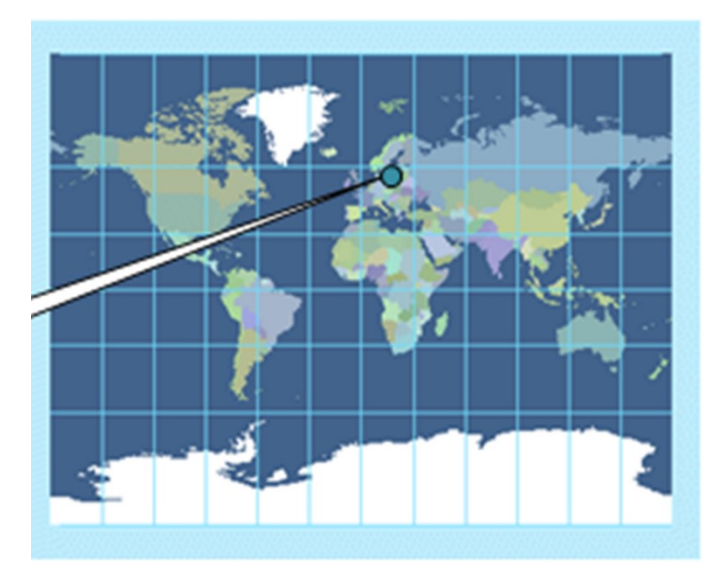

6

<sup>&</sup>lt;sup>6</sup> K. T. Chang., Introduction to Geographic Information Systems 8th Edition. Mc Graw-Hill International Edition. USA 2015.

# Картографик проекциялар ва фактларнинг бузилиши

 Барча проекциялар бир ёки бир нечта фазовий хусусиятларни бузади (шакл, майдон, масофа, йўналиш)

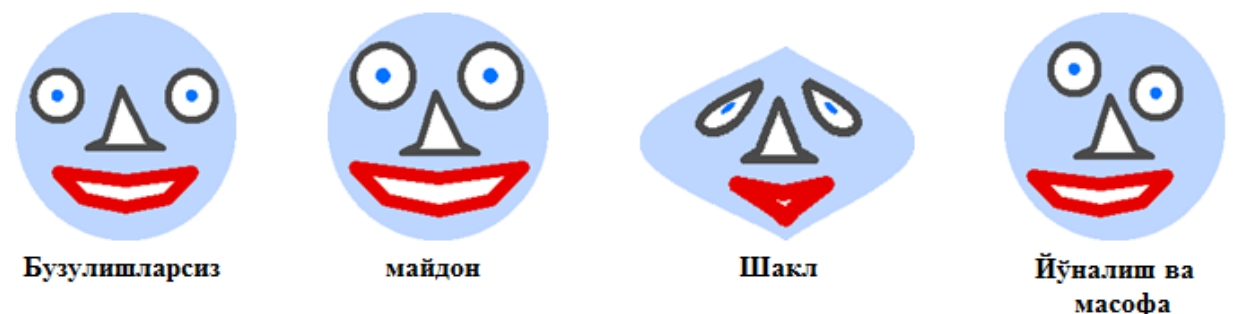

- Проекциялар турли усуллар билан фактлар бузулишини келтириб чиқаради:
  - Баъзилари битта хусусиятни бошка хусусиятлар хисобига саклаб колади;
  - Баъзилари барча хусусиятларни бузади.
- Бу фақатгина катта майдонли карталарга тааллуқли

# Назорат саволлари

- Нима учун координаталар тизимлари керак?
- Декарт координаталар тизими элементларини санаб ўтинг?
- Кенглик-узоқлик тизимлари элементларини санаб ўтинг?
- Картографик проекция нима дегани?
- Картографик проекциялар фазовий хусусиятлар ва муносабатларга қандай таъсир қилади?

### Фойдаланилган адабиётлар:

1. Charles D. Ghileni and Paul R. Wolf. Elementary Surveying - An Introduction to Geomatics, 12th Edition \_ textbook. USA, New Jersey, 2013

2. Антонович К.М. Использование спутниковых радионавигационных систем в геодезии. В 2 томах. ГОУ ВПО «Сибирская государственная геодезическая академия». - М.: ФГУП «Картгеоцентр», Т 1: 2005. - 334 е.: ил., Т 2:

#### Геодезия, картография ва кадастр

2006. - 360 с.: ил

3. Генике А.А., Побединский Г.Г. Глобальная спутниковая система определения местоположенеия GPS и её применение в геодезии. М.: Картгеоцентр-Геодезиздат, 1999г.

### 2-мавзу: География ва геометрия, географик маълумотлар билан ишлаш.

### Режа:

- Географик маълумотларнинг икки асосий тури: вектор ва растр
- Уларнинг хар бири географик объектларини қандай акс эттиришини тушуниш
- Уларда реал хаёт координаталари қай тарзда сақланишини англаш
- Фазовий объектлар синфлари тушунчаси. Геомаълумотлар базалари
- Фазовий объектлар синфлари ва қатламлар қай тарзда бирбири билан келиша олади?
- Географик маълумотларни олиш усулларини аниклаш
- Географик маълумотларни яратишдан максадни тушуниш
- Географик маълумотлар манбаларини аниклаш
- ArcCatalog ёрдамида географик маълумотларни кўриш ва ўрганиш
- Метамаълумотлар таърифи, фойдаланилиши ва унинг имкониятлари

**Таянч иборалар:** Қуёш батареяси. Космик аппарат. Бинокуляр. Геоцентризм. Луноход. Генератор. Аномалия. Радиоинтерферометр.

7

### Вектор маълумотлари: шаклга асосланган тур

- География шакллар билан акс этган
  - Нуқталар, чизиқлар, полигонлар
- Дискрет объектлар учун тўғри келади
  - Инсон томонидан яратилган объектлар
  - (административ чегаралар, йўллар, бинолар)
  - Табиий объектлар (ўрмонлар, дарёлар, кўллар)

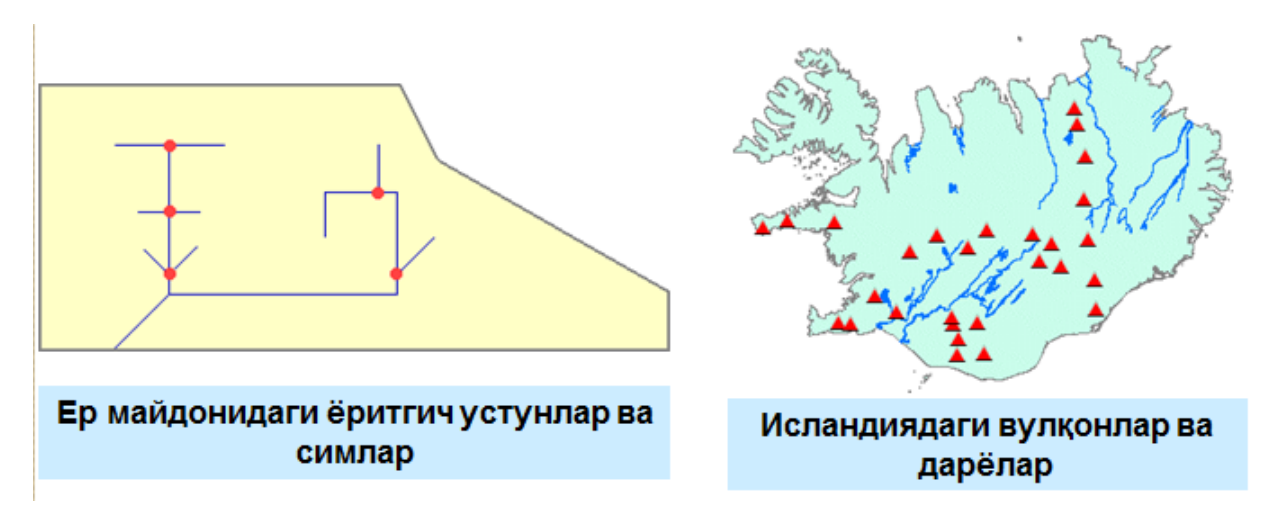

K. T. Chang., Introduction to Geographic Information Systems 8th Edition. Mc Graw-Hill International Edition. USA 2015. K. T. Chang., Introduction to Geographic Information Systems 8th Edition. Mc Graw-Hill International Edition. USA 2015.

<sup>&</sup>lt;sup>7</sup> K. T. Chang., Introduction to Geographic Information Systems 8th Edition. Mc Graw-Hill International Edition. USA 2015.

Реал объектлар билан векторли шакллар ўртасидаги боғлиқлик

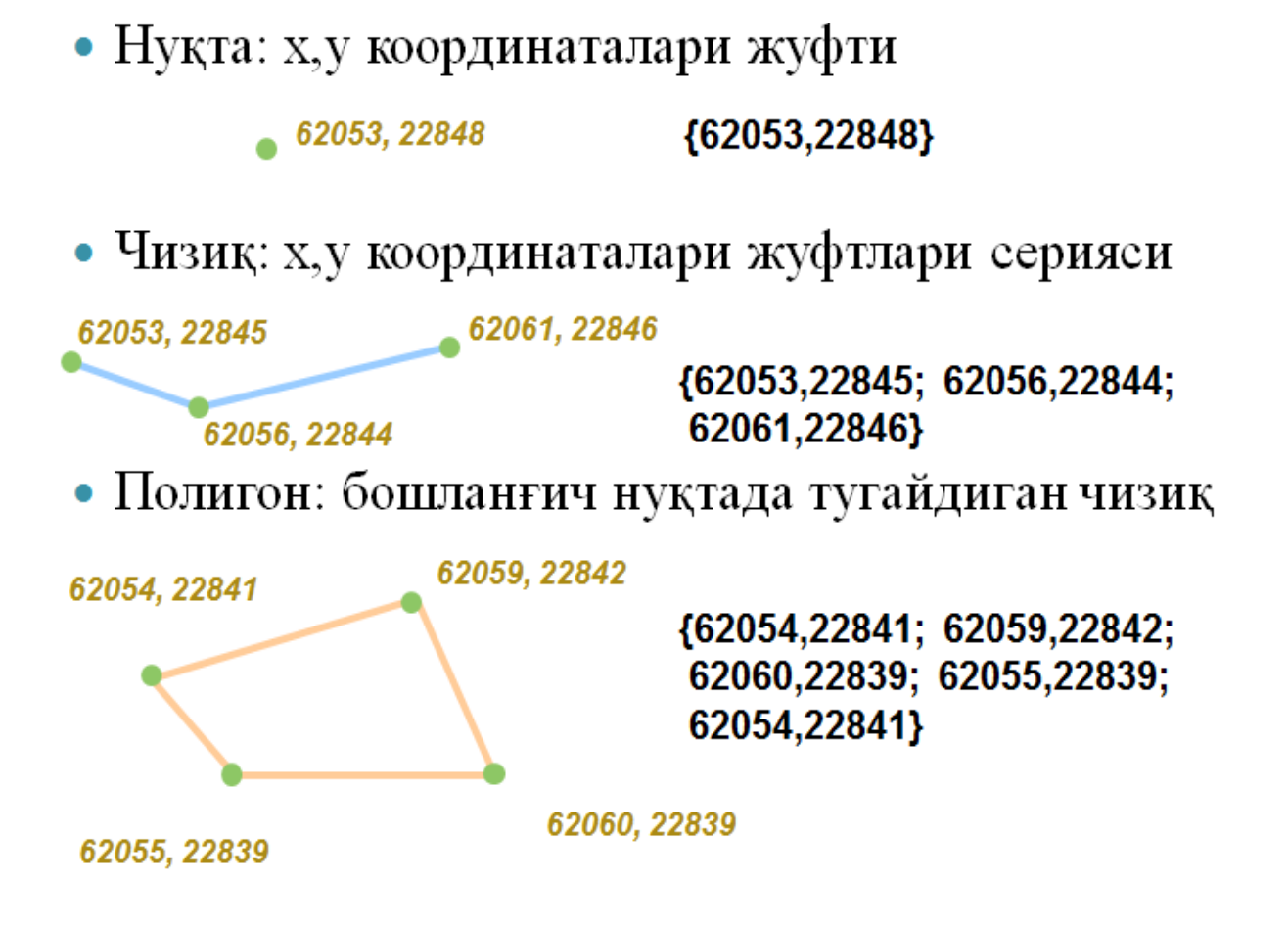

<sup>&</sup>lt;sup>8</sup> K. T. Chang., Introduction to Geographic Information Systems 8th Edition. Mc Graw-Hill International Edition. USA 2015.

### Растрли маълумотлар: ячейкалардан иборат кўриниш

- География ячейкалар билан акс этган
- Узлуксиз ходисалар учун мос келади
  - Баландликлар, температура, ёғингарчилик миқдори
  - Аэрофотосуратлар
  - Ўсимликлар, тупроқ турлари

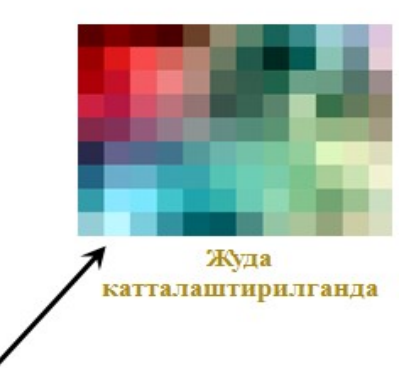

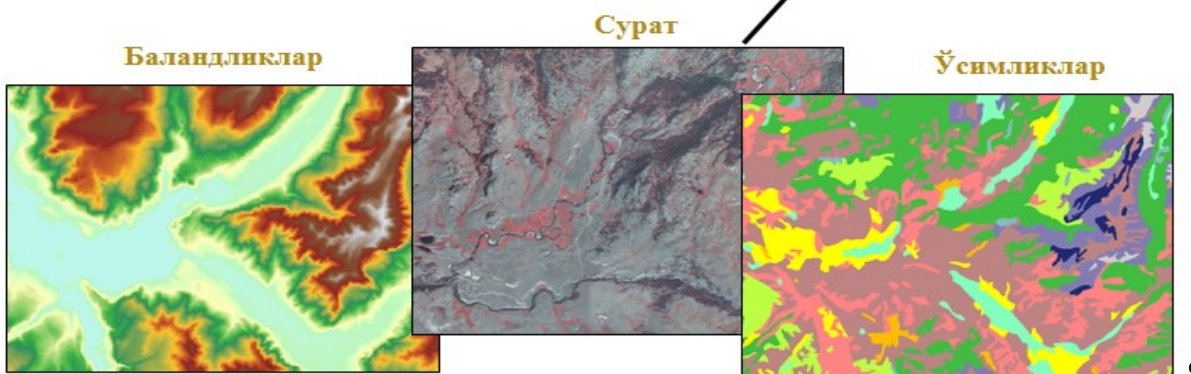

### Растр маълумотларининг тузулиши

- Ер юзаси бўлакчаларини акс эттирувчи квадрат ячейкалар матрицаси
  - Хар бир ячейка бу шундай квадратча остидаги майдоннинг кисми
- Хар бир ячейка ўзида ракам саклайди (киймат)
- Рақамлар миқдорлар, қийматлар ёки кодлар бўлаши мумкин

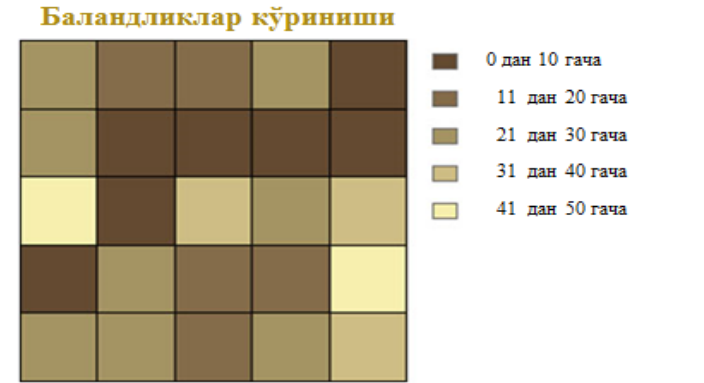

| Баландликлар қиймати |    |    |    |    |  |  |
|----------------------|----|----|----|----|--|--|
| 28                   | 17 | 15 | 25 | 7  |  |  |
| 22                   | 1  | 6  | 3  | 3  |  |  |
| 44                   | 7  | 35 | 28 | 40 |  |  |
| 9                    | 26 | 13 | 18 | 48 |  |  |
| 29                   | 29 | 12 | 27 | 33 |  |  |

<sup>&</sup>lt;sup>9</sup> K. T. Chang., Introduction to Geographic Information Systems 8th Edition. Mc Graw-Hill International Edition. USA 2015.

### Растрли юзаларнинг жой билан боғлиқлиги

- Битта х,у координатаси жуфтлиги керак
  - Растр бурчагини белгилайди
  - Хар бир ячейка бу белгиланган майдон бўлаги (масалан 10м х 10м)
  - Қолган координаталар ячейкаларнинг холати ва ўлчамларидан келиб чиқиб ҳисобланади

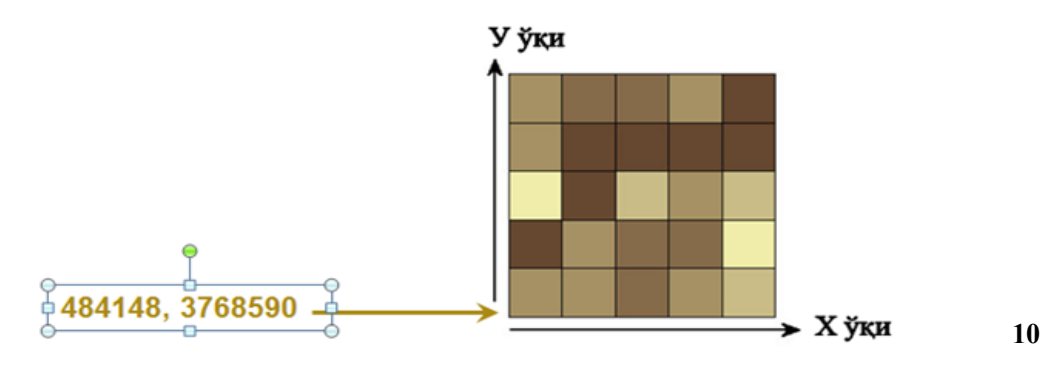

# Релъефнинг икки хил кўриниши

- Вектор: баландликлар изочизиклар сифатида кўрсатилган
  - Хар бир чизиқда битта баландлик қиймати сақланади
- Растр: баландликлар ячейкаларда кўрсатилган
  - Хар бир ячейкада битта балндлик қиймати сақланади

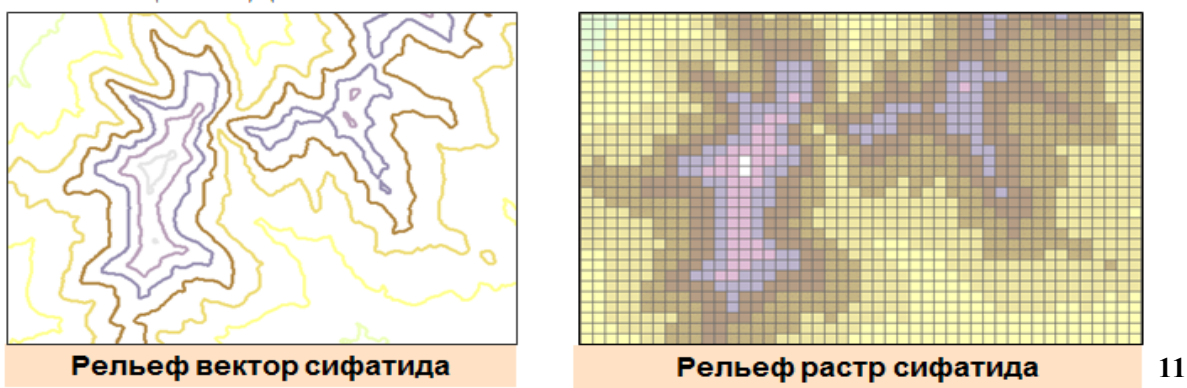

<sup>&</sup>lt;sup>10</sup> K. T. Chang., Introduction to Geographic Information Systems 8th Edition. Mc Graw-Hill International Edition. USA 2015.

<sup>&</sup>lt;sup>11</sup> K. T. Chang., Introduction to Geographic Information Systems 8th Edition. Mc Graw-Hill International Edition. USA 2015.

# Вектор ва растрни таккослаш

- Қайсидир бири яхшироқ деб бўлмайди
  - Хар қайси ўзига яраша ишлатилади
  - Кўпчилик холатда иккиси хам тўғри келади
- Векторли ва растрли моделлар биргаликда ишлашади
  - Векторли ва растрли қатламлар битта карта ичида жойлашиши мумкин
  - Векторли маълумотларни растрлига конвертация килиш учун асбоблар мавжуд ва худди шундай тескариси учун хам.

# Геомаълумотлар базаси нима дегани?

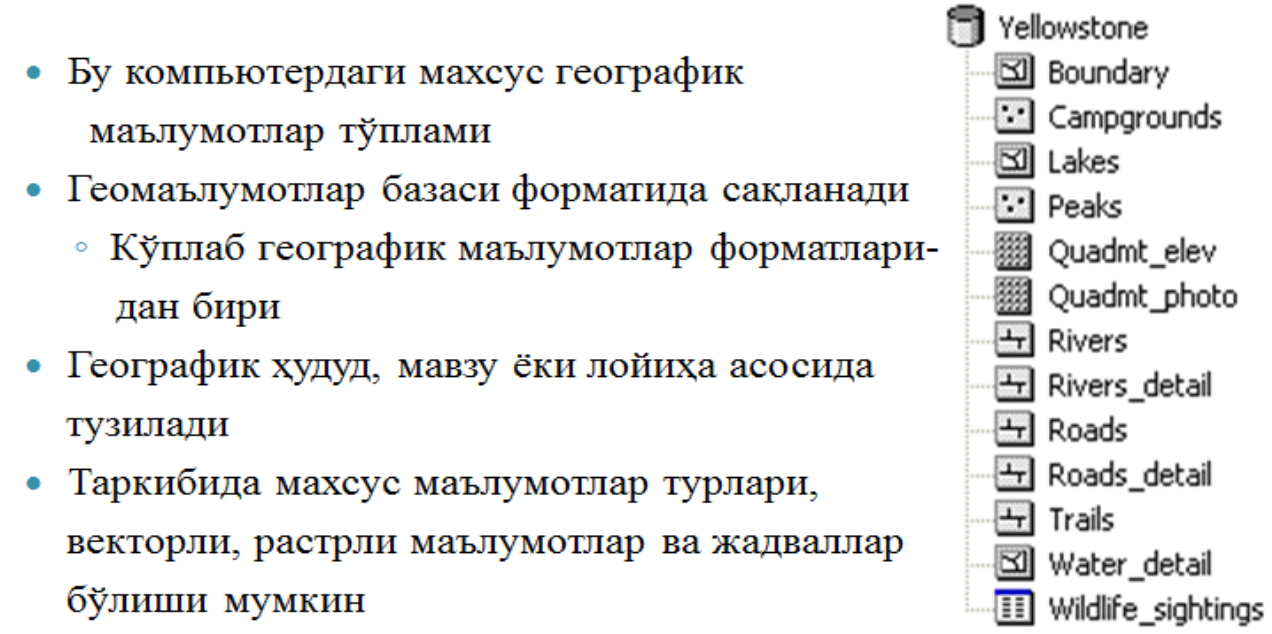

 Фазовий объектлар ва атрибутларнинг ўзаро муносабатини моделлаштириш учун кенгайтирилган имкониятлар

<sup>&</sup>lt;sup>12</sup> K. T. Chang., Introduction to Geographic Information Systems 8th Edition. Mc Graw-Hill International Edition. USA 2015.

#### Геодезия, картография ва кадастр

K. T. Chang., Introduction to Geographic Information Systems 8th Edition. Mc Graw-Hill International Edition. USA 2015.

### Фазовий объектлар синфи ва қатламлар

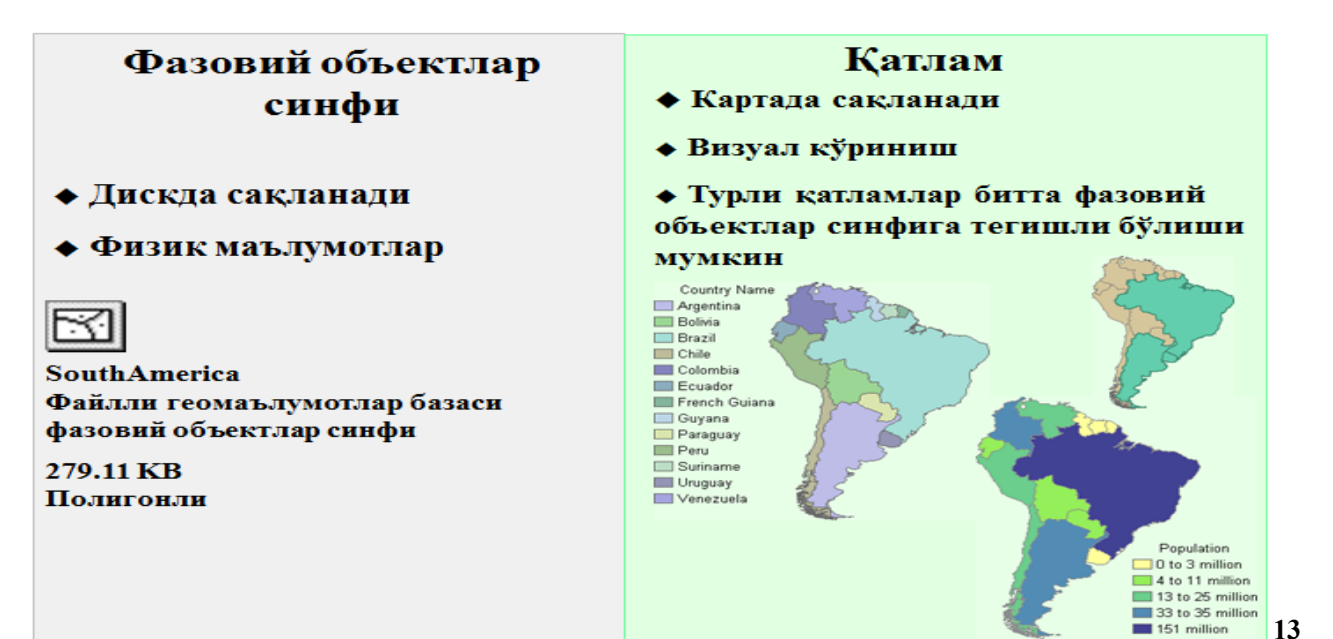

Географик маълумотларни қаердан олиш мумкин?

- CD ёки DVD дисклардан
  - Тижорат ёки нотижорат манбаларидан
  - ESRI Data & Maps
- Интернет орқали
  - Жамоат, тижорат ташкилотларидан, университетлардан ёки Geography Network
  - ГАТ учун тайёрланган бўлиши шарт эмас
- Ўз ташкилотингиздаги компьютер тармоғидан
- Ўзингиз яратишингиз мумкин

<sup>&</sup>lt;sup>13</sup> K. T. Chang., Introduction to Geographic Information Systems 8th Edition. Mc Graw-Hill International Edition. USA 2015.

### Географияни географик маълумотларга киритиш

• География – бу маълумот деб фараз килиш

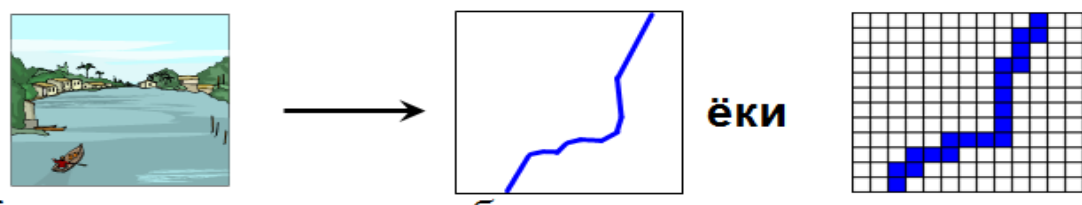

- Координаталар ва атрибутларни олиш
  - Ердаги, фазодаги кузатишлар ёки GPS маълумотлари

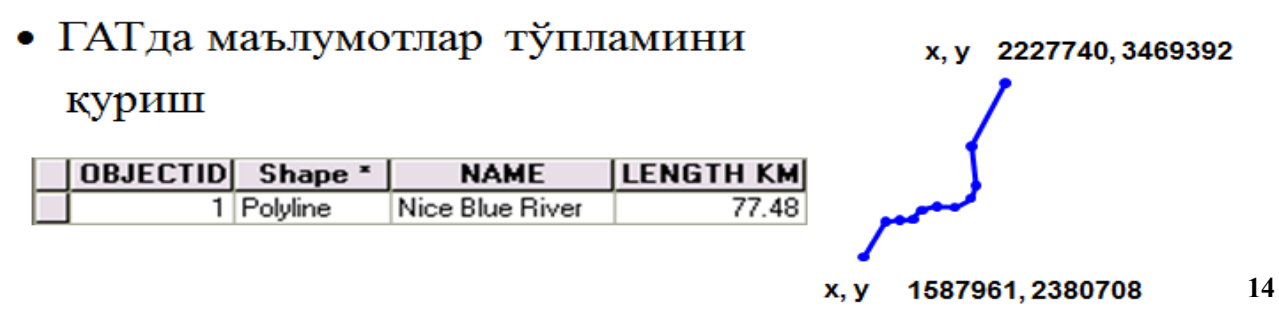

# Географик маълумотлар манбаалари

- Қоғоз карталар (оцифровка ёки сканер қилинган)
- Аэро- ва космик суратлар
  - Экран бўйича векторизация килинаётганда хам фойдали
- Дала кундаликлари
- х,у координаталари ёки манзиллар киритилган жадваллар
- Тайёр географик маълумотлар
  - Геоишлов бериш (географик маълумотларга ишлов бериш)
  - Муҳаррирлаш
- Хохлаган нарса, қачонки жойлашган ўриндан географик маълумотлар сифатида фойдалана олсак

<sup>&</sup>lt;sup>14</sup> K. T. Chang., Introduction to Geographic Information Systems 8th Edition. Mc Graw-Hill International Edition. USA 2015.

# Сизнинг георафик маълумотларингиз – бу боғ

- Тўғри маълумотларни олиш учун озгина қийналиш керак (ва баъзан омад хам керак)
- Хатто тўғри маълумотлар учун хам «культивацияланиш» керак бўлади
- Маълумотлар баъзаси «ёввойи» бўлиб ўсиши мумкин
  - Уларни суғориш ва парвалишлаш керак
- Сабрли ва тиришкок бўлинг
  - Яхши таҳлил бўлиши учун яхши маълумотлар керак
- Боғбон сиз ёки сиздан бошқа биров бўлиши мумкин

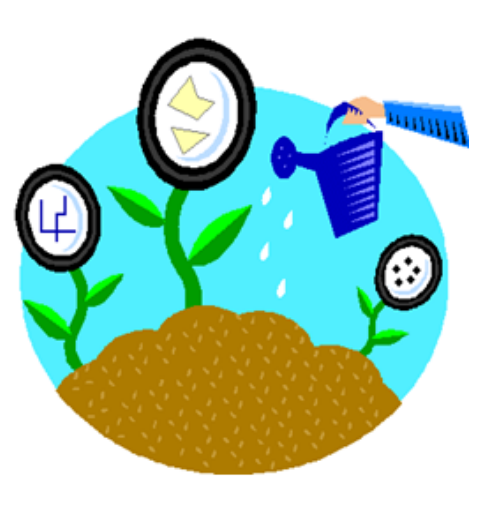

15

## ArcCatalog: ArcGIS маълумотларини бошқариш

- Географик маълумотларни дискда тартибга солади
  - Файлларни бошқариш: кўчириш, ўрнатиш, ўчириш, қайта номлаш
  - Файллар яратиш: папкалар, геомаълумотлар базалари, фазовий объектлар синфлари, жадваллар
- Маълумотларни кўздан кечириш
- Сақлаш, мухаррирлаш, кўриш ва метамаълумотларни қидириш
- ArcCatalog ArcMap дан фарқ қиладиган илова

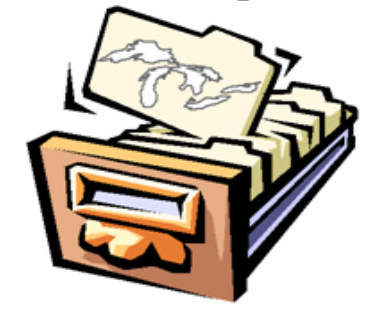

<sup>&</sup>lt;sup>15</sup> K. T. Chang., Introduction to Geographic Information Systems 8th Edition. Mc Graw-Hill International Edition. USA 2015.

# Метамаълумотлари нима дегани?

- Бу сизнинг географик маълумотларингиз фойдаланувчисига йўрикнома
  - Ахборот: таърифли, фазовий боғланишлар, атрибутлар ва ишлов беришлар тарихи ҳақида
  - Сифатли маълумотларда яхши метамаълумотлар бўлади
- Метамаълумотлар микдори?
  - ArcCatalog шаблонлари тўлиқ ва минимал стандартларни белгилайди

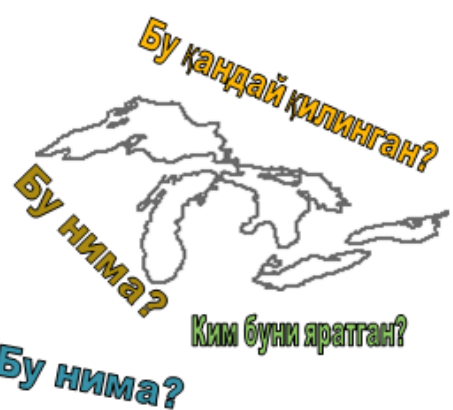

|          | FID | Shape * | NAME            | SURFELEV | DEPTH | SQMI  |  |  |
|----------|-----|---------|-----------------|----------|-------|-------|--|--|
| ł        | 15  | Polygon | Lake Superior   | 600      | 1333  | 32081 |  |  |
|          | 19  | Polygon | Lake Huron      | 577      | 750   | 23616 |  |  |
| 1        | 21  | Polygon | Lake Michigan   | 577      | 923   | 22289 |  |  |
|          | 22  | Polygon | Lake Ontario    | 245      | 802   | 7571  |  |  |
|          | 23  | Polygon | Lake Erie       | 570      | 210   | 10009 |  |  |
|          | 25  | Polygon | Lake St. Claire | -9999    | 26    | 459   |  |  |
| Бу нима? |     |         |                 |          |       |       |  |  |

- Баъзилари автоматик тарзда яратилади
- Қолганларини иложи борича яхшилаш керак

### Нимага метамаълумотлар бунчалик ахамиятли?

- Метамаълумотлар сабабли маълумотлар ишончга сазовор бўлади
  - Илмий ишлардаги изохлар сингари
- Метамаълумотлар билан маълумотлар бошка одамларга таркатила оладиган бўлади
- Метамаълумотлар керакли маълумотларни кидиришга ёрдамлашади
- Метамаълумотлар ГАТ стандартларини оширади

<sup>&</sup>lt;sup>16</sup> K. T. Chang., Introduction to Geographic Information Systems 8th Edition. Mc Graw-Hill International Edition. USA 2015.

# Назорат саволлари

- Қандай учта геометрик шакллар векторли маълумотларда фойдаланилади?
- Қандай қилиб шу шакллар координаталарда белгиланади?
- Растр маълумотлар тўплами нима?
- Қандай географик объектлар ва ходисаларни ветор маълумотлари орқали акс эттирган яхшироқ?
- Растр маълумотлари оркаличи?
- Геомаълумотлар базаси нима?
- Фазовий объектлар синфининг қатламлардан фарқи нимада?
- Географик маълумотларни олишнинг тўртта усулини айтинг?
- Географияни географик маълумотларга айлантиришнинг учта усулини айтинг?
- Географик маълумотлар манбааларини санаб ўтинг?
- ArcCatalog нинг тўртта асосий функцияларини айтинг?
- Метамаълумотлари бу?

### Фойдаланилган адабиётлар:

1. Charles D. Ghileni and Paul R. Wolf. Elementary Surveying - An Introduction to Geomatics, 12th Edition \_ textbook. USA, New Jersey, 2013

2. Антонович К.М. Использование спутниковых радионавигационных систем в геодезии. В 2 томах. ГОУ ВПО «Сибирская государственная геодезическая академия». - М.: ФГУП «Картгеоцентр», Т 1: 2005. - 334 е.: ил., Т 2: 2006. - 360 с.: ил

3. Генике А.А., Побединский Г.Г. Глобальная спутниковая система определения местоположенеия GPS и её применение в геодезии. М.: Картгеоцентр-Геодезиздат, 1999г.

### 3-мавзу: Маълумотларга нисбатан сўровлар.

### Режа:

- Атрибутив сўров
- Сўровнома компонентлари
- Жойлашган ўрни бўйича сўровнома яратиш
- Жойлашган ўрни бўйича сўровнома ёрдамида ўрганиб чиқиш мумкин бўлган фазовий муносабатларнинг тўртта тури
- Жойлашган ўрни бўйича сўровни бажариш

**Таянч иборалар**: Геопотенциал. Интеграллаш. Дефференциал. Ғалаёнланиш. Проекция.

17

# Тахлил: Катта тасвир

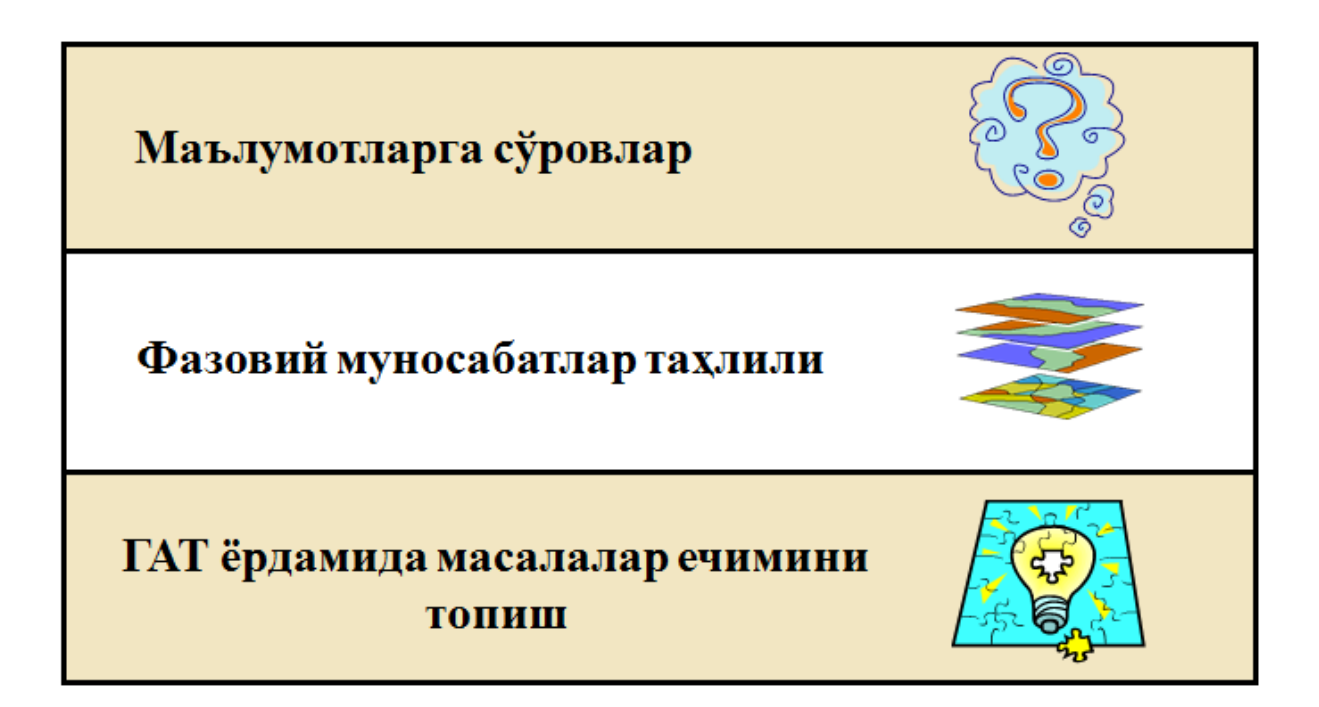

<sup>&</sup>lt;sup>17</sup> K. T. Chang., Introduction to Geographic Information Systems 8th Edition. Mc Graw-Hill International Edition. USA 2015.

### Дастлабки кўриб чикиш: Фазовий объектлар тўғрисидаги ахборотларга эга бўлиш

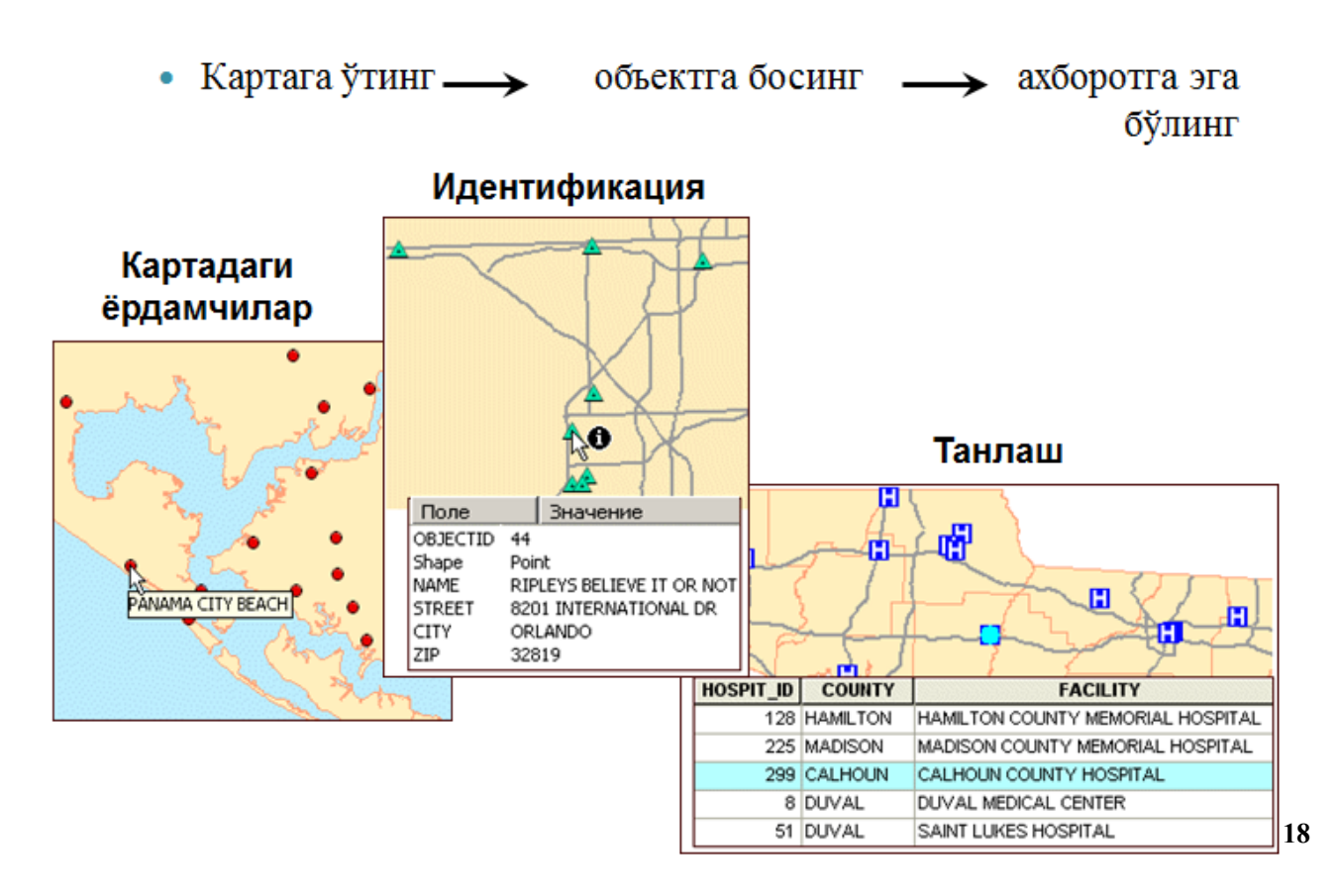

<sup>&</sup>lt;sup>18</sup> K. T. Chang., Introduction to Geographic Information Systems 8th Edition. Mc Graw-Hill International Edition. USA 2015.

Дастлабки кўриб чикиш: Фазовий объектлар тўғрисидаги ахборотларга эга бўлиш

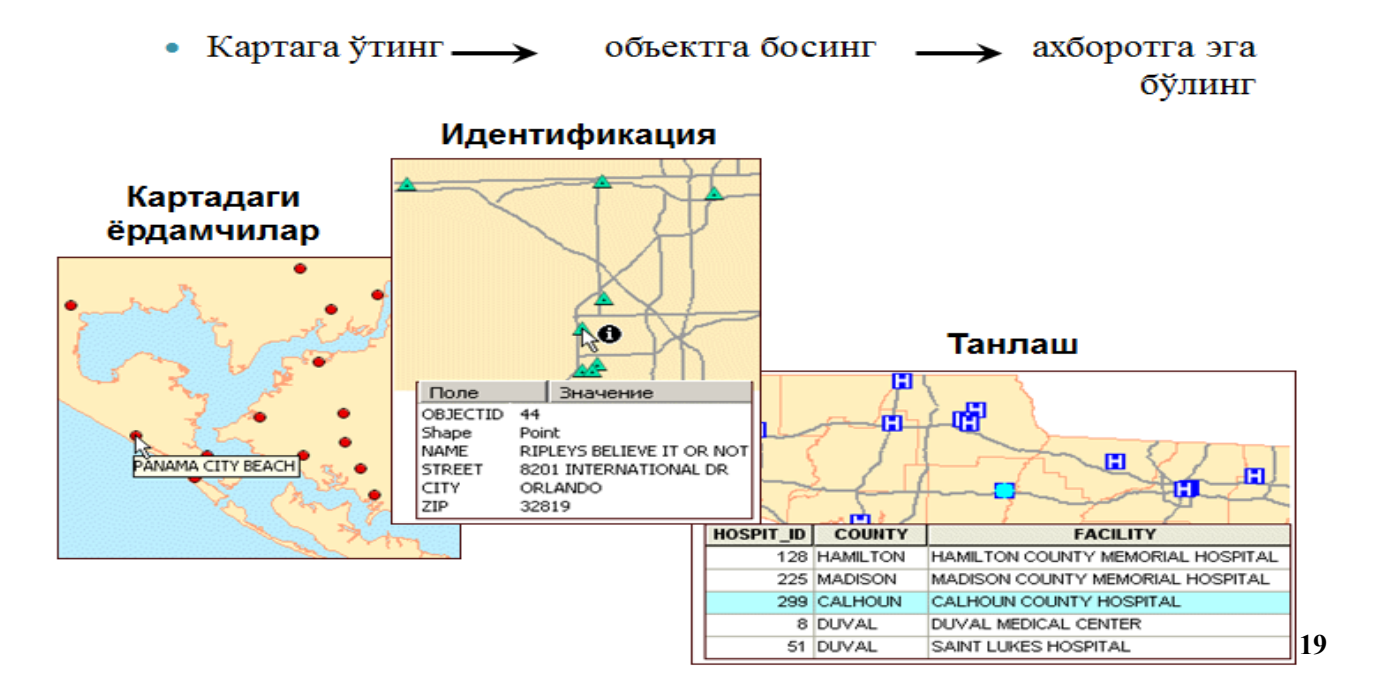

# Икки турдаги сўров

 Фазовий объектларни уларнинг атрибутлари ёрдамида танлаш

Флорида штатининг кайси шахарлари округ пойтахтлари?

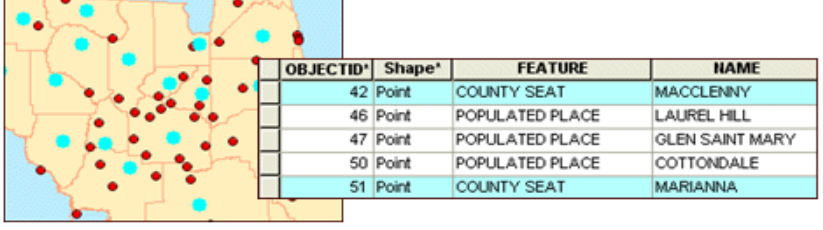

Фазовий объектларни уларнинг жойлашган
 ўрни орқали танлаш

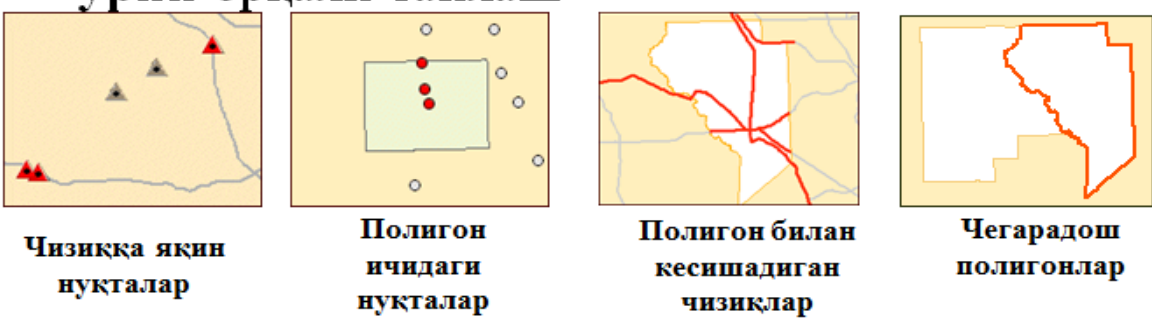

<sup>&</sup>lt;sup>19</sup> K. T. Chang., Introduction to Geographic Information Systems 8th Edition. Mc Graw-Hill International Edition. USA 2015.

### Атрибутив сўров анатомияси

- Сўров: Қайси паркларда теннис кортлари мавжуд?
- Сўровнинг тузулиши:

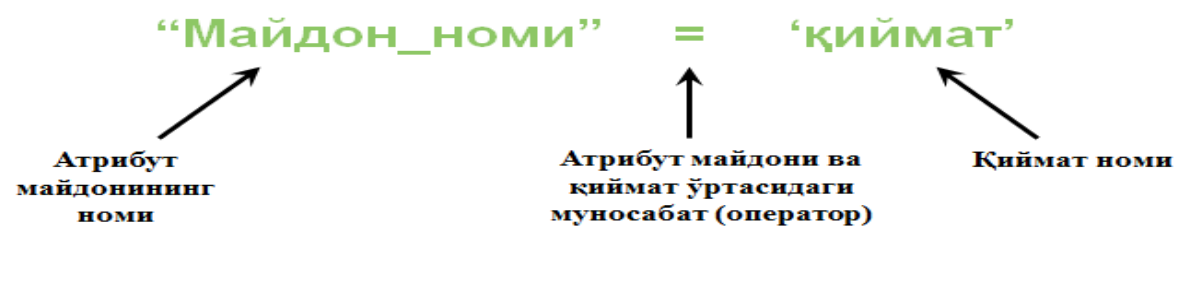

Тил: SQL (Structured Query Language)

 Маълумотлар базасига бўлган сўровлар учун стандарт компьютер тили
 Мисоллар: "Тури" = 'Fишт' "Аҳоли сони" > 50000

20

# Жойлашган ўрни бўйича сўровлар анатомияси

- Аниқлаш керак: Қайси шаҳарлар дарёга 2 км яқинликда жойлашган?
- Мавжуд қатламлар: Cities (шаҳарлар) ва Rivers (дарёлар)
- Фазовий муносабатлар: чизиклар якинидаги нуктала
- Сўровнинг маъноси:

"Мен дарёлар Rivers қатлами объектларига 2 км яқинликда жойлашган шаҳарлар Cities қатламидаги фазовий объектларни танлашни хохлайман"

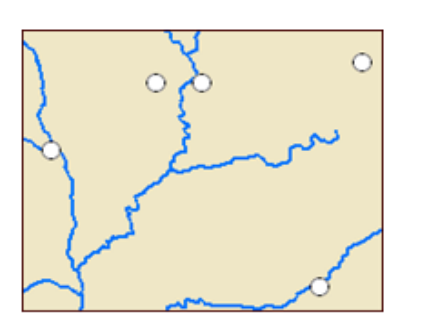

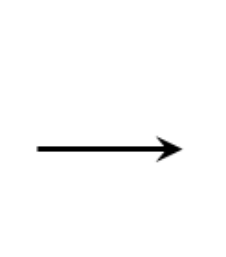

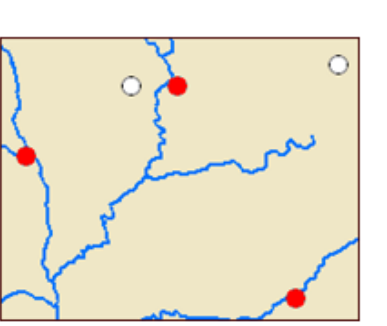

# Жойлашган ўрни бўйича объектларни танлаш

Қайси мактаблар темир йўлга 50 кмгача бўлган масофада жойлашган?

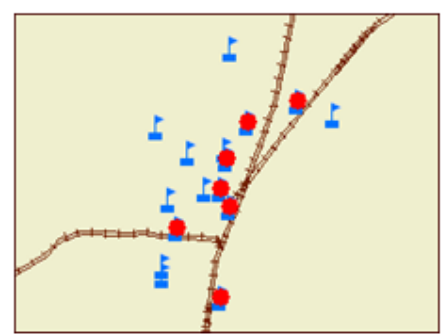

Қайси окруклар чегаралари дарёлар билан кесишган?

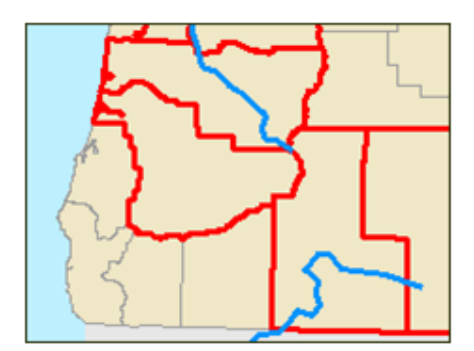

Қайси экоҳудудлар таркибига кўллар тўлалигича кирган?

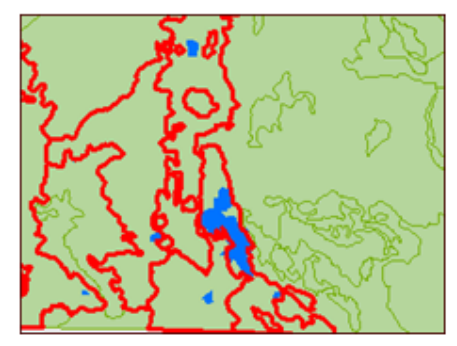

Қайси давлатлар Сауди Аравистони билан умумий чегардош?

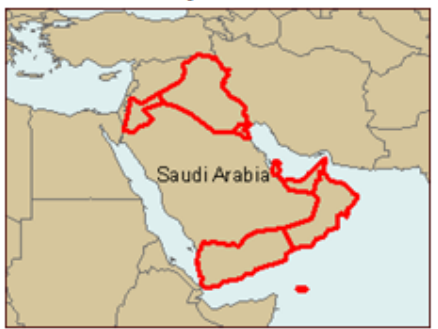

Назорат саволлари

- Нимага маълумотларга бўлган сўровлар ГАТда мухим ахамиятга эга?
- Идентификация асбоби ва атрибутли сўров ўртасида кандай фарк бор?
- Атрибутли сўровнинг учта компоненти нималар?
- Атрибутив сўровнинг жойлашган ўрни бўйича танлашдан фарқи?
- Жойлашган ўрни бўйича танлаш ёрдамида қандай фазовий муносабатлар турларини ўрганиб чиқиш мумкин?

### Фойдаланилган адабиётлар:

С.Авезбаев, О.С.Авезбаев. Геомаълумотлар базаси ва унинг архитектураси. Ўкув қўлланма, Тошкент 2015 йил.

2. K. T. Chang., Introduction to Geographic Information Systems 8th Edition. Mc Graw-Hill International Edition. USA 2015

3. Э.Ю. Сафаров, Х.А. Абдурахимов, Р.Қ. Ойматов. Геоинформацион картография. Т, 2012.

4. С.С.Саидқосимов. Геоахборот тизимлари технологияси. Т.: "Иқтисод молия", 2011.

5. M. Zeiler. Modeling Our World: The ESRI Guide to Geodatabase Design, ESRI Press, 2010.

6. Э.Ю.Сафаров, И.М.Мусаев, Ҳ.А.Абдураҳимов. Геоахборот тизими ва технологиялари. Ўқув қўлланма, Тошкент 2008 йил.

7. I. Masser. GIS Worlds: Creating Spatial Data Infrastructures, ESRI Press, 2005.

### 4-мавзу: Фазовий муносабатлар тахлили.

### Режа:

- Фазовий объектлар муносабатларини тахлил киламиз
- Устма-уст қўйиш нима?
- Устма-уст қўйиш Бирлаштириш (Union) билан биргаликда
- Устма-уст қўйиш Кесишиш (Intersect) билан биргаликда
- Устма-уст кўйишдан нега фойдаланилади?
- Буфер нима?
- Буфердан нега фойдаланилади?

**Таянч иборалар**: Динамик. Синхронизация. Ватар вектори. Референц – эллипсоид. Радиал. Фиксировка.
#### Фазовий объектлар муносабатларини тахлил киламиз

Қайси ер участкалари сув босиш зонасига тўғри келади?

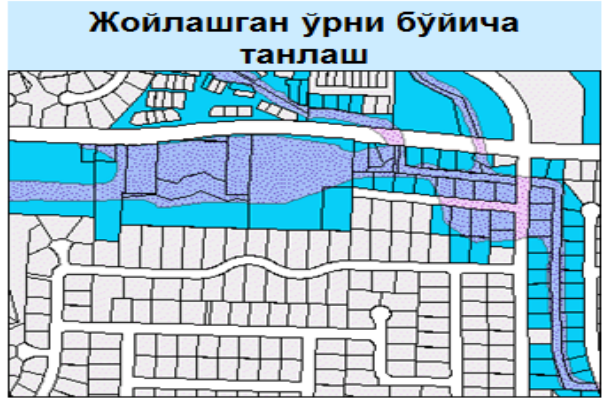

 Сув босиш зонасига қисман кирган участкаларни топади

Янги танловни яратади

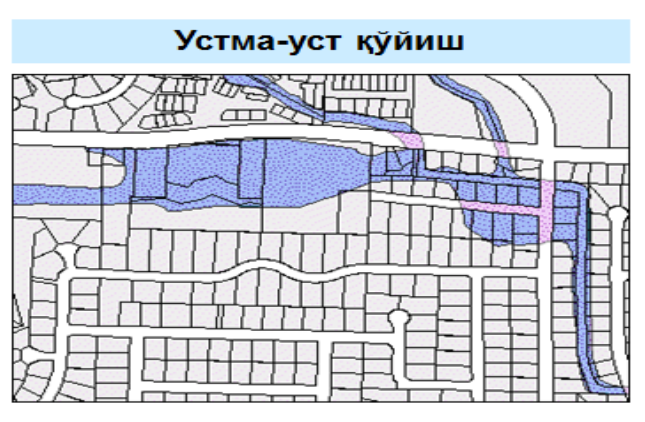

Сув босиш зонасига кирган
 участкаларнинг кисмларини топади

 Янги фазовий объектлар синфини яратади

21

## Устма-уст қўйиш нима?

- Бир қатламнинг фазовий объектлари ва атрибутларини бошқа бир қатлам фазовий объектлари ва атрибутлари билан комбинация қилади
- Янги фазовий объектлар синфида янги объектларни яратади

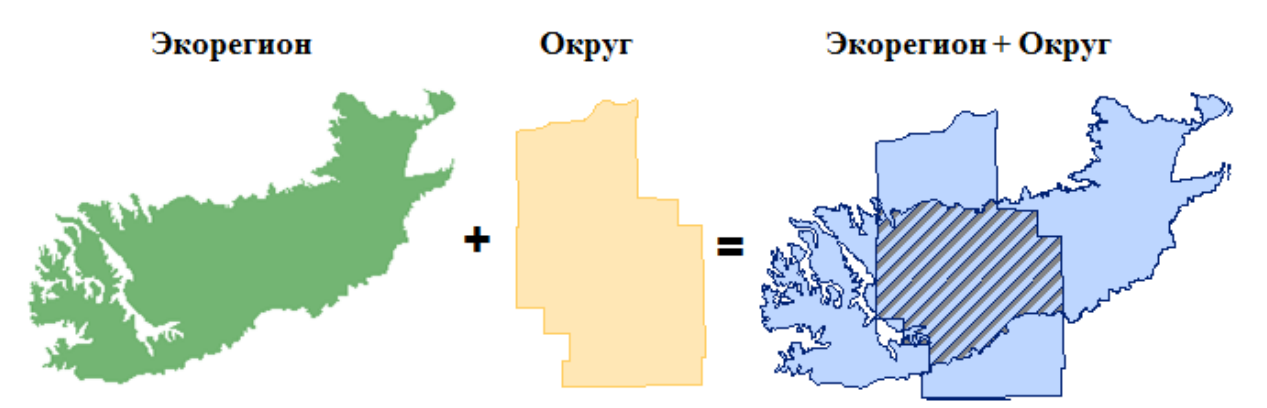

<sup>&</sup>lt;sup>21</sup> K. T. Chang., Introduction to Geographic Information Systems 8th Edition. Mc Graw-Hill International Edition. USA 2015.

# Устма-уст қўйиш Бирлаштириш (Union) билан биргаликда

Қайси вилоятлар совуқ ва қуруқ?

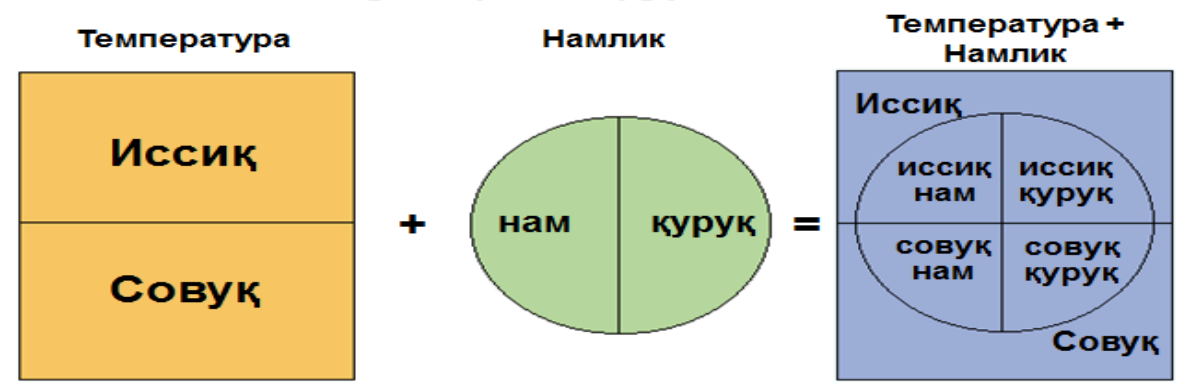

- Янги фазовий объектлар синфини яратади
- Чикувчи маълумотларга барча кирувчи фазовий объектларни киритади

# Устма-уст қўйиш Кесишиш (Intersect) билан биргаликда

22

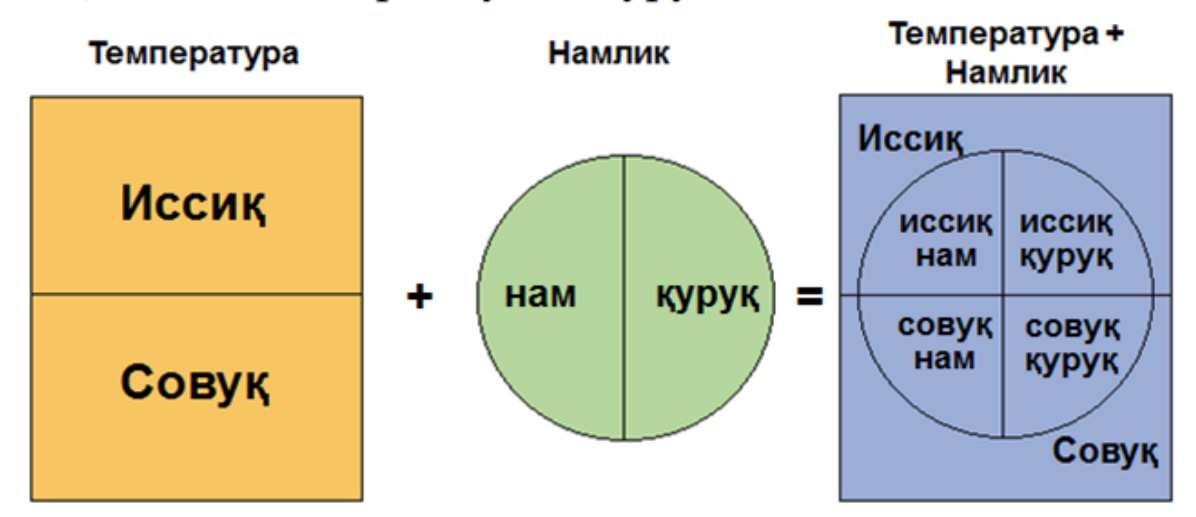

• Қайси вилоятлар совуқ ва қуруқ?

- Янги фазовий объектлар синфини яратади
- Чикувчи маълумотларга факатгина устма-уст тушиш худудларини киритади

<sup>&</sup>lt;sup>22</sup> K. T. Chang., Introduction to Geographic Information Systems 8th Edition. Mc Graw-Hill International Edition. USA 2015.

### Устма-уст қўйишдан нега фойдаланилади?

 Бир нечта шароитлар мавжуд бўлган худудларни аниклашда

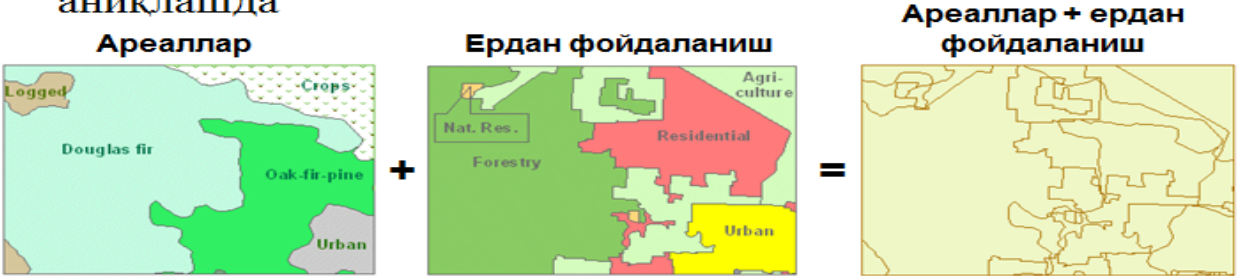

• Худудда ниманингдир микдорини аниклашда

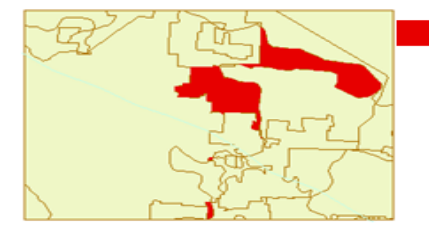

Пихта (douglas fir) турар жой қурилиши зонасида (residential)

| HABITAT     | LAND_USE    | SHAPE_Area |
|-------------|-------------|------------|
| Douglas fir | Residential | 92153827   |
| Douglas fir | Residential | 172750     |
| Douglas fir | Residential | 1522332    |

23

### Устма-уст қўйиш асбоблари

- Кесишиш (Intersect) ва Бирлаштириш (Union)
- ArcToolbox да жойлашган
  - Мантиқий асбоблар тўплами
- ГАТ вазифаларини

автоматлаштиради

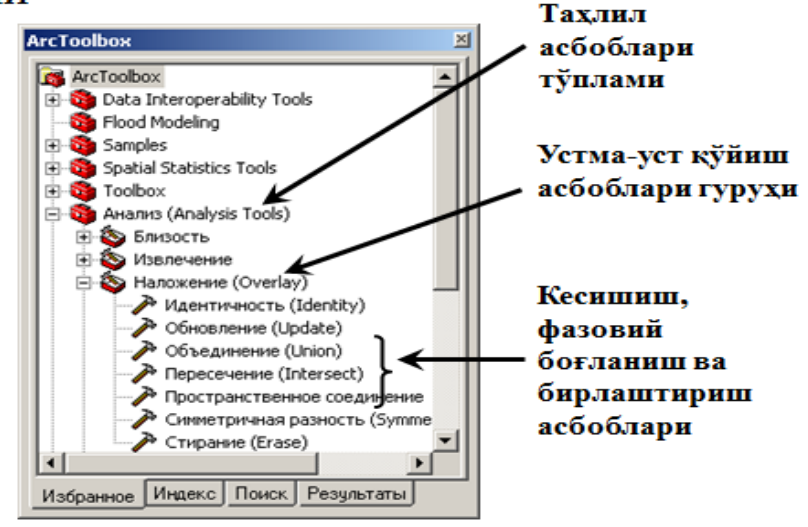

<sup>&</sup>lt;sup>23</sup> K. T. Chang., Introduction to Geographic Information Systems 8th Edition. Mc Graw-Hill International Edition. USA 2015.

### Буфер нима?

- Фазовий объектлардан белгиланган масофада зоналар яратади
- Янги фазовий объектлар синфида янги фазовий объект яратади

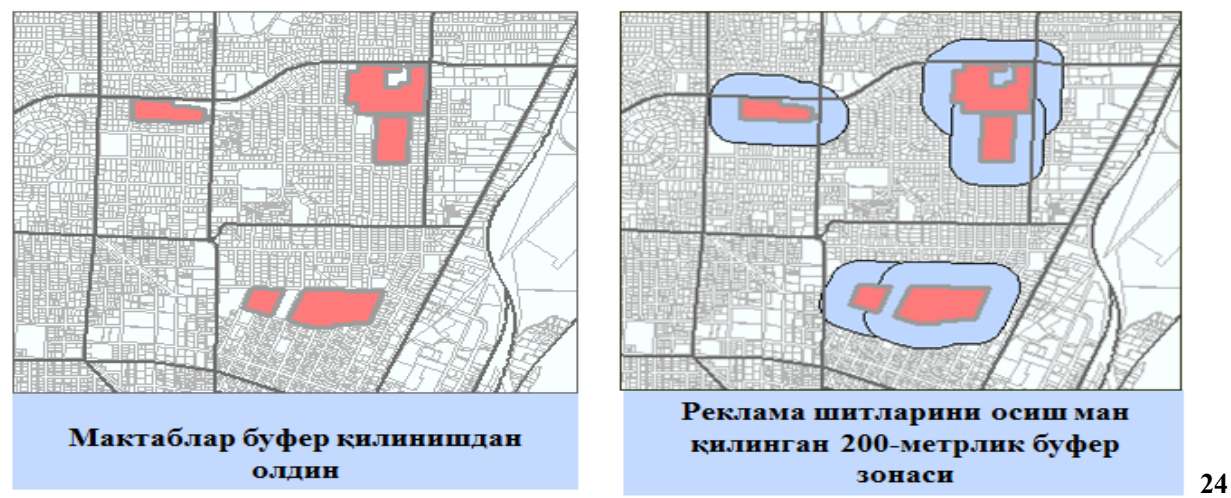

# Буфер зонасининг икки тури

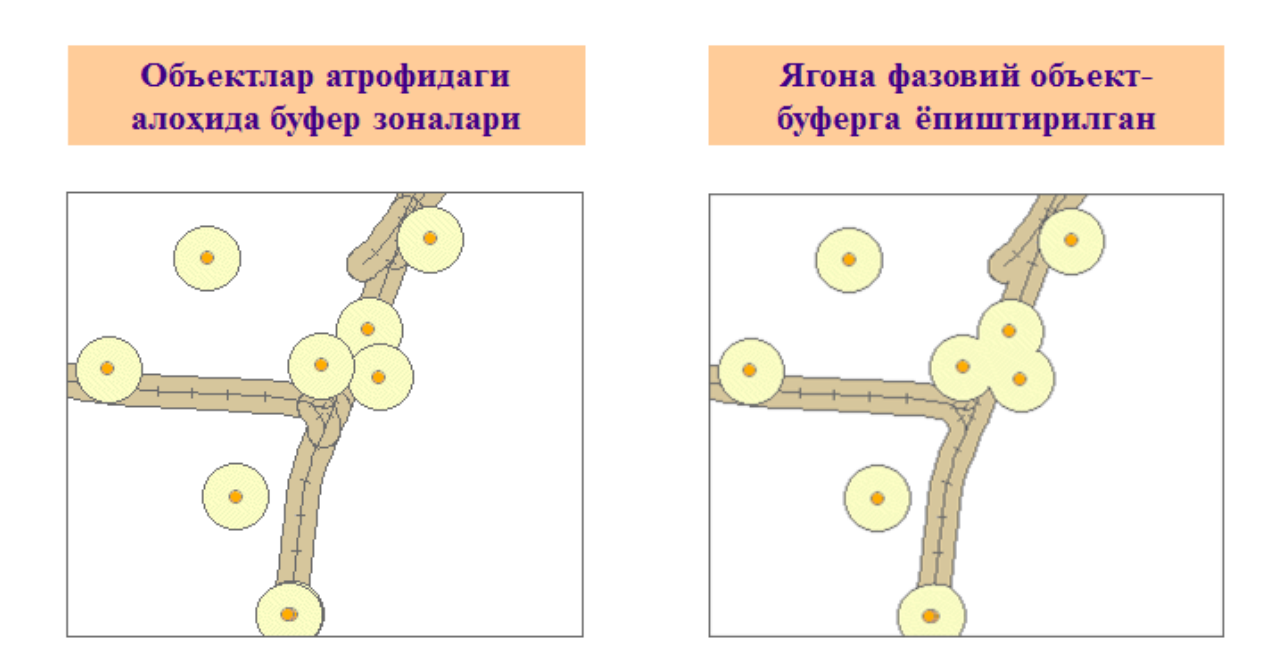

Буфер зонаси бинолар атрофида 1000-м ва темир йўл атрофида 500-м

<sup>&</sup>lt;sup>24</sup> K. T. Chang., Introduction to Geographic Information Systems 8th Edition. Mc Graw-Hill International Edition. USA 2015.

# Буфердан нега фойдаланилади?

 Фазовий объектдан белгиланган масофада нималар жойлашганлигини аниклаш учун

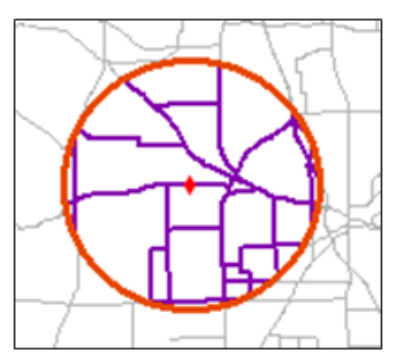

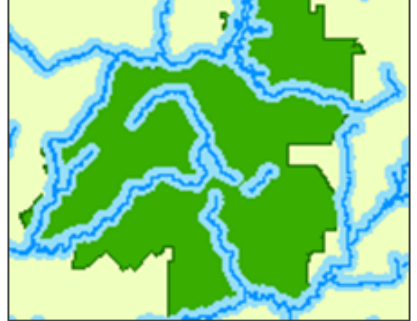

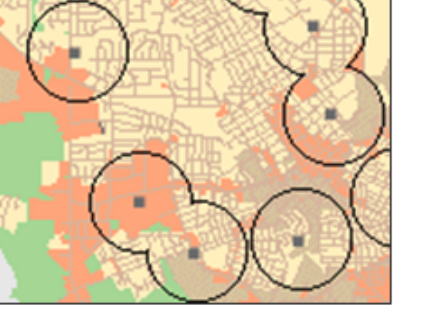

Милиция таянч пунктидан 3 кмлик буфер зонасида жойлашган кўчалар

Арикларга 100 м якинликдаги ўрмон участкалари

Кутубхоналардан 1 км масофадаги ердан фойдаланишлар

# Назорат саволлари

- Нега ГАТда устма-уст кўйиш ишлатилади?
- Бирлаштириш ва Кесишиш асбобларининг фарки нимада?
- Буфер қандай вазифларни бажаради?
- Фазовий объектларнинг қандай турларини буферизация қилиш мумкин?

#### Фойдаланилган адабиётлар

1. С.Авезбаев, О.С.Авезбаев. Геомаълумотлар базаси ва унинг архитектураси. Ўкув кўлланма, Тошкент 2015 йил.

2. K. T. Chang., Introduction to Geographic Information Systems 8th Edition. Mc Graw-Hill International Edition. USA 2015

3. Э.Ю. Сафаров, Х.А. Абдурахимов, Р.Қ. Ойматов. Геоинформацион картография. Т, 2012.

4. С.С.Саидкосимов. Геоахборот тизимлари технологияси. Т.: "Иктисод молия", 2011.

5. M. Zeiler. Modeling Our World: The ESRI Guide to Geodatabase Design, ESRI Press, 2010.

6. Э.Ю.Сафаров, И.М.Мусаев, Ҳ.А.Абдурахимов. Геоахборот тизими ва технологиялари. Ўкув кўлланма, Тошкент 2008 йил.

7. I. Masser. GIS Worlds: Creating Spatial Data Infrastructures, ESRI Press, 2005.

#### **IV. АМАЛИЙ МАШҒУЛОТ МАТЕРИАЛЛАРИ**

#### 1-амалий машғулот: Жойлашган ўринни қидириб топиш учун координаталардан фойдаланиш. Картада ўлчашларни олиб бориш.

**Ишдан мақсад:** - АгсМар нинг холатлар қаторидаги жой ўрни координаталарини ўқиш;

- картада географик координаталардан тўғрибурчакли координаталарга ўтиш ва унинг акси.

- Жойлашган ўринни координаталар бўйича қидириб топиш.

Масаланинг қўйилиши: АгсМарни ишга тушуриш ва карта хужжатини очиш

бажариш вақти: 30 минут

Ушбу топшириқда сиз баъзи буюк картографлар - картографиянинг ривожланишида катта ўринга эга бўлган проекцияларни ишлаб чиқишган инсонларнинг туғулган жойларини аниқлаш учун декарт (тўғри бурчакли) ва географик координаталардан фойдаланасиз.

Бундан ташқари Идентификациялаш асбоби сизга фақатгина харфлар ёки рақамларнигина эмас, балки суратларни кўрсата олишлигини кўрасиз.

Топшириқ якунида қуйидаги кўникмаларга эга бўласиз:

- ArcMap нинг холатлар қаторидаги жой ўрни координаталарини ўқиш;

- картада географик координаталардан тўғрибурчакли координаталарга ўтиш ва унинг акси.

- Жойлашган ўринни координаталар бўйича қидириб топиш.

1-босқич. АгсМарни ишга тушуриш ва карта хужжатини очиш

- ArcMapни ёқинг.

- ArcMapда мавжуд карта билан иш бошлашни танланг ва \Talaba\Ma`lumotlar\Topshiriq01 папкасига ўтинг.

- Coordinates.mxd ни очинг.

- агар зарур бўлса ArcMap ойнасини тўлиқ экран кўринишида катталаштиринг.

- агарда карта тўлиқ кўринмаётган бўлса у холда Тўлиқ экстент тугмасини босинг.

Сиз параллеллар ва меридиан чизикларига эга дунё картасини кўриб турибсиз. Яшил нуқталар билан баъзи бир машхур картографлар туғилган шахарлар белгиланган.

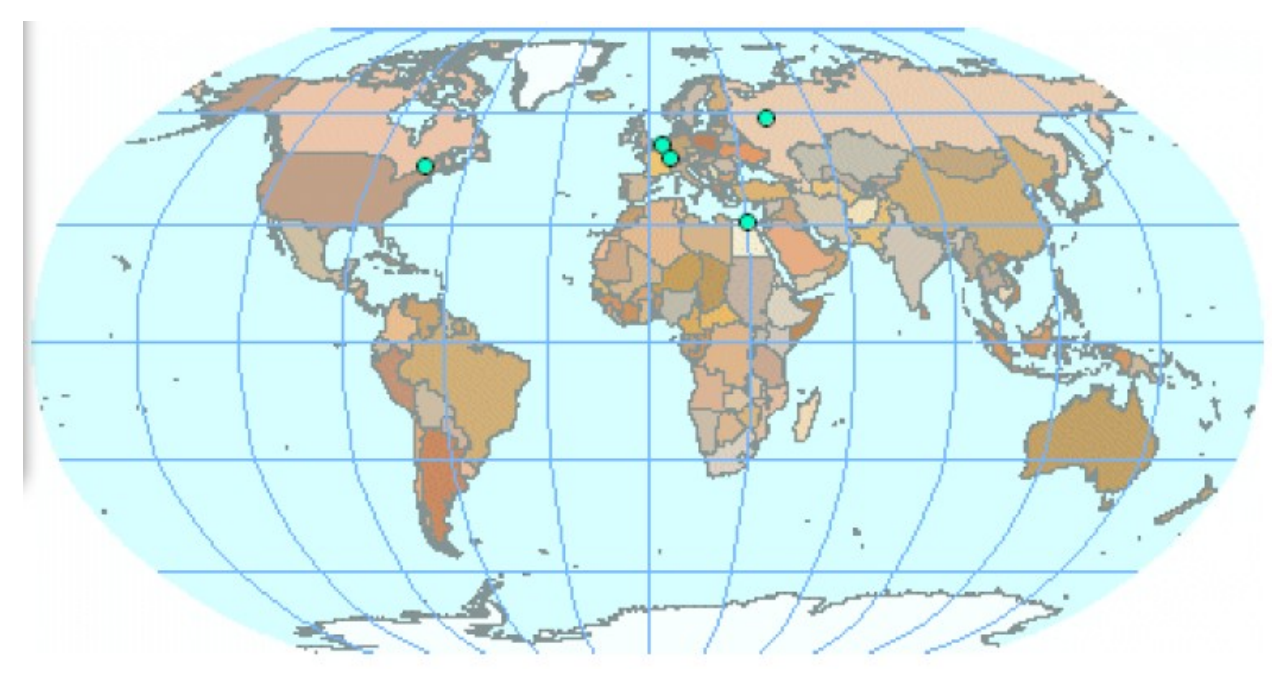

Карта тасвирланган хозирги холатидаги миқъёсда шахарлар ёзувлари кўринмайди. Келаси босқичларда жойлашган ўрни сизга номаълум бўлган шахарларни топишингиз керак бўлади. Шахарларни қидиришнинг кўплаб усуллари мавжуд:

- Шахар символининг устига сичконча кўрсатгичини олиб келиш - карта эслатмалари (Мар Tips) ёкилган бўлса, шахар номини кўришингиз мумкин.

- Идентификациялаш (Identify) асбобидан фойдаланиш

- Топиш (Find) асбобидан фойдаланиш

- Катталаштириш асбоби ёрдамида шахарларга яқинлашиш - 1:50 000 000 миқъёсда ёки ундан каттароқда шахарлар ёзувлари кўринади;

- Хар битта шахар учун олдиндан яратилган закладкалардан фойдаланиш.

#### 2-босқич. Шахар координаталарини аниқлаш

- Асбоблар панели (Tools)да Элементларни танлаш (Select Elements)асбобига босинг.

- Картани акс эттириш маёдонидаги хохлаган жойга сичконча кўрсатгичини олиб боринг ва ArcMap ойнасининг пастки ўнг бурчагида кўринаётган координаталарга ахамият беринг.

Сиз сичқонча кўрсаткичи турган жойнинг кенглик ва узоқлик кўринишидаги координаталарини кўрасиз. АгсМар жойлашган ўринни хохлаган координаталар тизимида кўрсатиши мумкин.

Жойлашган ўринни декарт координаталарида акс эттирилганда метрлар, футлар, километрлар, миллар ёки кўплаб бошқа ўлчам бирликларидан фойдаланилиши мумкин.

- Канаданинг Монреаль (Montreal, Canada) шахрини топинг.

- Асбоблар панелида Катталаштириш (Zoom In) асбобига босинг.

- картанинг Монреал худудини тахминан 1:5 000 000 миқъёсгача катталаштиринг.

Савол 1. Монреал шахрининг градус, минут ва секунддаги тахминий кенглик ва узоклиги қандай?

Эслатма: Сизнинг жавобингиз бизнинг жавоб билан бир-икки минут оралигида фарк килиши мумкин.

Савол 2. Қайси машхур картограф Монреал шахрида туғилган?

Идентификациялаш (Identify) ойнасидаги сўнгги майдон номи Picture ва унинг қиймати <Raster> эканлигига эътибор қаратинг. Агстар расмларни объектларнинг атрибутлари сифатида хам сақлай олади.

- Координаталар (Location) қаторида Градуслар Минутлар Секундлар (Degrees Minutes Seconds) танланганлигига ишонч хосил қилинг.

- Идентификациялаш (Identify) ойнасидаги Picture қаторининг охиридаги тугмачага босинг, Артур Робинсон (Arthur Robinson) расмини кўриш учун.

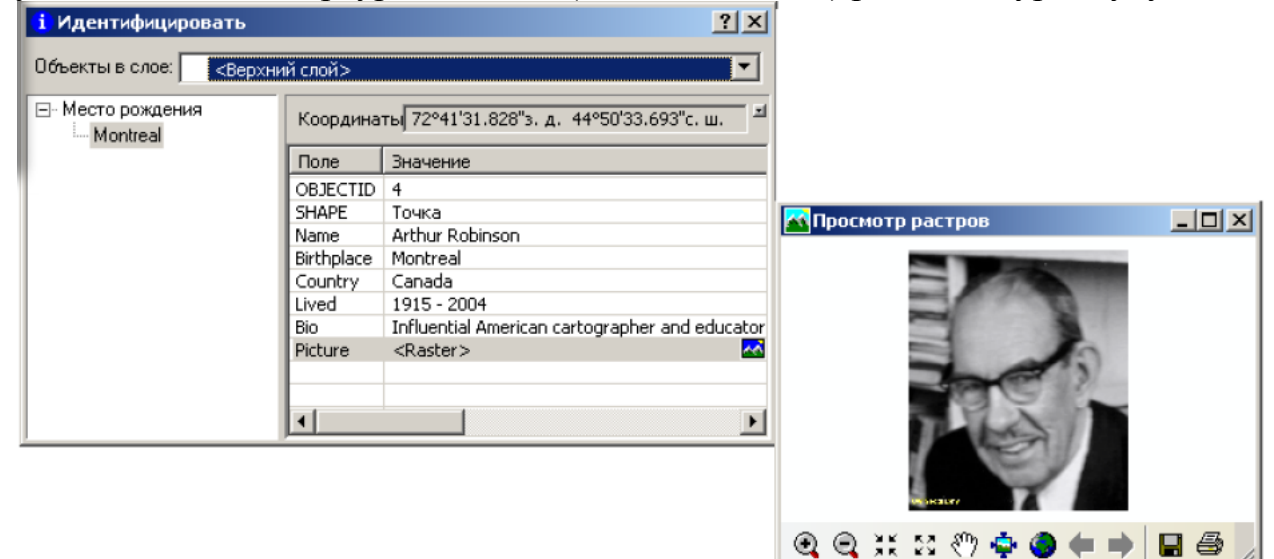

- Растрларни кўриш ва Идентификациялаш ойналарини ёпинг.

- Картани тўлик экстент холатига келтиринг.

3-бочкич. Бошка шахар координаталарини ўрнатиш

- Белгиянинг Рупельмонде (Rupelmonde) шахрини топинг.

- тахминан 1:5 000 000 миқъёсигача катталаштиринг.

Савол 3. Рупельмонде шахрининг кенглик ва узоклигининг тахминий киймати кандай?

Савол 4. Рупельмонде шахрида қайси машхур картограф туғилган?

#### 4-босқич. Координаталар кўринишини ўзгартириш

2-босқичда ArcMap жойлашган ўринни кенглик-узоқлик қийматларида ёки декарт координаталарида акс эттира олиши тўғрисида айтилганди. Энди сиз шуни ўз кўзингиз билан кўрасиз.

- Идентификациялаш ойнасини ёпинг.

- Элементлар жамланган жадвалда Дунё (Мир) фрейм маълумотлари устига сичкончанинг ўнг тугмасини босинг ва Хусусиятлар (Properties)ни танланг.

- Фрейм маълумотлари хусусиятлари (Data Frame Properties) мулокот ойнасида Умумий(General) закладкасига босинг.

Мулоқот ойнасининг ўртасида ўлчам бирликлари градуслар, минутлар ва секундларда кўрсатилганлигига эътибор беринг.

- пастга тушиб борувчи Акс этиш (Display) рўйхатидан Километрлар (Kilometers)ни танланг.

| –Единицы измер         | рения                                                                |
|------------------------|----------------------------------------------------------------------|
| Карта:                 | Метры                                                                |
| Отображение:           | Километры                                                            |
| Подсказка<br>для инфор | : см. Инструменты>Опции>Вид данных<br>мации об отображении координат |

- ОК ни босинг.

Савол 5. Рупельмонде шахрининг километрлардаги тахминий координаталари қандай?

Иккита қийматнинг хар бири координата тизимининг бошланғич координаталари (0,0 координатали нуқта)дан бўлган масофани англатади. Бу холатда бошланғич координата бўлиб нолинчи меридиан ва экваторнинг кесишган жойи хисобланади.

Савол 6. Рупельмонденинг жойлашган ўрни ҳақида шу икки қиймат нимани айтиши мумкин?

#### 5-босқич. Координаталар бўйича шахарларни қидириш

- Картани тўлиқ экстент холатига келтиринг.

Савол 7. Қайси шахар тахминан қуйидаги координаталарда жойлашған (километрларда): 3243 6172?

Юқоридаги саволга жавоб бера олиш учун координаталарни градуслар, минутлар ва секундларда акс эттириш холатига қайтаришингиз керак. Агар қандай қилиб холатни ўзгартириш эсингиздан чиққан бўлса, 4-босқичга қайтинг.

Савол 8. 30°Е 31°N кенглик ва узоклик кийматларига эга шахарда кайси картограф туғилган?

#### 6-боскич. Шахарларни координаталар бўйича оддий усулда кидириш

- агар зарур бўлса Идентификациялаш ойнасини ёпинг ва картани тўлик экстент холатига келтиринг.

- Асбоблар панелида ХҮ нуқталарига ўтиш (Go To XY) асбобига босинг.

ХҮ нуқталарига ўтиш (Go To XY) асбоби сизга координаталар жуфтлигини киритиш (декарт ёки кенглик-узоқлик) ва уларнинг жойлашган ўрнига

яқинлашиш имконини беради. Сиз шунингдек жойлашган ўринни белгилашингиз, у ерда географик нуқта ўрнатишингиз ёки уни ёзиб қолдиришингиз мумкин.

- Узоклик (Long)майдонига 7 20Е (7 ва 20 орасида пробел билан) киритинг.

- Кенглик (Lat) майдонига 47 45N (47 ва 45 орасида пробел билан) киритинг.

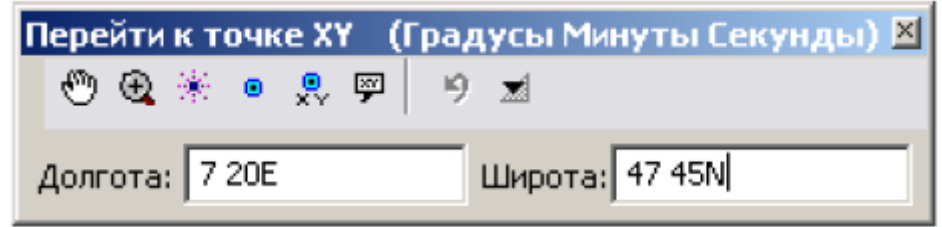

7 20Е қиймати 7°20'0"шқ.у. сифатида тушунилади. 47 45N қиймати эса 47°45'0"ш.к деб тушунилади.

- Ёритиш (Flash) тугмачасини босинг. картани акс эттириш майдонидаги жойлашган ўрин ёритилади.

- Га яқинлаштириш тугмасини босинг.

Савол 9. Сиз киритган координаталарда қайси шахар жойлашган?

Савол 10. Қайси машхур картограф бу ерда туғилган?

- растрларни кўриш ва Идентификациялаш ойналарини ва ХУ нуқталарига ўтиш (Go To XY) мулоқот ойнасини ёпинг.

- Дунё фрейм маълумотлари тўғрисидаги "минус" белгисига босинг.

7-босқич. Ўз шахрингиз координатасини қидириш

Энди сиз машхур картограф бўлмасангизда ўз шахрингиз координатасини аниклайсиз.

- Сиз қайердансиз (Откуда вқ)? фрейм маълумотларини активация қилинг.

- Фрейм маълумоти тўғрисидаги "плюс" белгисига босинг.

Кўпчилик қатламларда кул ранг галочкалар турибди ва шу қатламлар картада акс эттирилмаган. Кул ранг белгилар шуни англатадики, қатламлар фақатгина белгиланган миқъёс диапозонларидагина кўриниши мумкин: миқъёсни катталаштириш ёки кичиклаштиришиз билан белгиланган диапозон чегарасидан ўтилишида кўриниш ёкилади ёки ўчирилади. Миқъёс диапозони сизга карта мииқъёси катталаштирилганда маълумотларни янада яхшироқ кўриб чиқиш ва унинг тескари миқъёс кичрайтирилганда дисплейдаги тасвирларнинг бетартиб бўлиб кетмаслигига ўрдам бўради.

Эслатма: хар бир қатлам учун шахсий миқъёс диапозонлари, шунингдек хар бир қатлам ёзувлари учун хам кўриниш диапозонлари ўрнатилиши мумкин.

- Картани тўлиқ экстент холатига келтиринг.

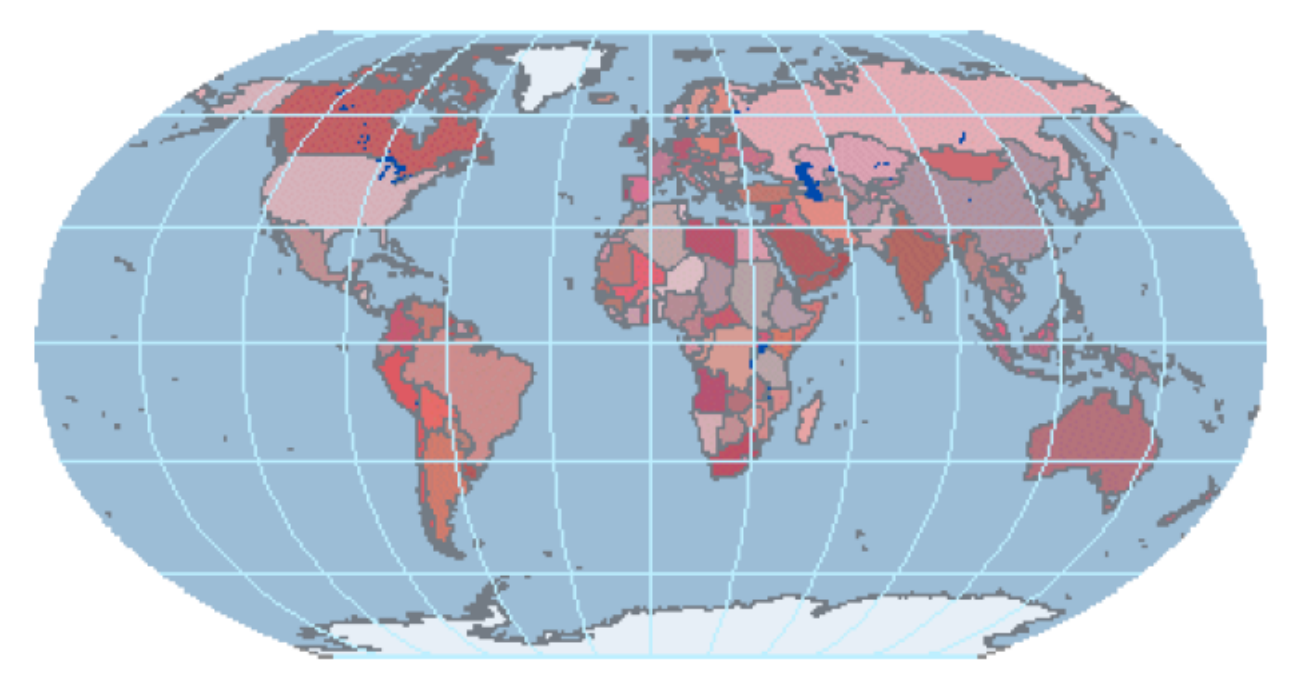

- Ушбу фрейм маълумотларининг координаталари кўринишини ўнлик градусларга ўзгартиринг. (Ўнлик градуслар шунчаки кенглик ва узоклик кийматларининг бошка усулдаги ёзилиши эканлигини ёдда тутинг.)

Карта бўйлаб сичқончани юргизганингизда координаталар кенглик ва узоқлик градусларининг яхлит миқдорга силтилгандагина ўзгаришига ахамият қаратинг. Янада каттароқ аниқликка эга бўлиш учун ўнлик белгилар миқдорини кўпайтиришингиз лозим.

- Асбоблар (Tools) менюсидан Опциялар (Options)ни танланг.

Опциялар (Options) мулоқот ойнаси ёрдамида АгсМарда кўплаб хаттихаракатлар ва интерфейс созламаларини ўрнатишингиз мумкин.

- Опциялар (Options) мулокот ойнасида Маълумотлар кўриниши (Data View) закладкасига босинг.

Мулоқот ойнасининг пастки қисмидаги ўнлик белигиларни 0 дан 2 га ўзгартиринг.

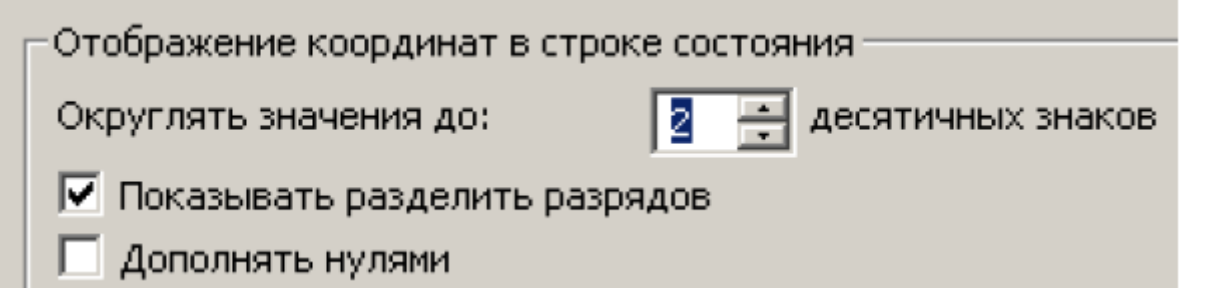

- ОК тугмасини босинг.

- Картада ўзингиз туғилган шахар ёки давлатга яқинлашинг.

Яқинлашганингиз сабабли картада миқъёсга боғлиқ бўлган кўплаб қатламлар пайдо бўлади. - Картада ўз шахрингизни топинг ва унга 1:1 000 000 миқъёс ёки ундан хам каттароққача яқинлашинг. Агар сизнинг шахрингиз картада кўринмаса унда унга энг яқин қўшни шахарга яқинлашинг.

- Асбоблар панелидаги Элементларни танлаш тугмасига босинг.

- Сичконча кўрсатгичини шахрингиз устида услаб туринг.
- Қўйидаги ахборотларни вараққа ёзиб олинг:
- Сизнинг исми шарифингиз;
- Шахрингизнинг номи;
- Шахрингизнинг ўнлик градуслардаги координаталари;
- Давлат ва регион номи.
- Варақни ўқитувчига беринг, кейинги машғулотларда керак бўлади.

- топшириқ якунига етди.

#### 1-амалий машғулот савол ва жавоблари:

Савол 1. Монреал шахрининг градус, минут ва секунддаги тахминий кенглик ва узоклиги қандай?

#### жавоб: 73°35'8"W 45°30'21"N

Савол 2. Қайси машхур картограф Монреал шахрида туғилган?

#### Жавоб: Arthur Robinson (Артур Робинсон)

Савол 3. Рупельмонде шахрининг кенглик ва узоклигининг тахминий киймати кандай?

### жавоб: 4°17'12"Е 51°8'36"N

Савол 4. Рупельмонде шахрида қайси машхур картограф туғилган?

#### Жавоб: Gerardus Mercator (Герард Меркатор)

Савол 5. Рупельмонде шахрининг километрлардаги тахминий координаталари қандай?

#### Жавоб: 350 5,438

Савол 6. Рупельмонденинг жойлашган ўрни ҳақида шу икки қиймат нимани айтиши мумкин?

#### Жавоб: Нолинчи меридиандан 350 километр ғарброқда ва экватордан 5438 километр шимолроқда.

Савол 7. Қайси шахар тахминан қуйидаги координаталарда жойлашған (километрларда): 3243 6172?

#### Жавоб: Galich, Russia (Галич, Россия)

Савол 8. 30°E 31°N кенглик ва узоклик кийматларига эга шахарда кайси картограф туғилган?

#### Жавоб: Ptolemy (Птолемей)

Савол 9. Сиз киритган координаталарда қайси шахар жойлашган? Жавоб: Mulhouse, France (Мюлуз, Франция)

Савол 10. Қайси машхур картограф бу ерда туғилган?

#### Жавоб: Johann Lambert (Иоганн Ламберт).

#### Назорат саволлари:

- 1. Монреал шахрининг градус, минут ва секунддаги тахминий кенглик ва узоклиги кандай?
- 2. Қайси машхур картограф Монреал шахрида туғилган?
- 3. Рупельмонде шахрининг кенглик ва узоқлигининг тахминий қиймати қандай?
- 4. Қайси шахар тахминан қуйидаги координаталарда жойлашган (километрларда): 3243 6172?
- 5. 30°E 31°N кенглик ва узоқлик қийматларига эга шахарда қайси картограф туғилган?

#### Фойдаланилган адабиётлар:

1. С.Авезбаев, О.С.Авезбаев. Геомаълумотлар базаси ва унинг архитектураси. Ўкув кўлланма, Тошкент 2015 йил.

2. K. T. Chang., Introduction to Geographic Information Systems 8th Edition. Mc Graw-Hill International Edition. USA 2015

3. Э.Ю. Сафаров, Х.А. Абдурахимов, Р.Қ. Ойматов. Геоинформацион картография. Т, 2012.

4. С.С.Саидкосимов. Геоахборот тизимлари технологияси. Т.: "Иктисод молия", 2011.

5. M. Zeiler. Modeling Our World: The ESRI Guide to Geodatabase Design, ESRI Press, 2010.

6. Э.Ю.Сафаров, И.М.Мусаев, Ҳ.А.Абдурахимов. Геоахборот тизими ва технологиялари. Ўкув кўлланма, Тошкент 2008 йил.

7. I. Masser. GIS Worlds: Creating Spatial Data Infrastructures, ESRI Press, 2005

#### 2-амалий машғулот: Векторли ва растрли маълумотларни қоғозда чизиш. ArcMapдa векторли ва растрли маълумотлардан фойдаланиш.

Ишдан мақсад: Векторли ва растрли маълумотларни қоғозда чизиш.

**Масаланинг қўйилиши:** Бу топшириқда сиз режалаштирилаётган шаҳар парки учун объектларни чизиб чиқиш.

Топшириқ 2А: Векторли ва растрли маълумотларни қоғозда чизиш. Бажариш вақти: 30 минут

Бу топшириқда сиз режалаштирилаётган шаҳар парки учун объектларни чизиб чиқасиз. Объектларни икки марта чизасиз: аввал векторли усулдан фойдаланиб, сўнгра растрли усул ёрдамида. Бу топшириқда компьютердан фойдаланилмайди.

Топшириқ якунида қуйидаги малака ва кўникмаларга эга бўласиз:

- географик объектларни акс эттириш учун векторли ва растрли усулларни таккослаш.

1-боскич. Векторли усулдан фойдаланган холда объектларни чизиш

Куйидаги варақда х ва у ўқларига ва **"Парк-Вектор"** сарлавхали миллиметровка мавжуд. Режалаштирилаётган паркда футбол майдони, сузиш учун бассейн, велесопед йўлаги, қум майдончаси, пикник учун столлар ва дарахтлар бўлади.

Куйидаги варакда сиз юкорида санаб ўтилган объектларни х ва у координаталардан фойдаланган холда чизасиз. Ундан сўнг сиз уларни ёзиб чикасиз ва геометриясига таъриф берасиз.

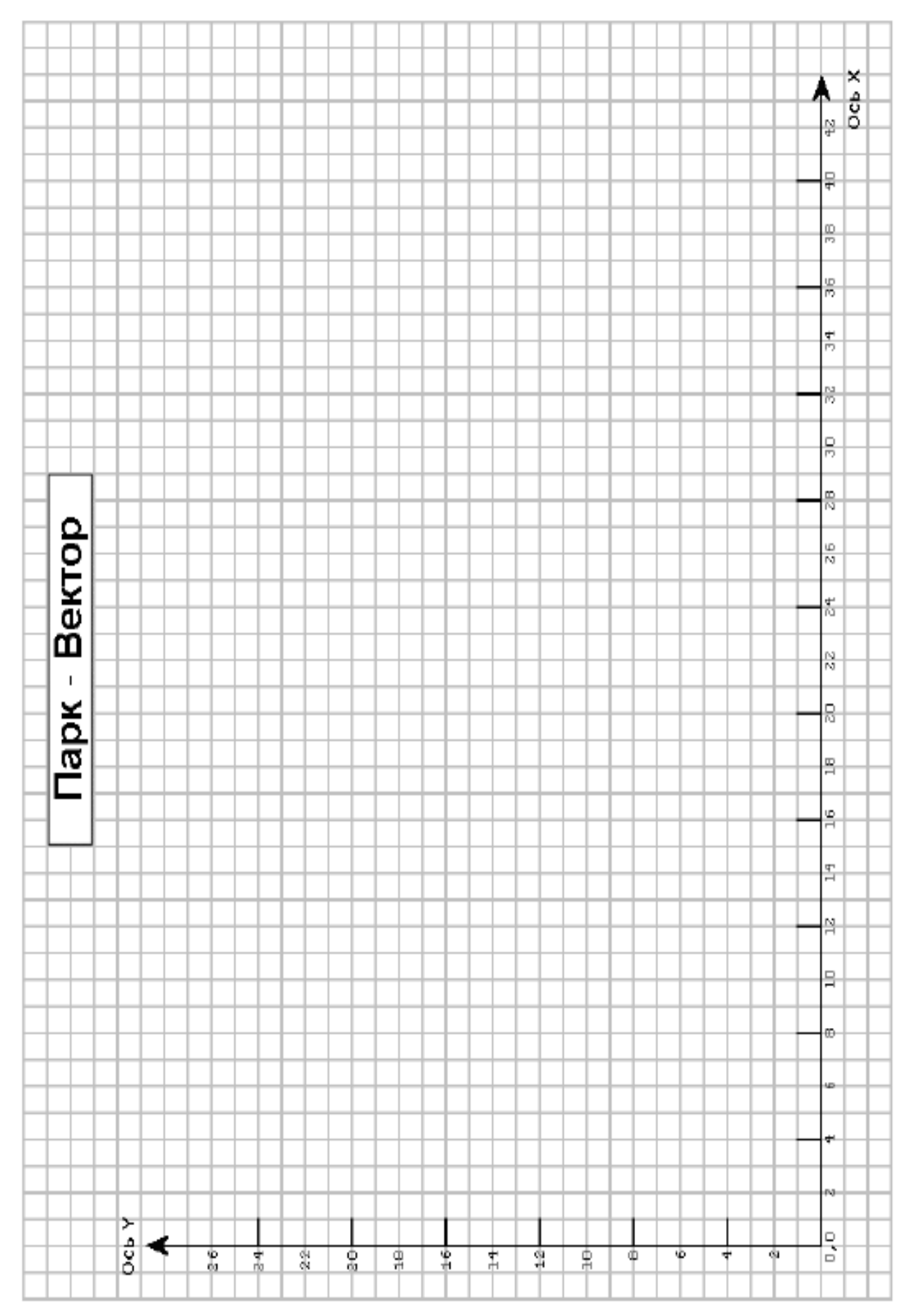

- Қуйидаги рўйхатда келтирилган барча объектларни чизиб чиқинг. Объектни чизиб олиш учун белгиланган координаталарга нуқталар қўйиб чиқинг (полигонли ва чизиқли объектлар учун шундай нуқталар чўққилар деб аталади) ва чўққиларни тўғри чизиқ билан туташтириб чиқинг.

- Объектни чизиб бўлганингиздан кейин унинг нималиги картада ёзиб чиқинг.

- Рўйхатдаги хар бир объект ёнидаги ячейкаларни уларнинг геометрияси билан тўлдиринг. Эслатма: Ёдда тутинг {x,y} координаталари жуфтлигида х киймати биринчи ва у киймати иккинчи бўлиб келади.

| Объект номи      | Координаталар                        | Геометрия тури |
|------------------|--------------------------------------|----------------|
| Дарахт           | {22,20}                              |                |
| Футбол майдони   | {2,2;12,2;12,19;2,19;2,2}            |                |
| Пикник учун стол | {18,4}                               |                |
| Велесопед йўлаги | {12,12;19,12;19,10;26,10;26,14;      |                |
|                  | 30,14;30,7}                          |                |
| Сузиш бассейни   | {29,17;37,17;37,21;29,21;29,17}      |                |
| Дарахт           | {4,21}                               |                |
| Пикник учун стол | {23,20}                              |                |
| Қум майдони      | {30,4;33,4;33,5;36,5;36,7;30,7;30,4} |                |
| Пикник учун стол | {28,12}                              |                |

#### 2-боскич. Растли усулдан фойдаланган холда объектларни чизиш

Энди сиз бошқа картани яратасиз. Бу сафар паркни ўзаро боғланган ячейкалар юзаси кўринишида тасаввур қилинг. Хар бир ячейка шу жойда жойлашган объект турини кўрсатувчи рақамга эга.

Бу мисолда ячейка қиймати ходисалар ёки катталиклар ўлчашлари (масалан, баландликлар қийматлари)га эга эмас. Хар бир ячейка объектни тасвирлаш учун махсус кодга эга. Масалан "1" сони футбол майдонини англатади.

Миллиметровкадаги объектлар жойлашган жойлардаги ячейкалар кул рангда қолган ячейкалар эса бўшлигини сезишингиз мумкин. Растрда бўш ячейкалар бўлиши мумкинми? Ҳа. Хеч қандай маълумотга эга бўлмаган ячейкалар махсус қийматлар "No Data"га эга бўлиши мумкин. Бу топшириқда хар бир оқ квадрат "No Data" ячейкасидир.

Шунингдек паркдаги географик объектлар қаторлар ва устунлар холатига қараб аниқланади, х ва у координаталари асосида эмас.

|     |            | -        |          | +         |                                 | +        | +    | ┝ |          | $\vdash$  | _      |        |          | $\square$ |        | -        |        |        | _      |     |        |          | _      |        | $\vdash$  | + | +      | + |
|-----|------------|----------|----------|-----------|---------------------------------|----------|------|---|----------|-----------|--------|--------|----------|-----------|--------|----------|--------|--------|--------|-----|--------|----------|--------|--------|-----------|---|--------|---|
|     |            | N        |          | $\square$ |                                 | -        | -    | - |          |           |        |        |          |           |        |          |        |        |        |     |        |          |        |        |           | 4 | 7      | _ |
|     |            | Ŧ        |          |           |                                 |          |      |   |          |           |        |        |          |           |        |          |        |        |        |     |        |          |        |        |           |   | +      |   |
|     |            | 8        |          |           |                                 | æ        | -    | - |          |           |        | _      | _        | _         |        | _        | _      | _      |        | _   | _      | _        |        |        |           | _ | +      | _ |
|     |            | 80       |          |           |                                 | C C C C  | +    | t |          |           |        |        |          |           |        |          |        |        |        |     |        |          |        |        |           |   | $\pm$  |   |
|     |            | 9        |          |           |                                 | й<br>193 |      |   |          |           |        |        |          | _         |        |          |        |        |        |     |        |          |        |        |           | _ | +      |   |
|     |            | m        |          |           |                                 | Ŧ        |      |   |          |           |        |        |          |           |        |          |        |        | Ē      |     |        |          |        |        |           |   | $\pm$  |   |
|     |            | 44<br>10 |          |           |                                 | ател     |      |   |          |           |        |        |          |           |        |          |        |        | ЧНИ    |     |        |          |        |        |           |   | -      |   |
|     |            | Na<br>PD |          | +         |                                 | 865      |      |   |          |           | _      |        |          |           |        |          |        |        | Цес    |     |        |          |        |        |           |   | +      | - |
|     |            |          |          |           |                                 | -        |      |   |          |           |        |        |          |           |        |          |        |        |        |     |        |          |        |        |           |   | $\neg$ |   |
|     |            | m        |          | +++       |                                 | R        |      | ╞ |          | Η         | -      |        |          |           |        |          | D.     |        |        |     |        |          |        |        | $\square$ | + | +      | - |
|     |            | 8        |          |           |                                 | ХHИX     |      |   |          |           |        |        |          |           | 5      | <u>s</u> | Н      |        |        |     |        |          |        |        |           |   | 4      |   |
| Ho. |            | 92       |          | ++        |                                 | 킅        | +    | ┝ |          | $\vdash$  | -      |        | $\vdash$ | $\square$ | 5      | æ        | 2      |        | _      |     |        |          | -      |        | $\vdash$  | + | +      | - |
| ΠĔ  |            |          |          |           |                                 | Ę        |      |   |          |           |        |        |          |           |        |          |        |        |        |     |        |          |        |        |           |   | 4      |   |
| ĕ ∣ |            | Ň        |          | +         |                                 | ŝ        | ÷    | ┝ |          | Η         | -      |        | $\vdash$ | $\square$ |        |          |        |        | _      |     | МКа    |          | -      |        | $\vdash$  |   | +      |   |
| 밑은  |            | N        |          |           |                                 | ŝ        |      |   |          |           |        |        |          |           |        |          |        |        |        |     | ПИКН   |          |        |        |           |   | 4      |   |
| Ηż  |            | 2        |          | +         |                                 | 90 0     | +    | ┢ |          | $\square$ | -      |        | KK 2     |           | -      |          |        | -      | _      |     | ŝ      | -        | -      |        | $\vdash$  | + | +      |   |
| जि  |            |          |          |           |                                 | ٩        | -    |   |          |           |        |        | co do    |           |        |          |        |        |        |     | TOT    |          |        |        |           |   | 4      |   |
|     |            | Ä        |          | ++        |                                 | +        | +    | ┢ | $\vdash$ | $\square$ | _      |        | 39 Д     |           | -      | -        |        | _      | _      |     | 0      |          | -      |        | $\vdash$  | + | +      | - |
|     |            | 91       |          |           |                                 |          | -    |   |          |           |        |        | HE       |           |        |          |        |        |        |     |        |          |        |        |           |   | 4      |   |
|     |            | 2        |          | ++        |                                 | +        | +    | ┝ | $\vdash$ | Η         | -      |        | осып     |           | -      | -        | -      | -      | _      | -   |        | -        | -      |        | $\vdash$  | + | +      |   |
|     |            |          |          |           |                                 |          | a    |   |          |           |        |        | Beg      |           |        |          |        |        |        |     |        |          |        |        |           |   | 1      |   |
|     |            | H        |          | +         |                                 | +        | 2    | - | 1        | Ŧ         | ±      | 1      | 1        | Ŧ         | Ŧ      | 1        | 1      | 1      | 1      | 1   | 1      | 1        | Ŧ      | Ŧ      | $\vdash$  | + | +      |   |
|     |            | 2        |          |           |                                 |          | -Hoe | - | -        | -         | -      |        |          | -         | -      | -        | -      | -1     | -      | -   | -      | -        | -      | -      |           |   | 4      |   |
|     |            | 0        |          | +++       |                                 | +        | 505  | - | 1        | 1         | T<br>T | 1      | 1        | 1         | н<br>т | т<br>т   | 1      | 1      | 1      | 1   | 1      | т<br>т   | 1      | 1<br>1 | H         | + | +      |   |
|     |            |          |          |           |                                 |          | 5    | - | -1       | -1        | -1     | -      | -        | -1        | -1     | -1       | -1     | -1     | -1     | -   | -1     | -1       | -1     | -1     |           |   | コ      |   |
|     |            | 0        |          | ++        | 0<br>B<br>C<br>C<br>C<br>C<br>C | +        | +    | 1 | 1        | 1         | н<br>т | 1      | 1        | 1         | н<br>т | н<br>т   | ц<br>Ц | 1      | н<br>г | 1   | 1      | н<br>т   | н<br>т | н<br>т | $\vdash$  | + | +      | - |
|     |            | 4        |          |           | đ                               |          |      | н | ۲        | H         | τI     | ч      | H        | ÷         | ы      | ы        | τł     | ÷      | ы      | ч   | H      | ы        | ۳ł     | ы      |           |   | コ      |   |
|     | <u>1</u> 2 | N        | $\vdash$ | +++       |                                 | +        | +    | н | T<br>T   | ਜ<br>ਜ    | ਜ<br>ਜ | н<br>т | н<br>т   | ਜ<br>ਜ    | ਜ<br>ਜ | ਜ<br>ਜ   | ਜ<br>ਜ | ਜ<br>ਜ | ਜ<br>ਜ | Т   | ਜ<br>ਜ | ਜ<br>ਜ   | ਜ<br>ਜ | ਜ<br>ਜ | $\vdash$  | + | +      |   |
|     | Į          |          |          |           |                                 |          | Ţ    | Ē |          |           |        |        |          |           |        |          |        |        |        |     |        |          |        |        |           |   | 1      |   |
| + + | Ú          |          |          | 63        | 4                               | +        | 0    | ω |          | 9         |        | N      |          | Ŧ         |        | 9        |        | g      |        | 0   |        | 61<br>65 |        | 4      | $\mid$    | 9 | +      | + |
|     |            |          | υF       | ٥٥        | ×Ζ                              |          |      | t |          |           |        |        |          | 1         |        | 1        |        |        |        | ca. |        |          |        | -cu    |           |   | $\pm$  |   |

- Кул ранг квадратларни қуйида келтирилган рўйхатдаги қийматлар билан тўлдириб чиқинг (футбол майдони тўлдирилиб бўлинган).

| Номи                | Қиймати |
|---------------------|---------|
| Футбол майдони      | 1       |
| Дарахтлар           | 2       |
| Пикник учун столлар | 3       |
| Қум майдони         | 4       |
| Сузиш бассейни      | 5       |
| Велесопед йўлаги    | 6       |

Савол 1. Сизнингча паркни моделлаштириш учун қайси усул яхшироқ векторлими ёки растрли? Нимага?

#### Хулоса

Бу топширикда сиз растрли юзалар ва векторли объектлар билан ишлаш тажрибасига эга бўлдингиз.

#### Топшириқ 2А саволлари жавоблари

Савол 1. Сизнингча паркни моделлаштириш учун қайси усул яхшироқ векторлими ёки растрли? Нимага?

Жавоб: Яхшироқ усул бўлиб векторли усул ҳисобланади, чунки у объект шаклини янаям аниқроқ акс эттириш имконини беради. Растрли усул ҳар бир объектни ячейка ўлчамигача қўполлаштирворади (бу муаммо ячейка ўлчами кичрайтирилган ҳолларда унчалик билинмайди).

Топшириқ жавоблари

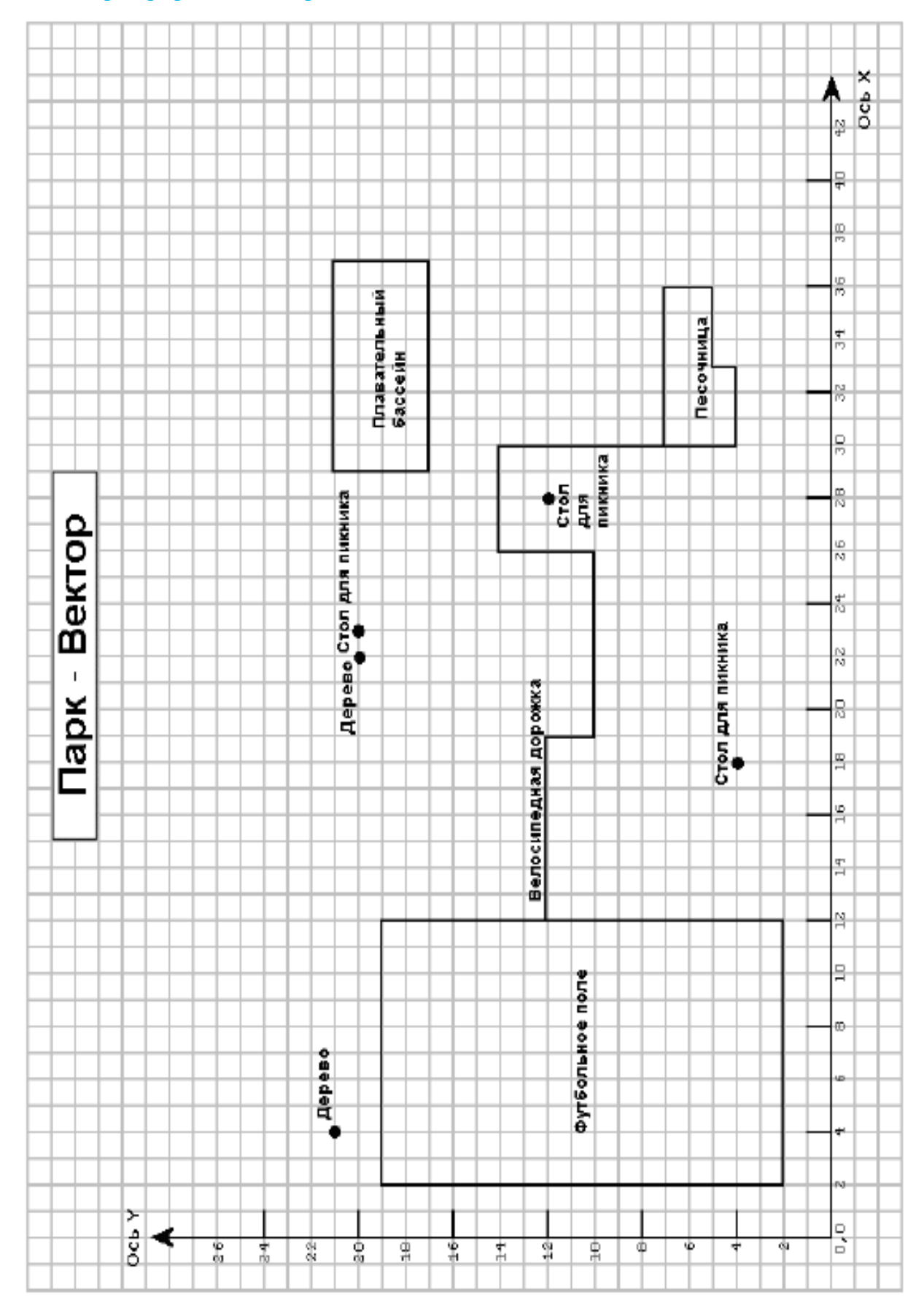

|                 |           |    |          |               |    |      |    |    |           |        |    |    |             |        |    |    |    |     |          |     |    |           |    |   |    |   | $\downarrow$ | $\mp$  | _  |
|-----------------|-----------|----|----------|---------------|----|------|----|----|-----------|--------|----|----|-------------|--------|----|----|----|-----|----------|-----|----|-----------|----|---|----|---|--------------|--------|----|
|                 |           | _  |          |               |    | _    |    | -  | _         | _      | _  | _  | _           | _      | -  | -  |    |     |          | -   |    | -         |    | _ |    | + | +            | +      | +- |
|                 |           | N  | $\vdash$ | ++            | ++ |      | -  |    |           | -      | -  |    |             |        |    |    |    |     |          |     |    |           |    |   |    | + | $\pm$        | +      | +  |
|                 |           | T  | $\vdash$ | +++           | +  |      |    |    |           |        | -  | -  |             |        |    |    |    |     |          |     |    |           |    |   |    | + | $\pm$        | +      | +- |
|                 |           | Ð  |          | ++            | +  |      |    |    |           |        |    |    |             |        |    |    |    |     |          |     |    |           |    |   |    | + | $^{+}$       | $^{+}$ |    |
|                 |           |    |          |               |    |      |    |    |           |        |    |    |             |        |    |    |    |     |          |     |    |           |    |   |    |   | t            | t      |    |
|                 |           | 88 |          |               |    | 00   |    |    |           |        |    |    |             |        |    |    |    |     |          |     |    |           |    |   |    |   | T            | T      |    |
|                 |           |    |          |               |    | 63   |    |    |           |        |    |    |             |        |    |    |    |     |          |     |    |           |    |   |    |   |              |        |    |
|                 |           | 36 |          |               |    | ě Ř  | ц  | ŋ  | ŋ         | Ŋ      |    |    |             |        |    |    |    |     |          |     |    |           |    |   |    |   |              |        |    |
|                 |           |    |          |               |    | E.   | ŋ  | ŋ  | ŋ         | Ŋ      |    |    |             |        |    |    |    |     |          | P 1 | 4  | 4         |    |   |    |   |              |        |    |
|                 |           | 4  |          |               |    | è    | ц  | ŋ  | ŋ         | Ŋ      |    |    |             |        |    |    |    |     |          | Ŧ   | 4  | 4         |    |   |    |   | 4            | _      |    |
|                 |           | _  |          |               |    | ê    | ц  | ц  | Ŋ         | ы      | _  | _  |             |        |    |    |    |     |          | 8   | 4  | 4,        |    |   |    |   | 4            | +      | _  |
|                 |           | 5  |          |               |    | Ë    | ŋ  | ŋ  | n         | ы      | _  | _  |             |        |    |    | _  |     | _        | Ĕ   | 4  | 4,        | 4, |   |    | _ | +            | +      |    |
|                 |           | _  |          | $\rightarrow$ |    |      | ŋ  | ŋ  | n         | ы      | _  | _  |             |        |    |    |    |     |          |     | 4  | 4,        | 4, |   |    | _ | +            | +      |    |
|                 |           | Ē  | $\vdash$ |               |    |      | un | u) | n<br>n    | 5<br>S | _  | _  | 90<br>      | 9      | ø  | ø  | ø  | 9   | u        | u   | 4  | 4,        | 4  | _ |    | - | +            | +      | _  |
|                 |           | p  | $\vdash$ | ++            | +  | Ē    | U. | U. | UI.       | u1     |    |    | 9           |        | ~  |    |    | 112 |          |     |    | $\square$ |    |   |    |   | +            | +      | +  |
|                 |           | N  | $\vdash$ |               |    | Ŧ    | -  |    |           | -      | -  | _  | 90<br>10    |        | 61 | ē  | 5  |     |          |     |    |           |    | - |    | - | +            | +      | +  |
|                 |           | υ  | $\vdash$ |               |    | Ē    | -  |    |           | -      | -  | -  | 9<br>90     |        |    | 5  | a. | È-  |          |     |    |           |    | - |    | + | +            | +      |    |
| - [은 -          |           | N  |          |               |    | ŝ    |    |    | $\square$ |        | -  | -  | 9           | v.     | v. | ø  | œ. |     |          |     |    | $\square$ |    |   |    | - | +            | +      |    |
| - U -           |           | Ψ  |          |               |    | 5    |    |    |           |        |    |    |             |        |    |    | u  |     |          |     |    |           |    |   |    |   | +            | +      |    |
| <u></u> <u></u> |           | N  |          |               | +  | č    | e  |    |           |        |    |    |             |        |    |    | 9  |     |          |     |    | μ¥.       |    |   |    | - | $^{+}$       | $^+$   |    |
| - <u>0</u> -    |           | N  |          |               |    | •    | 2  |    |           |        |    |    |             |        |    |    | g  |     |          |     |    | Ŧ         |    |   |    |   | $^{+}$       | $^+$   |    |
| 그보드             |           | -  |          |               |    | 8    |    |    |           |        |    |    |             |        |    |    | ω  |     |          |     |    | Ê         |    |   |    |   | Т            | T      |    |
| - X             |           | DZ |          |               |    | le p |    |    |           |        |    |    |             | ξ¥3    |    |    | ω  |     |          |     |    | ŝ         |    |   |    |   |              |        |    |
| 6               |           |    |          |               |    | ч    |    |    |           |        |    |    |             | 8<br>d | v  | σ  | σ  |     |          |     |    | 5         |    |   |    |   |              |        |    |
|                 |           | BT |          |               |    |      |    |    |           |        | _  |    |             | ŝ      | v  |    |    |     |          |     |    | 5         | σ  |   |    |   |              |        |    |
|                 |           | _  |          |               |    |      |    |    |           |        |    | _  |             | 5      | φ  |    |    |     |          |     |    |           |    |   |    |   | 4            | 4      |    |
|                 |           | 19 |          |               |    |      |    |    |           | _      | _  | _  |             | 쿻      | 9  |    | _  |     | _        |     |    |           |    |   |    | _ | 4            | +      | _  |
|                 |           | _  |          |               |    | _    |    |    |           | _      | _  | _  |             | 톬      | 9  |    | _  |     | _        |     |    |           |    |   |    | - | +            | +      | _  |
|                 |           | 4  |          |               |    | _    |    |    |           | _      | _  | _  | _           | Ĕ      | 9  |    |    |     | -        |     |    |           |    | _ |    | - | +            | +      | _  |
|                 |           | D3 |          |               |    | _    |    | ¥  | -         | _      | _  | _  | _           | å      | 9  |    | -  |     | -        |     |    | -         | -  | _ |    | - | +            | +      |    |
|                 |           | H  | $\vdash$ |               |    | -    |    | è  |           | -      | _  | _  | -           | -      | -  | -  | -  | _   | _        | -   | _  | _         | -  | - | -  | - | +            | +      |    |
|                 |           | D  | $\vdash$ |               |    | -    |    | 8  | _         | -      | -  | -  | -           | -      | -  | -  | -  | -   |          | -   | -  | -         | -  | - |    | + | +            | +      | +  |
|                 |           | -  | $\vdash$ |               | +  |      |    | Ŧ  | н         | -      | ÷. | ÷. | -           | -      | н  | н  | н  | H   | н        | H   | -  | н         | н  | ÷ | ÷. | + | $^{+}$       | +      |    |
|                 |           | m  |          |               |    |      |    | 5  | н         | -      | ÷  | H  | -           | ÷      | Ŧ  | н  | н  | H   | н        | н   | -  | H         | н  | ÷ | н, | + | $^{+}$       | $^{+}$ |    |
|                 |           |    |          |               | Н  |      |    | Š. | н         | -      | ÷  | Ħ  |             | ÷      | Ħ  | н, | н, | Ħ   | н        | H   | -  | Ħ         | н, | ÷ | ÷  |   | $^{+}$       | $^{+}$ |    |
|                 |           | 9  |          |               | 2  |      |    |    | н         | -      | ÷  | H  | -           | -      | H  | н  | н  | H   | H        | н   | -1 | H         | н, | ÷ | -  |   | t            | t      |    |
|                 |           |    |          |               | De |      |    |    | н         | ч      | ÷  | ÷  | -1          | -1     | ÷  | ы  | ы  | ÷   | ÷        | ы   | н  | ÷         | ы  | ы | ы  |   | T            | Ť      |    |
|                 |           | 4  |          |               | đ  | 94   |    |    | н         | -      | ÷  | н  | -1          | -1     | ÷  | ы  | ы  | H   | ÷        | ы   | н  | ÷         | ы  | ы | ы  |   |              |        |    |
|                 | ā         |    |          |               |    |      |    |    | н         | -      | ы  | н  | -1          | -1     | ÷  | ы  | ы  | н   | H        | ы   | н  | ÷         | ы  | ы | ы  |   |              |        |    |
|                 | <u>D</u>  | N  |          |               |    |      |    |    | н         | ч      | ы  | н  | -           | н      | ы  | ы  | н  | н   | н        | н   | н  | н         | ы  | ы | ы  |   |              |        |    |
|                 | 5         |    |          |               |    |      |    |    |           |        |    |    |             |        |    |    |    |     |          |     |    |           |    |   |    |   |              |        |    |
|                 | 5         | ۰  |          |               |    |      |    |    | 17        |        |    |    |             |        |    |    | 15 |     |          |     |    |           |    |   |    |   |              |        |    |
|                 | $\square$ | _  | •        | ()            | 4  |      | 9  |    | 00        |        | 윾  |    | 1<br>1<br>1 |        | 4  |    | Ξ  |     | 00<br>11 |     | 8  |           | 61 |   | 4  |   | 0<br>0       | 4      |    |
|                 |           |    | ٥ŀ       | - 6 9 :       | ×Ζ |      |    |    |           |        |    |    |             |        |    |    |    |     |          |     |    |           |    |   |    |   |              |        |    |

#### Геоинформатика ва фазовий тахлил

#### Назорат саволлари:

1. Сизнингча паркни моделлаштириш учун қайси усул яхшироқ векторлими ёки растрли? Нимага?

#### Фойдаланилган адабиётлар:

1. С.Авезбаев, О.С.Авезбаев. Геомаълумотлар базаси ва унинг архитектураси. Ўкув қўлланма, Тошкент 2015 йил.

2. K. T. Chang., Introduction to Geographic Information Systems 8th Edition. Mc Graw-Hill International Edition. USA 2015

3. Э.Ю. Сафаров, Х.А. Абдурахимов, Р.Қ. Ойматов. Геоинформацион картография. Т, 2012.

4. С.С.Саидкосимов. Геоахборот тизимлари технологияси. Т.: "Иктисод молия", 2011.

5. M. Zeiler. Modeling Our World: The ESRI Guide to Geodatabase Design, ESRI Press, 2010.

6. Э.Ю.Сафаров, И.М.Мусаев, Ҳ.А.Абдурахимов. Геоахборот тизими ва технологиялари. Ўкув кўлланма, Тошкент 2008 йил.

7. I. Masser. GIS Worlds: Creating Spatial Data Infrastructures, ESRI Press, 2005

#### 3-амалий машғулот: Метамаълумотлардан фойдаланиш.

Ишдан мақсад: Жанубий Америка ва Амазонка бассейни карталари билан ишлаш.

**Масаланинг қўйилиши:** Сиз картага янги қатлам қўшасиз, мавжуд қатлам ўрнига янада мосроқ келадиган қатламни қўясиз ва агарда вақт қолса бошқа қатлам атрибутларини хам ўрганиб чиқасиз.

Бажариш вақти: 30 минут

Ушбу машғулотда сиз Жанубий Америка ва Амазонка бассейни карталари билан ишлайсиз. Сиз картага янги қатлам қўшасиз, мавжуд қатлам ўрнига янада мосроқ келадиган қатламни қўясиз ва агарда вақт қолса бошқа қатлам атрибутларини хам ўрганиб чиқасиз.

Ушбу машғулот якунида сиз қуйидаги малака ва кўникмаларга эга бўласиз:

- Arc Catalog дан маълумотларни топиш;
- Arc Catalog да маълумотларни кўриб чиқиш;
- Arc Map дан Arc Catalog га маълумотларни кўшиш;
- Ўзингизнинг маълумотларингизни олиш учун метамаълумотларни кўллаш.

#### 1-боскич. Arc Catalog ни ишга тушириш

- Ишчи столда Arc Catalog
   белгисига икки марта босинг (ёки Пуск (Start) ни босиб, Барча программалар (All Programs) – ArcGIS – ArcCatalogra босинг)
- Каталоглар дарахтидан /Talaba/Ma`lumotlar каталогига ўтинг ва уни очинг
- Topshiriq06 папкасини босинг
- Деталлар (Details) тугмасини босинг агарда у хали босилмаган бўлса

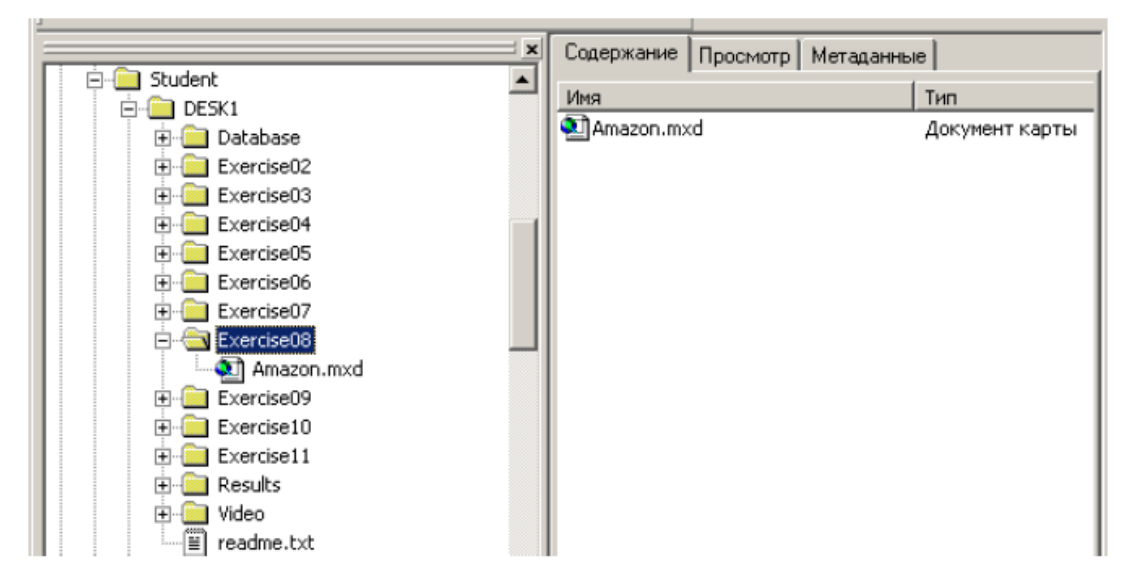

Мундарижа (Contents) закладкасида сиз Amazon номли карта хужжати учун белгини кўрасиз

#### 2-боскич. Arc Catalog хужжатини очиш

- Мундарижа (Contets) закладкасидаги Amazon карта хужжатига икки марта босинг. Бу Arc Map ни ишга тушуришнинг ва сақлаб қўйилган карта хужжатини очишнинг альтернатив усули ҳисобланади.
- Карта хужжати очилганда ўз картангиз тасвирини қуйидаги сурат билан таққосланг. Агар тасвир бир-биридан фарқ қилса, у ҳолда Аrc Мар ойнасини катталаштиринг ва Ғарбий Америка ойнасидан фойдаланинг.

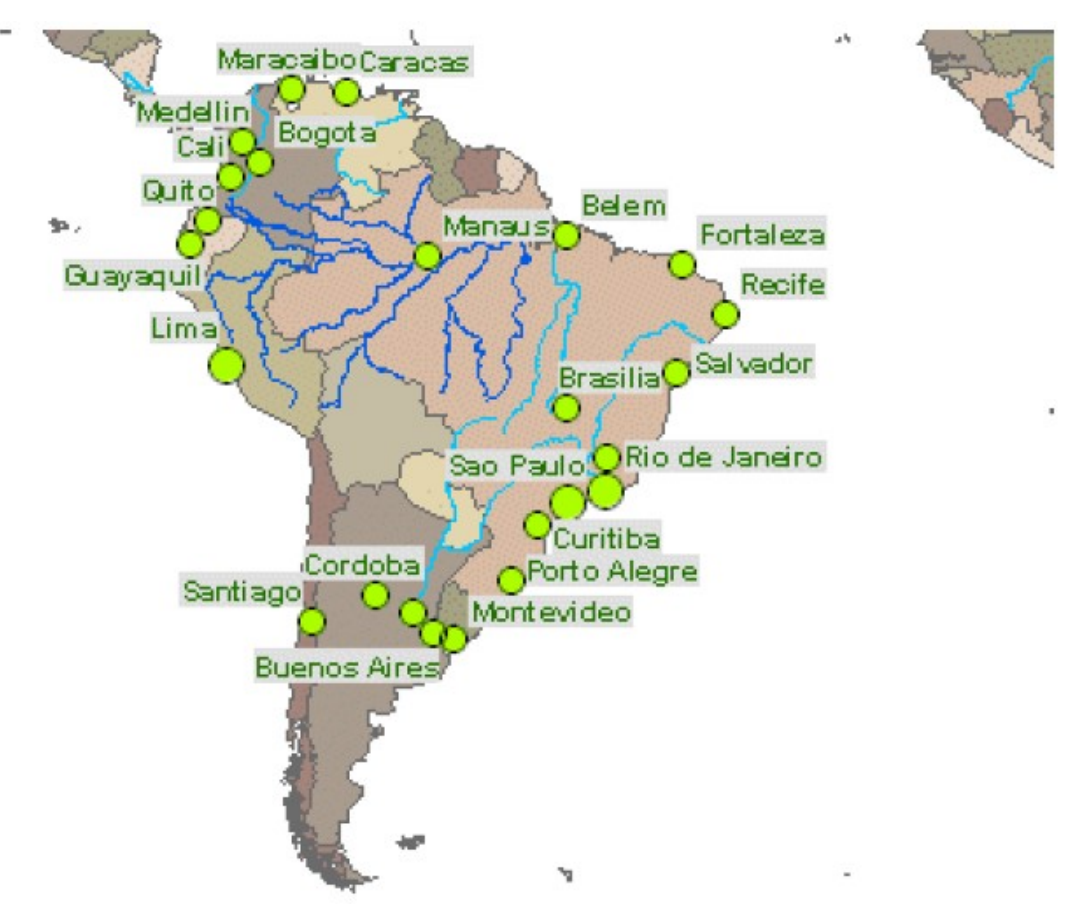

Сиз Ғарбий Американинг барча асосий шаҳарлар номи билан кўрсатилган картасини кўрмокдасиз.

Эътиборингизни Амазонканинг қатламларининг жойлашувига қаратинг. 1:25 000 000 масштабга яқинлашаганингизда объектлар қатлами тасвирлана бошлайди.

Оқ ҳудуд океан билан тўлдирилганда карта яхшироқ кўринишга эга бўлади. Фазовий объектларнинг классини қидириш учун океанни тасвирлай оладиган Arc Catalog га қайтасиз.

3-боскич. Фазовий объектлар классларининг график намуналарини кўриш

- Arc Catalog га қайтиб киринг
- Каталоглар дарахтида Ma`lumotlar папкасини очинг.
- Мундарижа (Contents)даги фазовий объектлар билан танишинг.

#### Геоинформатика ва фазовий тахлил

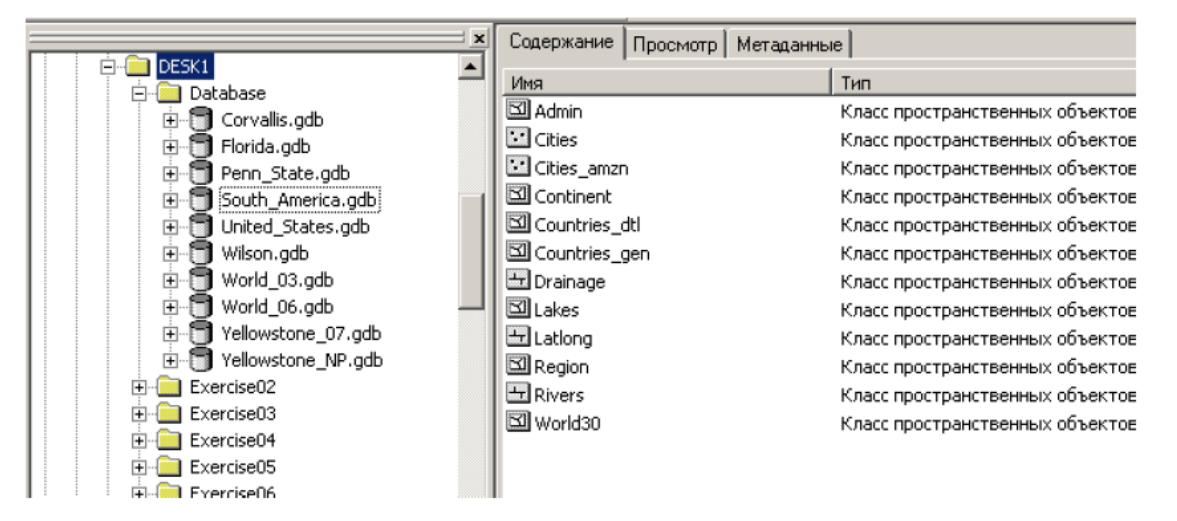

Номларнинг ҳеч қайсиси ҳудудлар ҳақидаги маълумот олиш имконини бермайди. Лекин номлар тўғрисидаги маълумотни билаш учун маълумотларни ўхшашлигига аҳамият бериш зарур.

• Намуналар (Thumbnails) 😬 тугмасига босинг.

Энди (Contents) мундарижасида ҳар бир класснинг кичик тасвирини кўрмоқдасиз.

 Намуналарнинг рўйхатини кўриб чиқинг, океан бўйича маълумотларга ўхшаши бормикан

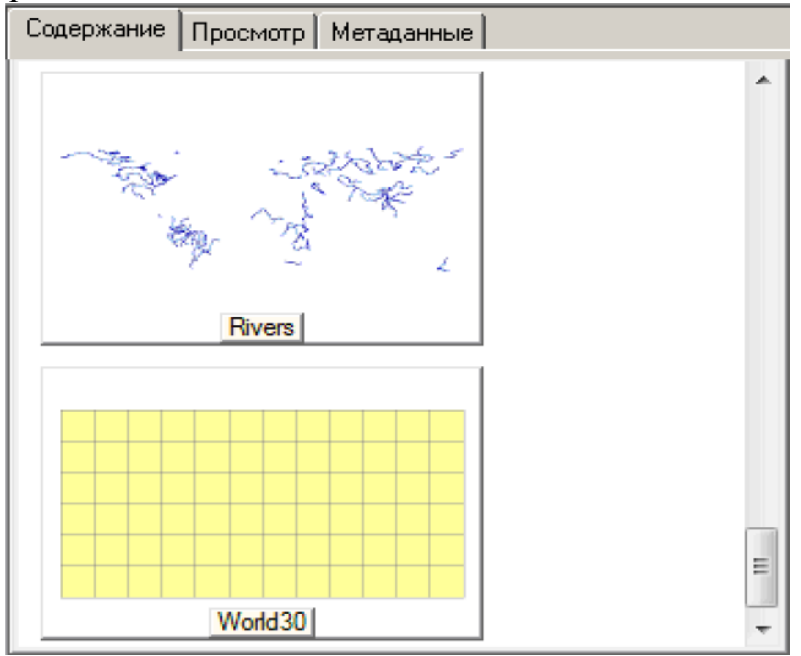

Агар кўриб чиқилган маълумотлар ичида ўхшаш маълумотлар бўлмаса у холда метеомаълумотларга мурожаат қилишингиз мумкин.

#### 4-боскич. Метеомаълумотларни Arc Map га кўллаш учун фойдаланиш

- (Metadata) тугмасини босинг.
- South America геобазасини каталогда очинг.

- Фазовий маълумотларда объектларини тасвирлаш учун Admin тугмасини босинг.
- Метамаълумотларда кўк рангли Description тугмачаси мавжудлигига ишонч хосил қилинг.
- •

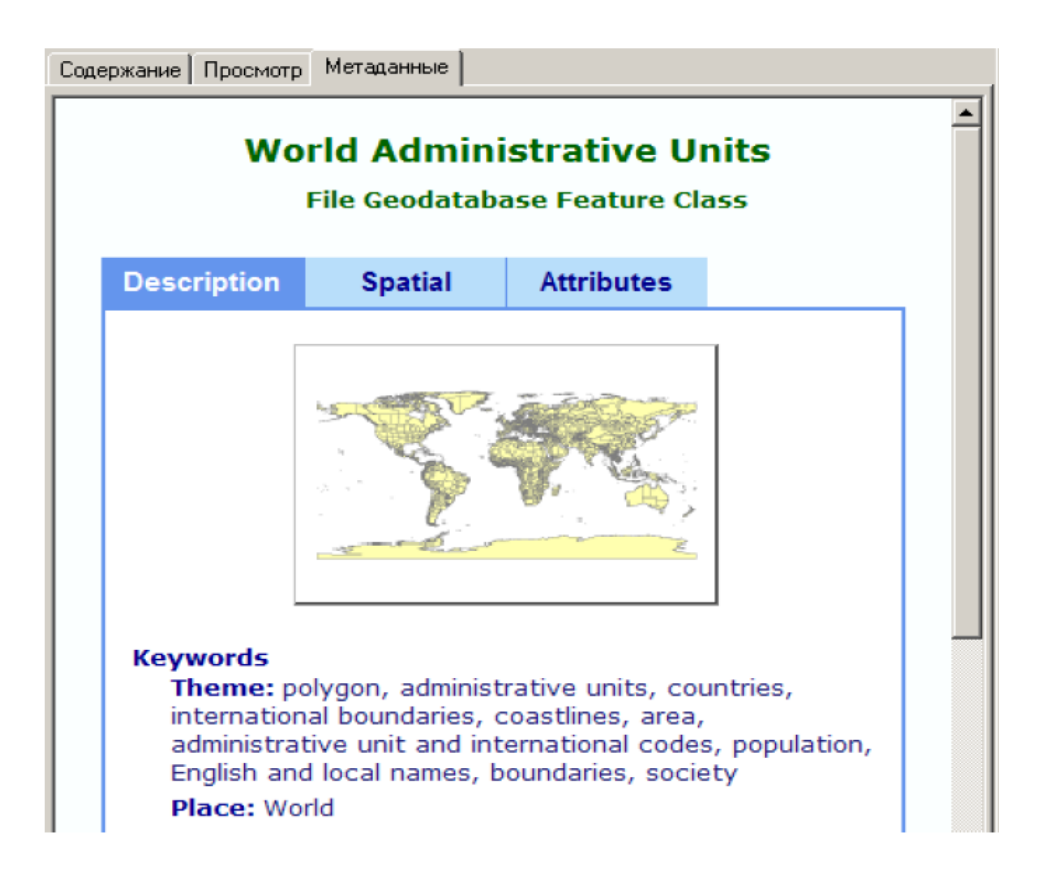

• Яшил рангли Abstract, Purpose ва Supplementary Information гача пастга айлантирамиз.

Abstract мавзуси маълумотларни кўрсатиб беради, Purpose мавзуси сизга уларни нимага қўллашда фойдаланиланилишини айтади. Supplementary Information таркибида қолган барча фойдали ахборотлар бўлиши мумкин.

 Турли хил фазовий объектлар синфлари учун метамаълумотларни Purpose мавзусида океан кўринишида акс эттириш учун фойдаланилиши мумкин деб айтилганини топмагунингизгача кўриб чиқинг. Эслатма: океан объектлари нуқтали ёки чизиқли фазовий объектлари синфлари сифатида акс эттирилиши эхтимоли жудаям кам.

Савол 1. Сизга керакли бўлган фазовий объектлари синфининг номи нима?

- Каталог дарахтида шу фазовий объектлар синфига босинг.
- ArcCatalogдан уни олиб ArcMapнинг элементлар жамланган жадвалига кўчириб ўтказинг.

Фазовий объектлар синфи ArcMap га янги қатлам сифатида қўшилади, худди агар қўшиш тугмаси (Add Data) фойдаланганингиздагидек.

- ArcCatalog каталогни кичирайтиринг

Геоинформатика ва фазовий тахлил

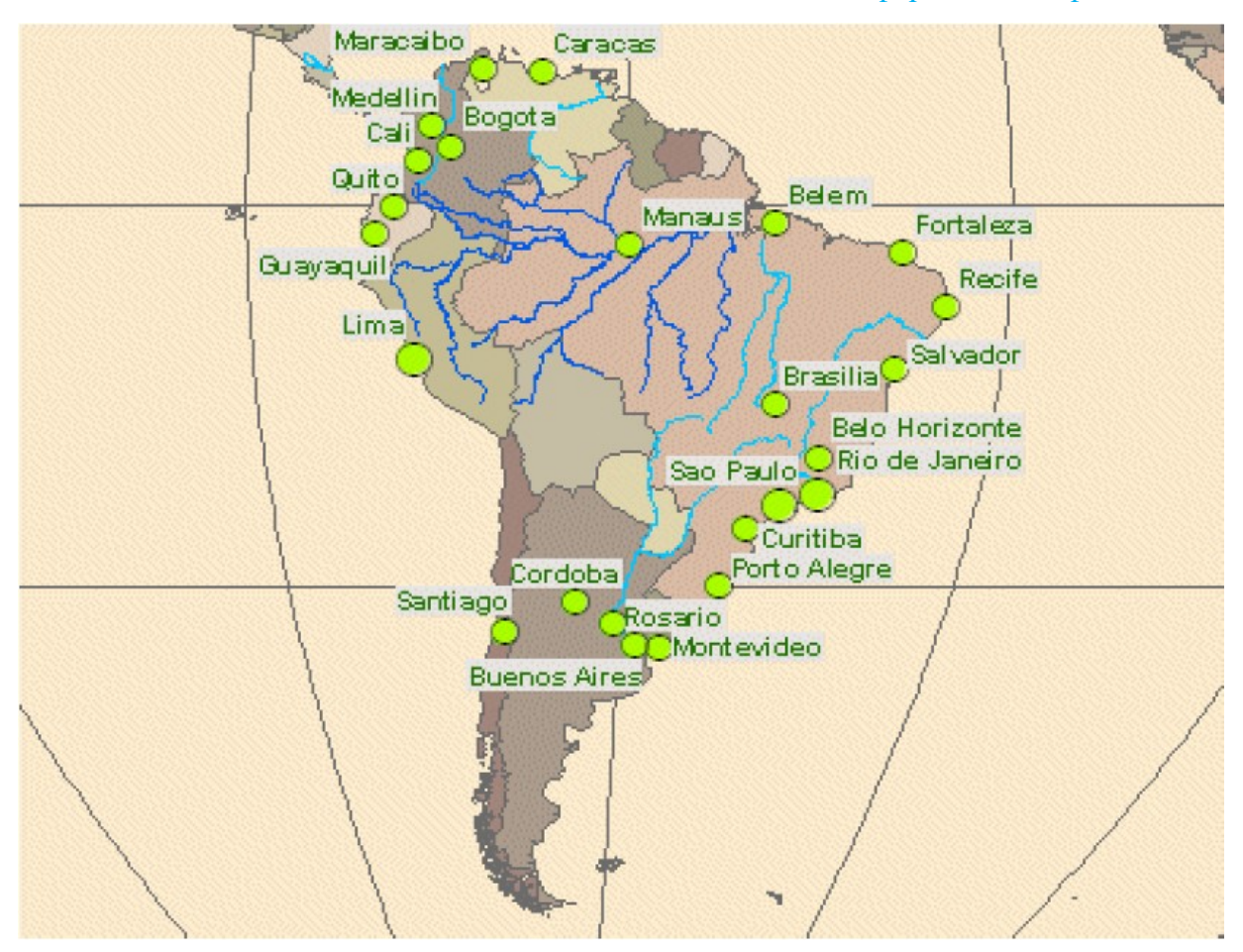

Янги қатлам тасодифий танланган ранг билан тасвирланади- балки кўк ёки бошқа рангда.

"World30" номи (30 градусли интервалли кенглик ва узокликни тасвирловчи чизикка тегишли) бошкача сирли равишда жаранглайди. Кейинги боскичда катлам кайта номланади. Ушбу карта учун чизик узоклиги ва кенглиги зарур эмас, шунинг учун катлам бошкача белгиланади.

#### 5- боскич. Янги ArcMap катламни белгиланиши ва номланиши

- World30 қатлами номини Океанларга ўзгартиринг.

Сиз South\_America геомаълумотлар базасидаги World30 фазовий объектлар синфлари номини ўзгартирмадингиз. Сиз факатгина ушбу карта хужжатидаги катламнинг номинигина ўзгартирдингиз.

Барча ўзгартиришлар –ушбу карта хужжатидаги қатлам номи.

- Элементлар жамланган жадвалда Океанлар қатламининг устига босинг.
- Символ танлаш ( Symbol Selector) ойнасида Blue контурсиз символига босинг (биринчи қатор, ўртадаги символ) ва ОК ни босинг.

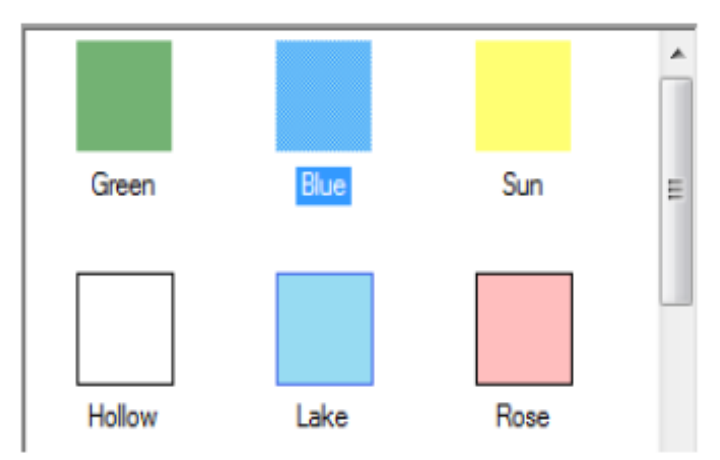

Узоклик ва кенглик чизиклари бошка тасвирланмаяпти.

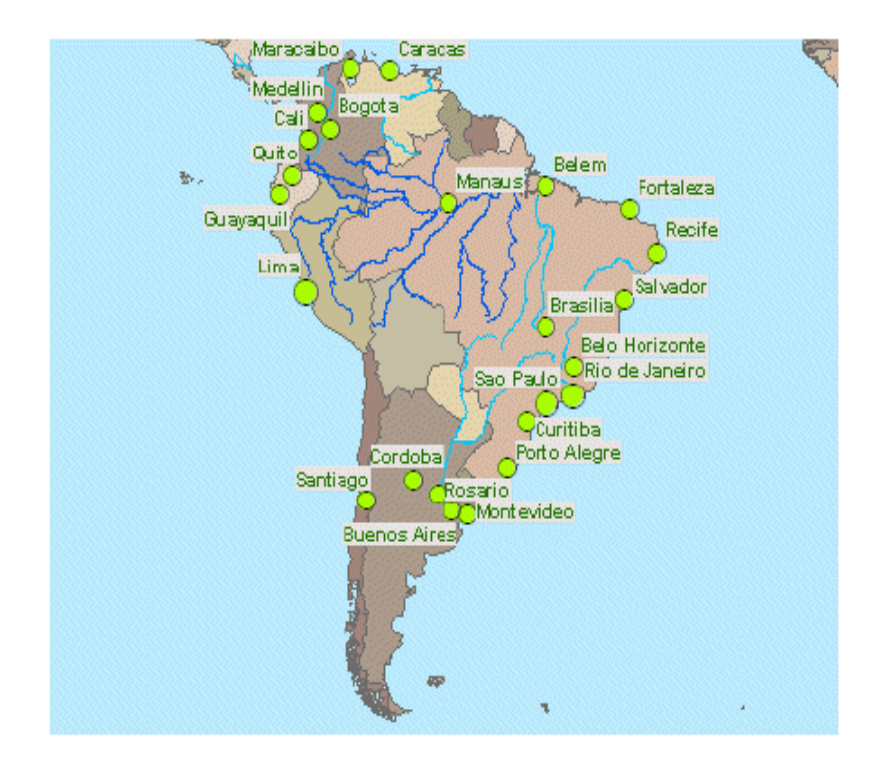

Сиз биринчи топшириқни бажардингиз- океан қатлами қўрсаткичларини қўшиш.

#### 6-боскич. Жанубий Америка маълумотларини ўрганиш

- Амазонка бассейнлари закладкасини очинг.

Амазонка бассейнидаги миқъёсга боғлиқ бўлган Шахарлар қатлами куринадиган булади.

- Шу қатлам учун ёзувларни ёқинг. Эслатма: қатлам номига сиичқончанинг ўнг тугмасини босинг ва очилган контекстли менюдан керакли пунктни танланг.

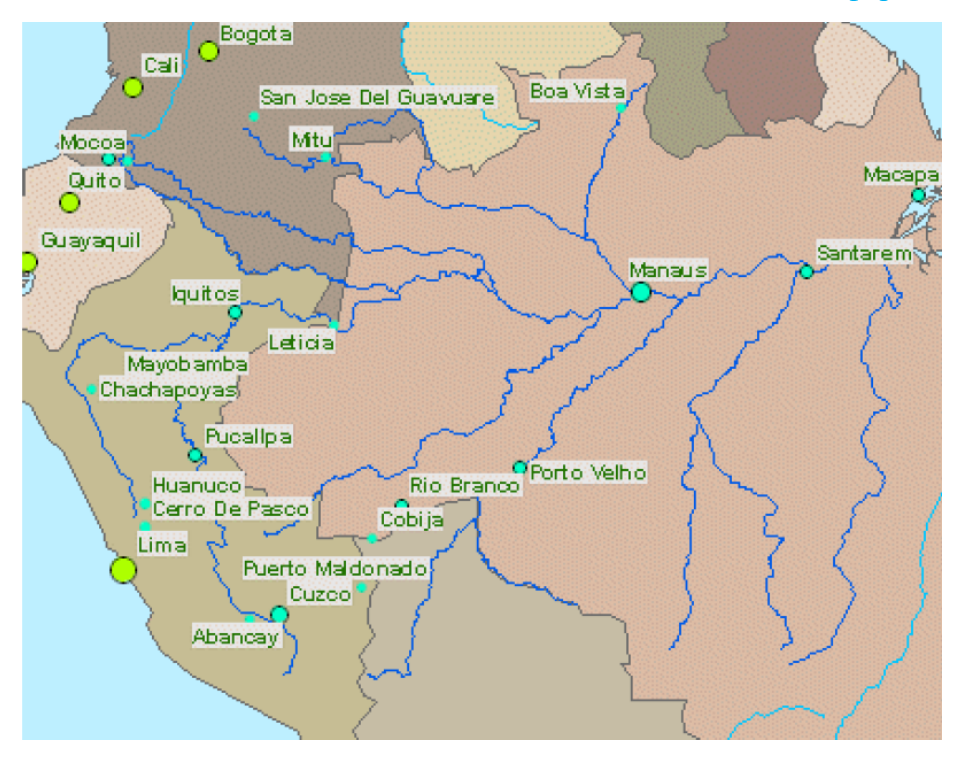

- Дельта Амазонка закладкасини очинг.

Ушбу миқъёсда (тахминан 1:5 000 000 дан 1:7 000 000 гача) дельтадаги ороллар тамвирлари анча қўпол бўлиб туюлади – хақиқий ороллардан кўра кўпроқ оддий геометрик шаклларга ўхшайди.

- Амазонка тизими дельтасидаги иккита дарё номларини текшириш (Amazon ва Xingu) учун карта эслатмалари (Map Tips) дан фойдаланинг.
- Гуапоре Дарёси закладкасидан фойдаланинг.
- Guapore Riverни идентиификациялаш учун карта эслатмаларидан фойдаланинг.
- Давлатлар қатлами ёзувларини ёқинг.

# 7-боскич. Дарёлар ва Давлатлар катламларининг метамаълумотларини солиштириш

 Элементлар жамланган жадвалда Дарёлар қатлами устига сичқончанинг ўнг тугмачасини босинг ва Маълумотлар (Data) пунктига ўтинг ва Метамаълумотларни кўриш (View Metadata)га босинг.

ArcMap ойнасидан юқорироқдаги янги ойнада қатлам метамаълумотлари пайдо бўлади. Сиз метамаълумотларни ArcMapдa ёки ArcCatalogдa кўриб чиқишингиз мумкин, лекин фақатгина ArcCatalogдa уларга ўзгартиришлар киритишингиз мумкин.

- Метамаълумотлар ойнасида кўк рангли Description закладкаси ёниб турганига ишонч хосил қилинг.
- Пастга яшил Supplementary Information мавзусигача тушуринг.
- о Метамаълумотлари ойнасини ёпинг.
- Шахарлар қатлами метамаълумотларини кўриш учун худди шундай амални бажаринг.

2-савол: Бу қатламни кўриш учун қандай миқъёс тўғри келади?

• Метамаълумотлар ойнасини ёпинг

# 8-боскич Мамлакатлар учун фазовий объектларни энг аник классини кидириш ва уни ArcMap кўшиш.

Страны қатламини бошқа энг аниқ қатлам фазовий объект класс жорий қатлам билан алмаштиринг. Лекин қандай фазовий объект класс жорий қатлам ссылка қилинганлигини билиш керак. Қатлам номини хабар бериш керак эмас. Чунки океан қатлами World 30 фазовий объектлар классида барпо қилинган.

- Страны қатлами учун свойства қатлами диалоговой ойнасини очинг.
   Эслатма: қатламдаги ўнг кнопкани босинг ва свойства танланг.
- о Свойства қатлами диалогов ойнасида источник закладкасини босинг.
- Диққатни қаратинг: Страны қатлами фазовий объектлар классида South \_America геомаълумотлар базасида Countries\_gen номи билан ташкил

қилинган.

| Тип данных:              | File Geodatabase F | eature Class               |
|--------------------------|--------------------|----------------------------|
| Путь:                    | C:\Student\DESK1\  | Database\South_America.gdb |
| Класс пространственных о | бъектов:           | countries_gen              |
| Тип объекта:             | Simple             |                            |
| Тип геометрии:           | Полигон            |                            |
| Географическая система к | оординат:          | GC5_WG5_1984               |
| Датум:                   | D_WGS_1984         |                            |
| Начальный меридиан:      | Greenwich          |                            |
| Угловая единица:         | Degree             |                            |
| <b></b>                  |                    | Þ                          |
|                          |                    | Установить источник данны  |

- о Бекор қилишни босинг свойства қатлами диалогов ойнасидаги
- о Arc catalog приложениясини активлаштиринг
- South \_America гео маълумотлар базасидаги бошка класс фазовий объект топинг
- У мамлакатлар чегарасини тасвирлаш мумкин, лекин давлат чегарасини эмас.
- У 1:15000000 тасвирланиши мумкин.
   3-савол: бу шартни қониқтирувчи фазовий объектлар класси қандай номланади?

Каталог тарқатмаси фазовий объектларни ушубу классда босинг.

о Arc Мар мундарижа жадвалига олиб келинг, страны қатламининг устига қўйинг. Янги қатлам тасодифан танланган битта рангда тасвирланди.

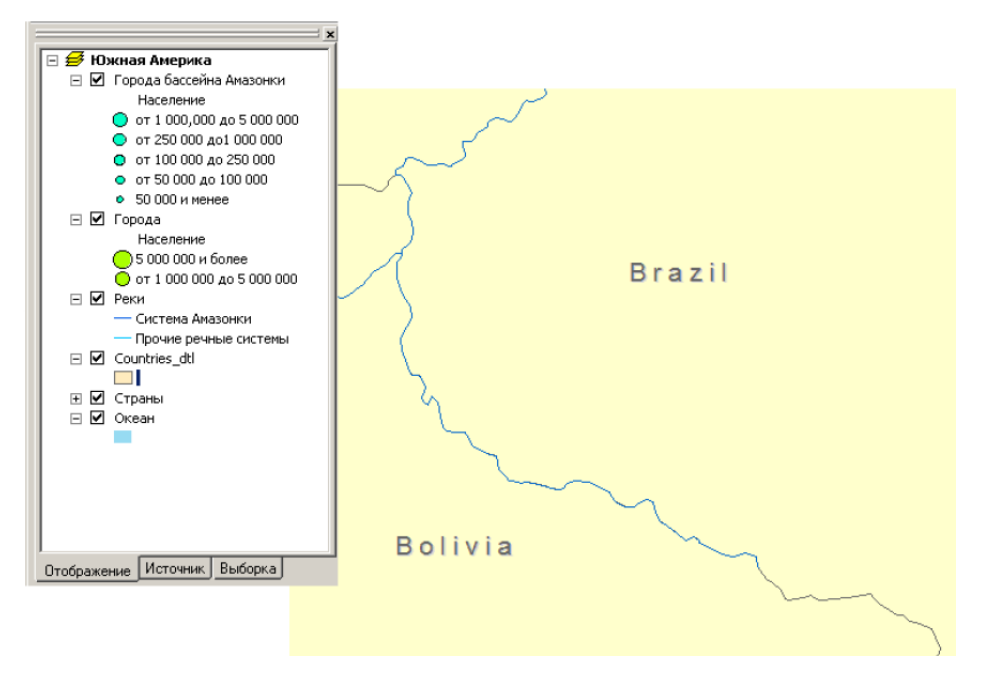

о Arc Catalog ойнасини минимизация қилинг.

#### 3-амалий машғулот учун саволлар ва жавоблар:

1-савол: сизга керакли фазовий объект нима дейилади?

#### Жавоб: World 30

2-савол. Бу қатламни кўриш учун қайси масштаб кўпроқ тўғри келади?

#### Жавоб: 1:50000000

3-савол. Бу шартларни қониқтирадиган фазовий объектлар синфлари қандай номланади?

#### Жавоб: Countries\_dti.

#### Назорат саволлари:

- 2. Сизга керакли фазовий объект нима дейилади?
- 3. Бу қатламни кўриш учун қайси масштаб кўпроқ тўғри келади?
- 4. Бу шартларни қониқтирадиган фазовий объектлар синфлари қандай номланади?

#### Фойдаланилган адабиётлар:

1. K. T. Chang., Introduction to Geographic Information Systems 8th Edition. Mc Graw-Hill International Edition. USA 2015.

2. С.Авезбаев, О.С.Авезбаев. Геомаълумотлар базаси ва унинг архитектураси. Ўқув қўлланма, Тошкент 2015 й.

3. 3. Э.Ю. Сафаров, Х.А. Абдурахимов, Р.Қ. Ойматов. Геоинформацион картография. Т, 2012.

4. С.С.Саидқосимов. Геоахборот тизимлари технологияси. Т.: "Иқтисод молия", 2011.

5. M. Zeiler. Modeling Our World: The ESRI Guide to Geodatabase Design, ESRI Press, 2010.

6. 6. Э.Ю.Сафаров, И.М.Мусаев, Ҳ.А.Абдурахимов. Геоахборот тизими ва технологиялари. Ўқув қўлланма, Тошкент 2008 й.

7. I. Masser GIS Worlds:Creating Spatial Data Infrastructures, ESRI Press, 2005.

# 4-амалий машғулот: ArcMapдa сўровни яратиш. ArcMapдa жойлашишига қараб сўровни бажариш. ArcMapдa жойлашишига қараб сўровни бажариш.

Ишдан мақсад: АгсМарда жойлашишига қараб сўровни бажариш.

#### Бажариладиган вақт: 30 минут

Масаланинг қўйилиши: Сиз объектларни уларни қийматига биноан қандай танлашни билиб олдингиз. Агарда сиз объектларни уларни жойлашишга биноан танлашни ҳақласангизчи? Унда сизга маълум масофагача бўлган барча ер участкалари, округ ичидаги барча савдо марказлари ёки барча касалхоналарни топиш керак бўлади. Атрибут сўрови каби, сиз барча объектларни бир мартада танлаш учун жойлашиши бўйича сўровдан фойдаланишингиз мумкин.

Ушбу машқда сиз Флориданинг барча паркларни қидириш учун жойлашиши бўйича сўровни яратамиз. Кейин сиз иккинчи сўровни яратиш орқали танланган парклар қайси экорегионда жойлашганлигини аниқлашингиз мумкин.

Сиз ушбу машқни бажариб қуйидагиларни билиб оласиз:

- Сўровни яратиш учун жойлашиши бўйича танлаш (Selet By Location) дан фойдаланиш;

- Объектларни уларнинг турли турларига асосан фазовий жойлашишни танлаш учун жойлашиши бўйича танлаш (Selet By Location) дан фойдаланиш.

#### 1 – босқич: Картанинг хужжатларини очиш

- Зарурият бўлса Arc Мар ни ишга туширинг.

- Агарда олдинги машкдан кейин Florida\_Query.mxd картанинг хужжатлари очиқ қолмаган бўлса, уни /Talaba/Ma`lumotlar/Topshiriq04 каталогини очинг.

- Агарда карта хужжатларини очишда ўзгаришларни сақлаш ҳақидаги диалог ҳосил бўлса Нет (No) ни босинг. Сизнинг рўпарангизда Флориданинг округлари ва шаҳарлари картаси намоён бўлди.

#### 2 – боскич: Маълумотлар Фреймини активлаштириш

Ушбу картанинг хужжатлари иккита маълумотлардан фрейми иборат. Олдинги машқларда сиз аҳоли пунктлари маълумотлар фреймидан фойдаланган эдингиз. Ушбу машқда сиз табиат маълумотлар фреймидан фойдаланасиз.

о Мундарижалар жадвалидан аҳоли пунктлари маълумотлар фреймини айлантиринг

о Табиат маълумотлар фреймини ўчиринг (айлантиринг)

о Ўнг тугмача билан табиатни босинг ва активлаштиришни (Activate) танланг. Картада Флориданинг экорегионлари намоён бўлади.

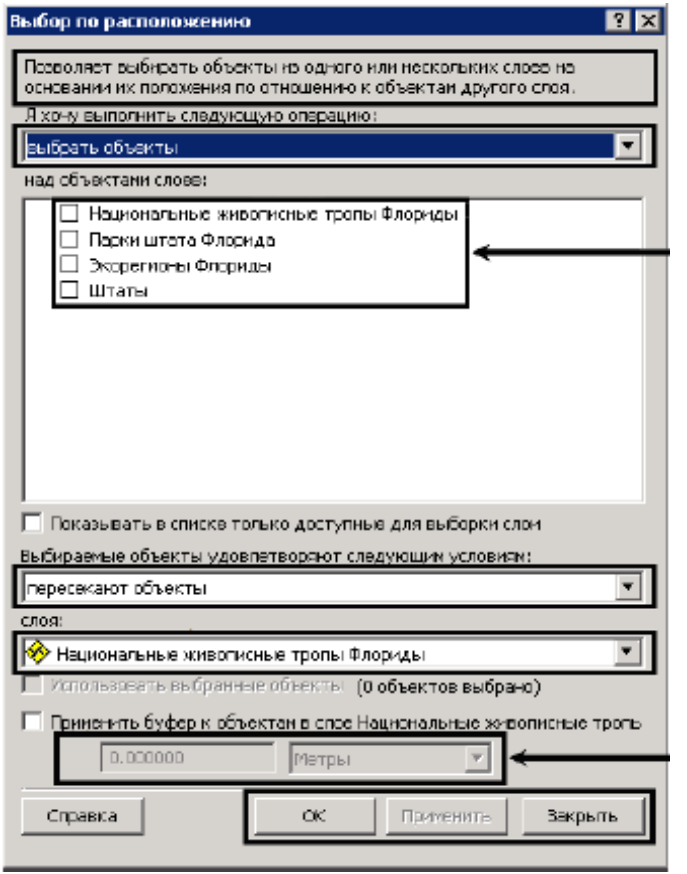

 Флорида штатининг парклари ва миллий тасвирий санъат майдонлари қатламини уланг.

#### 3 – босқич: Жойлашиш бўйича сўровни яратиш

Фараз киламиз, сиз миллий тасвирий санъат майдонлари бўйлаб сайр қилишни ва йўл – йўлакай яқинда жойлашган паркларга киришни режалаштиряпсиз. Сиз аввал қайси парклар миллий тасвирий санъат майдоларида оралиғида 1,5 МИЛ жойлашганлигини аниклаб оласиз. Кейин кайси сиз бу парклар экорегионга тегишлигини аниклаймиз. маълумотлар Бy сизга, қайси экорегионларни кесиб ўтганизда, кандай рельеф, иклим, ўсимлик ва хайвонлар йўлда сизни кутаётганлигини билишга ёрдам

#### беради.

о Танлаш (Selection) менюсидан жойлашиши бўйича танлаш (Select By Location) ни жойлашиши бўйича танлаш. (Select By Location) мулоқот ойнаси пайдо бўлади. У куйидаги компонентлардан иборат.

- Жойлашиши бўйича сўров ёзуви
- Танлаш усулларини рўйхати
- Қатламлар рўйхати
- Фазовий жойлашиш турлари рўйхати
- Қатламлар рўйхати
- Масофалар ва бирликлар қийматини киритиш жойи
- Жойлашиш бўйича сўров тугмаси

о Танлаш усули сифатида "объектларни танлаш" (Select Features from) жараёнини танланг

о Қатламни танлаш учун Флорида штати парклар рўпарасига белги кўйинг.

о Қўйинги рўйхатда Флориданинг миллий тасвирий санъат қатламлари рўйхатини танлаганингизга иқрор бўлинг.

о Metp (Meters) ўлчов бирлигини мили (miles) билан ўзгартиринг

о Масофа қийматини ажратинг ва **1,5** ни теринг.

Сизнинг сўровингиз тахминан қуйидагича ифодаланади: "Мен Флориданинг миллий тасвирий санъат майдони объектларидан маълум масофада жойлашган паркларни танлашни хохлайман" мен Флориданинг 1,5 милга тенг миллий тасвирий саъат майдонлари объектлари учун буферидан фойдаланаман.

| Позволяет выбирать объекты из одного или нескольких слоев на<br>основании их положения по отношению к объектам другого слоя. |
|----------------------------------------------------------------------------------------------------|
| Я хочу выполнить следующую операцию:                                                                                         |
| выбрать объекты                                                                                                    |
| над сбъектани слоев:                                                                                                    |
| Национальные живописные тропы Флориды                                                                                        |
| 🗹 Парки штата Флорида                                                                                                    |
| Экорегионы Флориды                                                                                                    |
| Ц Штаты                                                                                                    |
|                                                                                                    |
|                                                                                                    |
|                                                                                                    |
|                                                                                                    |
|                                                                                                    |
|                                                                                                    |
|                                                                                                    |
| 🔲 Показывать в списке только доступные для выборки слои                                                                      |
| Выбираемые объекты удовлетворяют следующим условиям:                                                                         |
| находятся в пределах расстояния от объектов                                                                                  |
| слоя:                                                                                                    |
| 🔗 Национальные живописные тропы Флориды                                                                                      |
| Использовать выбранные объекты (0 объектов выбрано)                                                                          |
| Плименить буфер к объектам в спре Национальные учеописные тропь                                                              |
|                                                                                                    |
| 1.5 Мили 💌                                                                                                    |
| Справка ОК Применить Закрыть                                                                                                 |

### 4 – босқич: жойлашиши ва натижаларни ўрганиш бўйича сўровни қўллаш

- Мулоқот ойнаси тагидаги қўллаш (Apply) ни босинг

- Карта кўрингунча мулокот ойнасининг силжитинг.

Сиз майдон бўйлаб кўплаб паркларни ёкилганини кўрасиз.

- Танлаш (Selection) менюсидан батафсил кўриш учун танланган объектга яқинлашиш (Zoom to Selected Features) ни танланг.

- Флорида штати парклари қатлами атрибутлари жадвалини очинг.

1 – савол Қанча парк танланди?

- Танланган (Selected) ни босинг.

Фақат танланган ва ёритилган парклар тасвирланади

- Ўнг тугма ёрдамида SITE\_NAME ни босинг ва паркларни алфавит тартибида тасвирлаш учун ўсиши бўйича ажратиш (Sort Ascending) ни танланг.

Атрибут жадвалини ёпинг.

#### 5 – босқич: жойлашиш бўйича янги сўровни ясаш

Энди сиз тасвирий санъат майдонидан 1,5 мил оралиғидаги паркларни танлангандан кейин, улар қайси экорегионда жойлашганлигини аниқлашини ҳоҳлайсиз.

- Жойлашиши бўйича (Select By Location) мулоқот ойнасидан Флорида штати паркларидан байроқчаларни олиб ташлаймиз ва Флориданинг экорегионларини танлайсиз.

- Фазовий жойлашиши турларини танлаш учун "объектларни кесиб ўтади" (Intersect) ни танланг

- Қатламларнинг иккинчи рўйхатидан Флорида штатлари паркларини танланг

- Танланган объектлардан фойдаланиш (Use seleted features) яқинида байроқча белгиланганлигига иқрор бўлинг.

- Буфурни қўллаш (Apply a Buffer) яқинади байроқча белгиланганмаганлигича икрор бўлинг.

Сизнинг жойлашиш бўйича сўровингиз расмда кўрсатилган каби кўринишга эга бўлиши керак. У қуйидагича изохланади; "Мен Флорида экорегионлари ичидан Флорида штати парклари кесиб ўтадиган объектларни танлашни хохлайман".

| Позволяет выбирать объекты из одного или нескольких слоев на                                                                      |
|----------------------------------------------------------------------------------------------------|
| основании их положения по отношению к объектам другого слоя.<br>Я хочу выполнить следующую операцию:                              |
| выбрать объекты                                                                                                    |
| над объектами слоев:                                                                                                    |
| <ul> <li>Национальные живописные тропы Флориды</li> <li>Парки штата Флорида</li> <li>Экорегионы Флориды</li> <li>Штаты</li> </ul> |
| Показывать в списке только доступные для выборки слои                                                                             |
| Выбираемые объекты удовлетворяют следующим условиям:                                                                              |
| пересекают объекты                                                                                                    |
| слоя:                                                                                                    |
| Использовать выбранные объекты (17 объектов выбрано)                                                                              |
| Применить буфер к объектам в слое Парки штата Флорида 1.500000 Мили                                                               |
| Справка ОК Применить Закрыть                                                                                                    |

- Жойлашиши бўйича сўровни кўллаш учун ОК ни босинг ва мулокот ойнасини ёпинг.

- Картада танланган экорегионлар ёритилади.

- Флорида экорегионлари қатлами атрибутлар жадвалини очинг ва 9 та экорегионни танланганини кўрасиз.

- Танланган (seleted) ни босинг.

- DESCRIPT майдонини топинг
- Агарда хохласангиз, алфабит тартибида DESCRIPT майдонини ажратинг

Ажратиб олинган режалар таркибига тоғ қоялари ва тоғёнбағри, ўрмонлар, ботқоқликлар, текислик ва тепаликлар киради.

Энди сиз танланган экологик регионлар рўйхати билан танишгандан кейин картага қайтасиз ва расмларни тасвирлаш учун гиперссилка (Hyperlik) дан фойдаланасиз.

- Атрибут жадвалини ёпинг.

- Инструментлар (Tools) панелида Гиперссилка (Hyperlik) <sup>3</sup> ни босинг, кейин картада танланган регионлардан биттасини босинг. Алоғида ойнада берилган экологик регион ҳақида тассаввур берувчи тасвир ҳосил бўлади.

- Ихтиёрий танланган регионни босинг.

**Хулоса**. Ушбу машқда сиз жойлашиши бўйича иккита сўров яратдингиз. Биринчисида сиз парклар тасвирий санъат майдони яқинида, иккинчисида ажратилган парклар жойлашган экорегионларни танладингиз. Ҳар бир изоҳни қўллангандан кейин карта ва атрибутлар жадвалини ўрганиш асосида натижаларни текширдингиз.

#### Фойдаланилган адабиётлар:

4. Charles D. Ghileni and Paul R. Wolf. Elementary Surveying - An Introduction to Geomatics, 12th Edition textbook. USA, New Jersey, 2013

5. Антонович К.М. Использование спутниковых радионавигационных систем в геодезии. В 2 томах. ГОУ ВПО «Сибирская государственная геодезическая академия». - М.: ФГУП «Картгеоцентр», Т 1: 2005. - 334 е.: ил., Т 2: 2006. - 360 с.: ил

6. Генике А.А., Побединский Г.Г. Глобальная спутниковая система определения местоположенеия GPS и её применение в геодезии. М.: Картгеоцентр-Геодезиздат, 1999г.
### V. КЕЙСЛАР БАНКИ 1-Кейс

Социал-иқтисодий карталарни тузишда манбалар тўлиқ ва мукаммал бўлиши керак. Фойдаланиладиган материаллар маълум бир маъмурий ҳудудга тегишли бўлиши зарур. Агар, маълумотлар туманлар бўйича олинса, керакли маълумотлар туман миқёсида бўлиши керак, агар туманга тегишли етарли маълумот бўлмаса бу материалларни тўлик, деб бўлмайди, натижада улар карта тузиш ишларини қийинлаштиради.

Ўзбекистонда текстил саноати картасида пахтадан тайёрланган текстил маҳсулотлари билан ипакдан тайёрланган маҳсулотларни м<sup>2</sup> кўрсатгичда эмас, балки уларни нарҳ кўрсатгич сўм ҳисобида кўрсатилиши керак. Лекин бу ҳам тўлиқ мазмун бермаслиги мумкин.

Асосий манба бўлиб аҳолини рўйхатга олиш манбалари ҳисобланади (1959, 1969 ва 1989 йилги аҳолини рўйхатга олиш материллари), улар орқали олинадиган манбалар (туғилиш, ўлим, табиий ўсиш, аҳоли миграцияси ва бошқалар) асосий манбалар ҳисобланади. Шу кўрсаткичлар кўпроқ қишлоқ аҳолисии билан боғлиқ бўлган карталар тузишда асосий манба ҳисобланади. Лекин аҳоли бўйича йиллик статистик маълумотларда жинси, ёши, ишга яроқли аҳоли сони ва уни иш билан таъминланганлиги тўғрисидаги тўлиқ маълумоти олиш қийинроқ бўлиши мумкин. Нима учун маълумотлар фақат бир ҳудудга тегишли бўлиши лозим? Карта тўлиқ мазмунга эга бўлиш учун миқдор кўрсаткичлар тасвирланиши шартми? Аҳолини руйҳатга олиш манбалари эски бўлганда ҳам улардан фойдаланиб карталар тузиш мумкинми?

### 2-Кейс

Географик асос картанинг асосий мазмун бўлмасада, уни карта тузишда аҳамияти катта. Лекин баъзи бир чет элларда чоп этилган атласлар мавзули карталарида географик асосга етарлича эътибор берилмаганлиги сабабли, картадан етарли даражада берилмаслиги натижасида географик асос элементлари билан картадаги мавзу орасидаги ўзаро боғлиқликни ва географик тарқалиш қонуниятларини аниқлаш анча мураккаб. Шу билан бирга республикамизда чоп этилган ўқув атласларидаги баъзи бир социал-иқтисодий карталарда географик асос элементлари жуда мукаммал ифодаланган натижада картанинг ўқиш даражаси қийинлашган. Масалан, 8-синф учун нашр этилган "Ўзбекистон иқтисоди ва социал географияси" атласдаги "Чорвачилик" картаси (масштаб 1:400000). Географик асос картанинг асоси бўла оладими? Картанинг мазмуни географик асос элементларига боғликми?

### 3-Кейс

Социал-иқтисодий картографияда иккита асосий йўл билан карталаштириш ишлари олиб борилади: экспедиция (дала маълумотлари асосида) ва камерал шароитда (хонада).

Н.Н. Баранский йирик масштабли карталар яратишда экспедицион усулдан фойдаланишни иқтисодий картографиянинг муҳим вазифалари қаторига қўшган эди, унинг фикрича, бу усул орқали картографиянинг социал-иқтисодий соҳаси ҳақиқий географик йўналиш олиши ва формал-статистик усулдан ажратилиши мумкин эди. Лекин экспедицион усул карталарни тузишга бағишланган усуллардан бири бўлишига қарамасдан, социал-иқтисодий карталаштиришга бағишланган ўқув адабиётларида ҳозиргача талаб даражасида ривожланмаган. Экспедицион йўл билан карталар тузилаётганда жуда кўп вақт кетади, бу эса картанинг актуаллиги масаласига анча таъсир этади.

Социал-иқтисодий карталаштиришда вақтни тежаш мақсадида энг янги маълумотлар ишга жалб қилинади, иқтисодий жиҳатдан кам ҳаражатли карталаштириш усуллари танлади, ишга кўпроқ аэрокосмик материаллар ва ГАТ тизими жалб қилинади. Социал-иқтисодий картографияда карталаштиришнинг асосий йўллари қандай? Экспедицион усулдан фойдаланиш иқтисодий картографиянинг асоси бўла оладими?

### 4-Кейс

Жаҳоннинг иқтисодий карталарини тузиш учун хорижий давлатлар карталарида "кесилган" проекциялардан кўпроқ фойдаланилади. Бундай компоновкани қулай, деб бўлмайди, чунки у ер юзасини бўлади, глобал ва континентлароро мавжуд социал-иқтисодий алоқаларни тўғри тушунишни таъминламайди. Бундан ташқари, кун сайин иқтисодий ва сиёсий аҳамиятга эга бўлиб борётган жаҳон океаниини тўлиқ кўрсатмайди.

Географик картографиянинг илмий-маълумотномали карталаштирилиши нуқтаи назаридан қаралганда, турли проекцияли компоновкалар объектларнинг географик ўхшашлигини бузади.

Хорижий социал-иқтисодий карталаштиришда географик тур кўпинча картада тасвирланмайди. Бу эса социал-иқтисодий оъектларнинг географик фазо ва бошқа объектлар билан боғлиқлигини тўлиқ ифодаламайди. Жаҳон иқтисодий карталарини тузиш учун проекциялардан фойданиш мақсадга мувофиқ бўладими? Географик картографиянинг илмий маълумотномали карталаштирилиши турли проекцияли компоновкаси объектларининг географик ўхшашлигини бўзмайдими? Географик тур карталарда нима учун тасвирланмайди?

### 5-Кейс

Тасвирлаш усулларини танлашга рўйхатли-статистик манбаларнинг деталлашганлиги, географик аниклик даражаси ва хусусиятлари катта таъсир

этади. Шу билан бир қаторда, картада бир-бирига ўхшаш белгиларни географик хусусиятлари турли бўлган воқеа ва ҳодисаларга қўллаш мумкин эмас. Бундай вақтда 2 та ёки ундан ортиқ карталар тузилиши зарур бўлади. Шкалалар босқичларини танлашда турли алгоритмлардан фойдаланилади. Бу йўл жуда қийин, лекин чуқур математик таҳлилни таъминлайди.

Ходисаларнинг деталлашганлиги ва мураккаб сифат кўрсаткичлиги билан карталарнинг мақсади орасида тескари боғлиқлик мавжуд. Сифат кўрсаткич ва ходисаларнинг географик тарқалиши орасидаги муаммо социал-иқтисодий картографияда жуда қийин ечилади, бунга рўйхат-статистик маълумотларнинг ходисаларни фазовий тарқалишини белгиламаслигидир.

Агар сифат кўрсаткичлар оддий ёки комплекс хусусиятга эга бўлса, уларни картада кўрсатишда унчалик қийинчилик туғилмайди, лекин бундай кўрсаткичлар билан бирор бир мураккаб боғлиқлик, тизимли алоқалар ифодаланиши керак бўлганда — масала қийин ечилади. Тасвирлаш усулларини танлашга қандай манбалар зарур? Сифат кўрсаткич ва ҳодисаларнинг географик тарқалиши орасидаги муаммо нималардан иборат? Бирор бир мураккаб боғлиқлик, тизимли алоқалар ифодаланиши нима учун қийин кечади?

### 6-Кейс

Социал-иқтисодий картографияда карталарни жиҳозлаш социал-иқтисодий ҳодисаларнинг ўзига хос географик хусусиятларидан келиб чиқган ҳолда олиб борилади. Вақт ва маконда ҳодисалар динамикасини тасвирлашда катта муаммо туғилади, масалан, иқтисодий аълоқаларни, юк ташиш таркибини, уларнинг ҳажмини ва ҳ.к. Миқдор кўрсаткичларга оддий шкалали белгиларни ишлатишни талаб этади.

Картанинг легендаси тўлик, мазмунга ва жихозлаш белгиларига тўғри келиши, тушунарли, қисқа, маълум бир тизим асосида қурилиши, ихчам бўлиши керак (Салищев, 1987). Социал-иктисодий карталарда элементардан тортиб то энг мураккаб - типологик легендаларгача ишлатилади. Агар легендада объектлар классификацияси тасвирланаётган бўлса (ахолининг миллий таркиби ва зичлиги) легенда жадвал кўринишда қурилади, бу эса объектлар орасидаги боғлиқликни таъминлайди. Лекин кўпчилик холларда карталаштирилаётган ходисалар классификацияси параллел ёки кетма-кет тарзда легендада келтирилади. Кетмақандай тартибда жойлаштириш йўли ишлатилганда объектларни кетлик масаласини ечиш керак.

Матн танлашда тасвирланаётган ходисаларнинг географик хусусиятларини, уларнинг ривожланишини, баъзан деталлашганлик даражасини эътиборга олиш керак. Карталарни жиҳозлаш социал-иқтисодий ҳодисаларнинг ўзига хос қандай Жихозлаш белгиларига хусусиятларидан келиб чиқади? нималар, кандай келиши керак? маълумотлар тўғри Матн танлашда тасвирланаётган ходисаларнинг қандай хусусиятларига эътибор бериш зарур?

### 7-Кейс

ГАТ технологиялари кенг маънода кўп сонли ахборот компонентлари билан боғлик. Ахборотларни тўплаш, сақлаш, уларни таҳлил қилиш ва улардан самарали фойдаланиш учун замонавий ГАТ дастурий таъминотларини қўллаган ҳолдагина керакли натижаларга эришиш мумкин бўлади. Шундай дастурий таъминотлардан бири сифатида ESRI компаниясининг ArcGIS дастурини мисол келтирса бўлади. ArcGIS дастурида географик ахборотларни учта турдаги геомаълумотлар базаларида сақлаш, таҳрир қилиш ва бошқариш мумкин.

| ArcGIS дастурининг |  |
|--------------------|--|
| афзалликлари       |  |

Кейс бир неча гурухларга булиниб, хар бир тингловчининг фикрини хисобга олган холда ассесмент килинади. Жавоблар огзаки ва езма куринишида булиши мумкин.

# **VI. ГЛОССАРИЙ**

| Термин                                                | Ўзбек тилидаги шархи                                                                                                    | Инглиз тилидаги шархи                                                                                                    |
|-------------------------------------------------------|----------------------------------------------------------------------------------------------------|----------------------------------------------------------------------------------------------------|
| Қатлам<br>Layer                                       | Қатламлар рўйхатга олинган<br>ёки географик боғланган бўлиб<br>ҳисобланади, яъни дастур ушбу<br>қатламларнинг фазодаги жойлашлан<br>ўрнини билади ва карта яратишда<br>уларни бехато устма-уст ўрната<br>олади.                                                                                                    | Layers are<br>registered or georeferenced,<br>meaning the program knows their<br>location in physical space and can<br>thus overlay them correctly to<br>make a map.                                                                                                    |
| Фазовий объектлар<br>Features                         | Қатлам таркибидаги алоҳида<br>объект: нуқта, чизиқ ёки полигон<br>шаклида бўлиши мумкин.<br>Маълумотларни таҳлил қилиш ва<br>қайта ишлашда алоҳида фазовий<br>объектлардан фойдаланилиши<br>мумкин (масалан, бирлаштиришда,<br>янги қатлам сифатида сақлашда).                                                                                     | The individual objects in a<br>layer, either points, lines, or<br>polygons as described above.<br>Individual features can be selected<br>to use in data analysis and<br>processing (e.g., combining,<br>saving as a new layer).                                                               |
| Фрейм<br>маълумотлари<br><b>Data Frame</b>            | Бир ёки бир нечта қатламдан<br>иборат картага эга монитордаги ойна.<br>Маълумотлар кўринишида битта<br>фрейм маълумотлари кўрсатилиши<br>мумкин. Бир нечта фрейм<br>маълумотлари компановка<br>кўринишида кўрсатилиши мумкин.<br>Фрейм маълумотларидаги барча<br>қатламлар бир турдаги проекция ва<br>датумлардан иборат бўлиши керак.             | A window on the monitor<br>that consists of a map, made up of<br>one or more layers. One frame<br>can be shown at a time in a data<br>view. Multiple frames can be<br>shown at once in a layout<br>view. All the layers in a data<br>frame will need to use the same<br>projection and datum. |
| Элемент ёки<br>аннотация<br>Element or<br>Annotation: | Фрейм маълумотларига<br>кўшилган белги, сарлавҳа ёки шу<br>тарзда кўшилган графика (масалан,<br>хар бир функция учун белги).<br>Алоҳида элементлар танланиши ва<br>силжитилиши, йўқотилиши,<br>ўзгартирилиши ва х.к. қилиниши<br>мумкин.                                                                                                    | A label, title, or other such<br>graphic added to the data frame<br>(e.g., the labels to each<br>feature). Individual elements can<br>be selected and moved, deleted,<br>resized, etc.                                                                                                    |
| Маълумотлар<br>кўриниши<br><b>Data View:</b>          | Ўз картангизни яратаётган ёки<br>маълумотларни таҳлил<br>қилаётганингиздаги кўриниш. Агарда<br>сизнинг лойихангиз бир нечта<br>карталарни талаб қилса, у холда сиз<br>бир нечта фрейм маълумотларига эга<br>бўлишингиз мумкин, лекин<br>маълумотлар кўринишида фақат<br>битта фрейм маълумотлари<br>кўриниши мумкин (яъни активация<br>қилингани). | The view where you build<br>your map and analyze data. If<br>your project requires several<br>maps, you can have multiple data<br>frames, but only one visible<br>("active") at a time in the data<br>view.                                                                                   |

## Геодезия, картография ва кадастр

|                                                                                                  | График файл сифатида экспорт                                                                                                    |                                                                                                    |
|--------------------------------------------------------------------------------------------------|----------------------------------------------------------------------------------------------------|----------------------------------------------------------------------------------------------------|
|                                                                                                  | қилиш учун ёки нашрга беришда                                                                                                    | A seierre seihere soon een hetten                                                                                                    |
|                                                                                                  | карта яхшироқ кўриниши учун ўз                                                                                                    | A view where you can better                                                                                                    |
|                                                                                                  | карта элементларингизни яхширок                                                                                                    | organize your map elements to                                                                                                    |
| Компановка                                                                                       | тартибга сола олиш мумкин булган                                                                                                    | look nice for printed output or for                                                                                                    |
| кўриниши                                                                                         | кўриниш. Сиз легенда, шимол                                                                                                    | exporting as a graphic file. You                                                                                                    |
| Lavout View:                                                                                     | белгиси, микъёс, сарлавха ва х.к.                                                                                                    | can display multiple data frames                                                                                                    |
| ,                                                                                                | сингари элементлар билан бир                                                                                                    | in the layout view, along with                                                                                                    |
|                                                                                                  | каторла компановка куринишила бир                                                                                                    | other elements such as a legend,                                                                                                    |
|                                                                                                  | нечта фрейм маълумотларини хам                                                                                                    | north arrow, scale, title, etc.                                                                                                    |
|                                                                                                  | акс эттиришингиз мумкин.                                                                                                    |                                                                                                    |
|                                                                                                  |                                                                                                    | This is the legend that                                                                                                    |
|                                                                                                  | Бу картадан чапда жойдашган                                                                                                    | appears to the left of the man                                                                                                    |
|                                                                                                  |                                                                                                    | Lists the layers open in that view                                                                                                    |
|                                                                                                  | жойна онинали ва картанице танки                                                                                                    | and allows you to alter the look of                                                                                                    |
|                                                                                                  | жойда очилади ва картанинт ташки                                                                                                    | the man by turning the mas on and                                                                                                    |
| <b>D</b> HOLOUTHOR                                                                               | куринишини кагламларни скиш ски                                                                                                    | off and by abanging their                                                                                                    |
| Улементлар                                                                                       | балгинорици ўзгартириці оркани                                                                                                    | appearance. The "display" tab                                                                                                    |
| жамланган жадвал<br>Tabla of Contonta                                                            | белгиларини узгартириш оркали                                                                                                    | appearance. The display tab                                                                                                    |
| Table of Contents:                                                                               | узгартириш имконини оеради.                                                                                                    | shows the layers that are available                                                                                                    |
|                                                                                                  | Маноа вкладкаси ушоу                                                                                                    | lor display on your map. The                                                                                                    |
|                                                                                                  | қатламларнинг қайси қаттиқ дискда,                                                                                                    | source tab indicates where these                                                                                                    |
|                                                                                                  | серверда, компакт-дискда                                                                                                    | layers are located on your hard                                                                                                    |
|                                                                                                  | жоилашганлигини курсатади.                                                                                                    | drive, on a remote server, on a                                                                                                    |
|                                                                                                  |                                                                                                    | CD, etc.                                                                                                    |
|                                                                                                  |                                                                                                    |                                                                                                    |
|                                                                                                  | Агарда қатлам номидан чапдаги                                                                                                    |                                                                                                    |
| Қатламни                                                                                         | Агарда қатлам номидан чапдаги<br>байроқча текширилган бўлса, унда                                                                                                    | If the box to the left of the                                                                                                    |
| Қатламни<br>ёқиш/ўчириш                                                                          | Агарда қатлам номидан чапдаги<br>байроқча текширилган бўлса, унда<br>қатлам ёқилган ва фрейм                                                                                                    | If the box to the left of the layer's name is checked, the layer                                                                                                    |
| Қатламни<br>ёқиш/ўчириш<br>Laver On/Off                                                          | Агарда қатлам номидан чапдаги<br>байроқча текширилган бўлса, унда<br>қатлам ёқилган ва фрейм<br>маълумотларида акс этаётган бўлади                                                                                                    | If the box to the left of the<br>layer's name is checked, the layer<br>is turned on and displays in the                                                                                                    |
| Қатламни<br>ёқиш/ўчириш<br>Layer On/Off                                                          | Агарда қатлам номидан чапдаги<br>байроқча текширилган бўлса, унда<br>қатлам ёқилган ва фрейм<br>маълумотларида акс этаётган бўлади<br>(агарда акси бўлса ўчирилган                                                                                                    | If the box to the left of the<br>layer's name is checked, the layer<br>is turned on and displays in the<br>data frame (i.e., on the map).                                                                                                    |
| Қатламни<br>ёқиш/ўчириш<br>Layer On/Off                                                          | Агарда қатлам номидан чапдаги<br>байроқча текширилган бўлса, унда<br>қатлам ёқилган ва фрейм<br>маълумотларида акс этаётган бўлади<br>(агарда акси бўлса ўчирилган<br>бўлади).                                                                                                    | If the box to the left of the<br>layer's name is checked, the layer<br>is turned on and displays in the<br>data frame (i.e., on the map).                                                                                                    |
| Қатламни<br>ёқиш/ўчириш<br>Layer On/Off                                                          | Агарда қатлам номидан чапдаги<br>байроқча текширилган бўлса, унда<br>қатлам ёқилган ва фрейм<br>маълумотларида акс этаётган бўлади<br>(агарда акси бўлса ўчирилган<br>бўлади).<br>АгсМар да яратилган ишчи                                                                                                    | If the box to the left of the<br>layer's name is checked, the layer<br>is turned on and displays in the<br>data frame (i.e., on the map).<br>A file representing a map                                                                                                    |
| Қатламни<br>ёқиш/ўчириш<br>Layer On/Off                                                          | Агарда қатлам номидан чапдаги<br>байроқча текширилган бўлса, унда<br>қатлам ёқилган ва фрейм<br>маълумотларида акс этаётган бўлади<br>(агарда акси бўлса ўчирилган<br>бўлади).<br>АгсМар да яратилган ишчи<br>фазо картасини намойиш қилувчи                                                                                                    | If the box to the left of the<br>layer's name is checked, the layer<br>is turned on and displays in the<br>data frame (i.e., on the map).<br>A file representing a map<br>workspace created in ArcMap.                                                                                                    |
| Қатламни<br>ёқиш/ўчириш<br>Layer On/Off                                                          | Агарда қатлам номидан чапдаги<br>байроқча текширилган бўлса, унда<br>қатлам ёқилган ва фрейм<br>маълумотларида акс этаётган бўлади<br>(агарда акси бўлса ўчирилган<br>бўлади).<br>АгсМар да яратилган ишчи<br>фазо картасини намойиш қилувчи<br>файл. Дастурга конкрет карта учун                                                                                                    | If the box to the left of the<br>layer's name is checked, the layer<br>is turned on and displays in the<br>data frame (i.e., on the map).<br>A file representing a map<br>workspace created in ArcMap.<br>Sort of a bookmark file, which                                                                                                    |
| Қатламни<br>ёқиш/ўчириш<br>Layer On/Off<br>Карта хужжати                                         | Агарда қатлам номидан чапдаги<br>байроқча текширилган бўлса, унда<br>қатлам ёқилган ва фрейм<br>маълумотларида акс этаётган бўлади<br>(агарда акси бўлса ўчирилган<br>бўлади).<br>АгсМар да яратилган ишчи<br>фазо картасини намойиш қилувчи<br>файл. Дастурга конкрет карта учун<br>қайси қатламлар ишлатилиши ва                                                                                                    | If the box to the left of the<br>layer's name is checked, the layer<br>is turned on and displays in the<br>data frame (i.e., on the map).<br>A file representing a map<br>workspace created in ArcMap.<br>Sort of a bookmark file, which<br>tells the programs which layers                                                                                                    |
| Қатламни<br>ёқиш/ўчириш<br>Layer On/Off<br>Карта хужжати<br>Map Document                         | Агарда қатлам номидан чапдаги<br>байроқча текширилган бўлса, унда<br>қатлам ёқилган ва фрейм<br>маълумотларида акс этаётган бўлади<br>(агарда акси бўлса ўчирилган<br>бўлади).<br>АгсМар да яратилган ишчи<br>фазо картасини намойиш қилувчи<br>файл. Дастурга конкрет карта учун<br>қайси қатламлар ишлатилиши ва<br>уларнинг қандай символларга эга                                                                                                    | If the box to the left of the<br>layer's name is checked, the layer<br>is turned on and displays in the<br>data frame (i.e., on the map).<br>A file representing a map<br>workspace created in ArcMap.<br>Sort of a bookmark file, which<br>tells the programs which layers<br>are being used for the particular                                                                                                    |
| Қатламни<br>ёқиш/ўчириш<br>Layer On/Off<br>Карта хужжати<br>Map Document                         | Агарда қатлам номидан чапдаги<br>байроқча текширилган бўлса, унда<br>қатлам ёқилган ва фрейм<br>маълумотларида акс этаётган бўлади<br>(агарда акси бўлса ўчирилган<br>бўлади).<br>АгсМар да яратилган ишчи<br>фазо картасини намойиш қилувчи<br>файл. Дастурга конкрет карта учун<br>қайси қатламлар ишлатилиши ва<br>уларнинг қандай символларга эга<br>эканлигини айтувчи закладка                                                                                                    | If the box to the left of the<br>layer's name is checked, the layer<br>is turned on and displays in the<br>data frame (i.e., on the map).<br>A file representing a map<br>workspace created in ArcMap.<br>Sort of a bookmark file, which<br>tells the programs which layers<br>are being used for the particular<br>map and how they're being                                                                                                    |
| Қатламни<br>ёқиш/ўчириш<br>Layer On/Off<br>Карта хужжати<br>Map Document                         | Агарда қатлам номидан чапдаги<br>байроқча текширилган бўлса, унда<br>қатлам ёқилган ва фрейм<br>маълумотларида акс этаётган бўлади<br>(агарда акси бўлса ўчирилган<br>бўлади).<br>АгсМар да яратилган ишчи<br>фазо картасини намойиш қилувчи<br>файл. Дастурга конкрет карта учун<br>қайси қатламлар ишлатилиши ва<br>уларнинг қандай символларга эга<br>эканлигини айтувчи закладка<br>файллари тури. Файл номидан кейин                                                                                                    | If the box to the left of the<br>layer's name is checked, the layer<br>is turned on and displays in the<br>data frame (i.e., on the map).<br>A file representing a map<br>workspace created in ArcMap.<br>Sort of a bookmark file, which<br>tells the programs which layers<br>are being used for the particular<br>map and how they're being<br>symbolized. Has .mxd file name                                                                                                    |
| Қатламни<br>ёқиш/ўчириш<br>Layer On/Off<br>Карта хужжати<br>Map Document                         | Агарда қатлам номидан чапдаги<br>байроқча текширилган бўлса, унда<br>қатлам ёқилган ва фрейм<br>маълумотларида акс этаётган бўлади<br>(агарда акси бўлса ўчирилган<br>бўлади).<br>АгсМар да яратилган ишчи<br>фазо картасини намойиш қилувчи<br>файл. Дастурга конкрет карта учун<br>қайси қатламлар ишлатилиши ва<br>уларнинг қандай символларга эга<br>эканлигини айтувчи закладка<br>файллари тури. Файл номидан кейин<br>.mxd файл форматига эга.                                                                                                    | If the box to the left of the<br>layer's name is checked, the layer<br>is turned on and displays in the<br>data frame (i.e., on the map).<br>A file representing a map<br>workspace created in ArcMap.<br>Sort of a bookmark file, which<br>tells the programs which layers<br>are being used for the particular<br>map and how they're being<br>symbolized. Has .mxd file name<br>extension.                                                                                                    |
| Қатламни<br>ёқиш/ўчириш<br>Layer On/Off<br>Карта хужжати<br>Map Document                         | Агарда қатлам номидан чапдаги<br>байроқча текширилган бўлса, унда<br>қатлам ёқилган ва фрейм<br>маълумотларида акс этаётган бўлади<br>(агарда акси бўлса ўчирилган<br>бўлади).<br>АгсМар да яратилган ишчи<br>фазо картасини намойиш қилувчи<br>файл. Дастурга конкрет карта учун<br>қайси қатламлар ишлатилиши ва<br>уларнинг қандай символларга эга<br>эканлигини айтувчи закладка<br>файллари тури. Файл номидан кейин<br>.mxd файл форматига эга.<br>(маълумотлар модели) ГАТда                                                                                                    | If the box to the left of the<br>layer's name is checked, the layer<br>is turned on and displays in the<br>data frame (i.e., on the map).<br>A file representing a map<br>workspace created in ArcMap.<br>Sort of a bookmark file, which<br>tells the programs which layers<br>are being used for the particular<br>map and how they're being<br>symbolized. Has .mxd file name<br>extension.<br>[data models] Nonspatial                                                                                                    |
| Қатламни<br>ёқиш/ўчириш<br>Layer On/Off<br>Карта хужжати<br>Map Document                         | Агарда қатлам номидан чапдаги<br>байроқча текширилган бўлса, унда<br>қатлам ёқилган ва фрейм<br>маълумотларида акс этаётган бўлади<br>(агарда акси бўлса ўчирилган<br>бўлади).<br>АгсМар да яратилган ишчи<br>фазо картасини намойиш қилувчи<br>файл. Дастурга конкрет карта учун<br>қайси қатламлар ишлатилиши ва<br>уларнинг қандай символларга эга<br>эканлигини айтувчи закладка<br>файллари тури. Файл номидан кейин<br>.mxd файл форматига эга.<br>(маълумотлар модели) ГАТда<br>географик объект тўгрисида фазовий                                                                                                    | If the box to the left of the<br>layer's name is checked, the layer<br>is turned on and displays in the<br>data frame (i.e., on the map).<br>A file representing a map<br>workspace created in ArcMap.<br>Sort of a bookmark file, which<br>tells the programs which layers<br>are being used for the particular<br>map and how they're being<br>symbolized. Has .mxd file name<br>extension.<br>[data models] Nonspatial<br>information about a geographic                                                                                                    |
| Қатламни<br>ёқиш/ўчириш<br>Layer On/Off<br>Карта хужжати<br>Map Document                         | Агарда қатлам номидан чапдаги<br>байроқча текширилган бўлса, унда<br>қатлам ёқилган ва фрейм<br>маълумотларида акс этаётган бўлади<br>(агарда акси бўлса ўчирилган<br>бўлади).<br>АгсМар да яратилган ишчи<br>фазо картасини намойиш қилувчи<br>файл. Дастурга конкрет карта учун<br>қайси қатламлар ишлатилиши ва<br>уларнинг қандай символларга эга<br>эканлигини айтувчи закладка<br>файллари тури. Файл номидан кейин<br>.mxd файл форматига эга.<br>(маълумотлар модели) ГАТда<br>географик объект тўғрисида фазовий<br>бўлмаган ахборот, одатда жадвалда                                                                                                    | If the box to the left of the<br>layer's name is checked, the layer<br>is turned on and displays in the<br>data frame (i.e., on the map).<br>A file representing a map<br>workspace created in ArcMap.<br>Sort of a bookmark file, which<br>tells the programs which layers<br>are being used for the particular<br>map and how they're being<br>symbolized. Has .mxd file name<br>extension.<br>[data models] Nonspatial<br>information about a geographic<br>feature in a GIS, usually stored in                                                                                                    |
| Қатламни<br>ёқиш/ўчириш<br>Layer On/Off<br>Карта хужжати<br>Map Document                         | Агарда қатлам номидан чапдаги<br>байроқча текширилган бўлса, унда<br>қатлам ёқилган ва фрейм<br>маълумотларида акс этаётган бўлади<br>(агарда акси бўлса ўчирилган<br>бўлади).<br>АгсМар да яратилган ишчи<br>фазо картасини намойиш қилувчи<br>файл. Дастурга конкрет карта учун<br>қайси қатламлар ишлатилиши ва<br>уларнинг қандай символларга эга<br>эканлигини айтувчи закладка<br>файллари тури. Файл номидан кейин<br>.mxd файл форматига эга.<br>(маълумотлар модели) ГАТда<br>географик объект тўғрисида фазовий<br>бўлмаган ахборот, одатда жадвалда<br>сақланади ва фазовий объектга ноёб                                                                                                    | If the box to the left of the<br>layer's name is checked, the layer<br>is turned on and displays in the<br>data frame (i.e., on the map).<br>A file representing a map<br>workspace created in ArcMap.<br>Sort of a bookmark file, which<br>tells the programs which layers<br>are being used for the particular<br>map and how they're being<br>symbolized. Has .mxd file name<br>extension.<br>[data models] Nonspatial<br>information about a geographic<br>feature in a GIS, usually stored in<br>a table and linked to the feature by                                                                                                    |
| Қатламни<br>ёқиш/ўчириш<br>Layer On/Off<br>Карта хужжати<br>Map Document<br>Атрибут              | Агарда қатлам номидан чапдаги<br>байроқча текширилган бўлса, унда<br>қатлам ёқилган ва фрейм<br>маълумотларида акс этаётган бўлади<br>(агарда акси бўлса ўчирилган<br>бўлади).<br>АгсМар да яратилган ишчи<br>фазо картасини намойиш қилувчи<br>файл. Дастурга конкрет карта учун<br>қайси қатламлар ишлатилиши ва<br>уларнинг қандай символларга эга<br>эканлигини айтувчи закладка<br>файллари тури. Файл номидан кейин<br>.mxd файл форматига эга.<br>(маълумотлар модели) ГАТда<br>географик объект тўғрисида фазовий<br>бўлмаган ахборот, одатда жадвалда<br>сақланади ва фазовий объектга ноёб<br>идентификаторлар ёрдамида                                                                                                    | If the box to the left of the<br>layer's name is checked, the layer<br>is turned on and displays in the<br>data frame (i.e., on the map).<br>A file representing a map<br>workspace created in ArcMap.<br>Sort of a bookmark file, which<br>tells the programs which layers<br>are being used for the particular<br>map and how they're being<br>symbolized. Has .mxd file name<br>extension.<br>[data models] Nonspatial<br>information about a geographic<br>feature in a GIS, usually stored in<br>a table and linked to the feature by<br>a unique identifier.                                                                                                    |
| Қатламни<br>ёқиш/ўчириш<br>Layer On/Off<br>Карта хужжати<br>Map Document<br>Атрибут<br>Attribute | Агарда қатлам номидан чапдаги<br>байроқча текширилган бўлса, унда<br>қатлам ёқилган ва фрейм<br>маълумотларида акс этаётган бўлади<br>(агарда акси бўлса ўчирилган<br>бўлади).<br>АгсМар да яратилган ишчи<br>фазо картасини намойиш қилувчи<br>файл. Дастурга конкрет карта учун<br>қайси қатламлар ишлатилиши ва<br>уларнинг қандай символларга эга<br>эканлигини айтувчи закладка<br>файллари тури. Файл номидан кейин<br>.mxd файл форматига эга.<br>(маълумотлар модели) ГАТда<br>географик объект тўғрисида фазовий<br>бўлмаган ахборот, одатда жадвалда<br>сақланади ва фазовий объектга ноёб<br>идентификаторлар ёрдамида<br>боғланади.                                                                                            | If the box to the left of the<br>layer's name is checked, the layer<br>is turned on and displays in the<br>data frame (i.e., on the map).<br>A file representing a map<br>workspace created in ArcMap.<br>Sort of a bookmark file, which<br>tells the programs which layers<br>are being used for the particular<br>map and how they're being<br>symbolized. Has .mxd file name<br>extension.<br>[data models] Nonspatial<br>information about a geographic<br>feature in a GIS, usually stored in<br>a table and linked to the feature by<br>a unique identifier.<br>[data models] In raster                                                                                    |
| Қатламни<br>ёқиш/ўчириш<br>Layer On/Off<br>Карта хужжати<br>Map Document<br>Атрибут<br>Attribute | Агарда қатлам номидан чапдаги<br>байроқча текширилган бўлса, унда<br>қатлам ёқилган ва фрейм<br>маълумотларида акс этаётган бўлади<br>(агарда акси бўлса ўчирилган<br>бўлади).<br>АгсМар да яратилган ишчи<br>фазо картасини намойиш қилувчи<br>файл. Дастурга конкрет карта учун<br>қайси қатламлар ишлатилиши ва<br>уларнинг қандай символларга эга<br>эканлигини айтувчи закладка<br>файллари тури. Файл номидан кейин<br>.mxd файл форматига эга.<br>(маълумотлар модели) ГАТда<br>географик объект тўғрисида фазовий<br>бўлмаган ахборот, одатда жадвалда<br>сақланади ва фазовий объектга ноёб<br>идентификаторлар ёрдамида<br>боғланади.<br>(маълумотлар модели) Растрлар                                                           | If the box to the left of the<br>layer's name is checked, the layer<br>is turned on and displays in the<br>data frame (i.e., on the map).<br>A file representing a map<br>workspace created in ArcMap.<br>Sort of a bookmark file, which<br>tells the programs which layers<br>are being used for the particular<br>map and how they're being<br>symbolized. Has .mxd file name<br>extension.<br>[data models] Nonspatial<br>information about a geographic<br>feature in a GIS, usually stored in<br>a table and linked to the feature by<br>a unique identifier.<br>[data models] In raster<br>datasets, information associated                                                |
| Қатламни<br>ёқиш/ўчириш<br>Layer On/Off<br>Карта хужжати<br>Map Document<br>Атрибут<br>Attribute | Агарда қатлам номидан чапдаги<br>байроқча текширилган бўлса, унда<br>қатлам ёқилган ва фрейм<br>маълумотларида акс этаётган бўлади<br>(агарда акси бўлса ўчирилган<br>бўлади).<br>АгсМар да яратилган ишчи<br>фазо картасини намойиш қилувчи<br>файл. Дастурга конкрет карта учун<br>қайси қатламлар ишлатилиши ва<br>уларнинг қандай символларга эга<br>эканлигини айтувчи закладка<br>файллари тури. Файл номидан кейин<br>.mxd файл форматига эга.<br>(маълумотлар модели) ГАТда<br>географик объект тўғрисида фазовий<br>бўлмаган ахборот, одатда жадвалда<br>сақланади ва фазовий объектга ноёб<br>идентификаторлар ёрдамида<br>боғланади.<br>(маълумотлар модели) Растрлар<br>маъмотлар тўпламида растр                              | If the box to the left of the<br>layer's name is checked, the layer<br>is turned on and displays in the<br>data frame (i.e., on the map).<br>A file representing a map<br>workspace created in ArcMap.<br>Sort of a bookmark file, which<br>tells the programs which layers<br>are being used for the particular<br>map and how they're being<br>symbolized. Has .mxd file name<br>extension.<br>[data models] Nonspatial<br>information about a geographic<br>feature in a GIS, usually stored in<br>a table and linked to the feature by<br>a unique identifier.<br>[data models] In raster<br>datasets, information associated<br>with each unique value of a raster          |
| Қатламни<br>ёқиш/ўчириш<br>Layer On/Off<br>Карта хужжати<br>Map Document<br>Атрибут<br>Attribute | Агарда қатлам номидан чапдаги<br>байроқча текширилган бўлса, унда<br>қатлам ёқилган ва фрейм<br>маълумотларида акс этаётган бўлади<br>(агарда акси бўлса ўчирилган<br>бўлади).<br>АгсМар да яратилган ишчи<br>фазо картасини намойиш қилувчи<br>файл. Дастурга конкрет карта учун<br>қайси қатламлар ишлатилиши ва<br>уларнинг қандай символларга эга<br>эканлигини айтувчи закладка<br>файллари тури. Файл номидан кейин<br>.mxd файл форматига эга.<br>(маълумотлар модели) ГАТда<br>географик объект тўғрисида фазовий<br>бўлмаган ахборот, одатда жадвалда<br>сақланади ва фазовий объектга ноёб<br>идентификаторлар ёрдамида<br>боғланади.<br>(маълумотлар модели) Растрлар<br>маъмотлар тўпламида растр<br>ячейкасининг хар бир ноёб | If the box to the left of the<br>layer's name is checked, the layer<br>is turned on and displays in the<br>data frame (i.e., on the map).<br>A file representing a map<br>workspace created in ArcMap.<br>Sort of a bookmark file, which<br>tells the programs which layers<br>are being used for the particular<br>map and how they're being<br>symbolized. Has .mxd file name<br>extension.<br>[data models] Nonspatial<br>information about a geographic<br>feature in a GIS, usually stored in<br>a table and linked to the feature by<br>a unique identifier.<br>[data models] In raster<br>datasets, information associated<br>with each unique value of a raster<br>cell. |

### Геоинформатика ва фазовий тахлил

|                                 | (графика (картанинг акс этиши))    | Information that specifies how                                       |
|---------------------------------|------------------------------------|----------------------------------------------------------------------|
|                                 | ўзига хос хусусиятларнинг картада  | features are displayed and labeled                                   |
|                                 | қандай акс этиши ва белгиланишини  | on a map.                                                            |
|                                 | аниқладиган ахборот.               | [ESRI software] In MOLE, a                                           |
|                                 | (ESRI дастурий таъминоти)          | spatial information about a                                          |
|                                 | ГАТда географик объектлар          | geographic feature in a GIS,                                         |
|                                 | тўғрисида фазовий ахборот, одатда  | usually stored in a table and                                        |
|                                 | жадвалда сакланади ва фазовий      | linked to the feature by a unique                                    |
|                                 | объектга ноёб идентификаторлар     | identifier.                                                          |
|                                 | ёрдамида боғланади.                |                                                                      |
|                                 | Ўзига хос хусусиятларнинг          |                                                                      |
| Атрибут                         | географик характеристикаларини     | Tabular or textual data                                              |
| маълумотлар                     | таърифловчи текстли ва жалвалли    | describing the geographic                                            |
| Attribute data                  | маълумотлар.                       | characteristics of features.                                         |
|                                 | Лунёни 6 гралуслик станларт        | A projected coordinate                                               |
|                                 | зоналарга ажратиш учун             | system that uses the transverse                                      |
|                                 | Меркаторнинг кўндаланг             | Mercator projection to divide the                                    |
|                                 | проекциясилан фойдаланиладиган     | world into standard zones 6                                          |
|                                 | коорлинаталар тизими проекцияси.   | degrees wide. Used mainly in                                         |
|                                 | Кўпинча Европа ва Осиёла           | Europe and Asia, the Gauss-                                          |
| Гаусс-Крюгер                    | фойлаланилали. Гаусс Крюгер        | Krüger coordinate system is                                          |
| проекцияси                      | коорлинаталар тизими Меркатор      | similar to the universal transverse                                  |
| Gauss-Krüger                    | коорлинаталар тизимининг           | Mercator coordinate system. The                                      |
| projection                      | кўнлаланг прекциясига ўхшаш. Гаусс | Gauss-Krüger projection is named                                     |
|                                 | Крюгер проекцияси немес            | for the German mathematician                                         |
|                                 | математиги ва олими Карл Фрилрих   | and scientist Karl Friedrich Gauss                                   |
|                                 | Гаусс ва герман геодезисти ва      | and the German geodesist and                                         |
|                                 | математиги Иоганн Генрих Луи       | mathematician Johann Heinrich                                        |
|                                 | Крюгер шарафига аталган.           | Louis Krüger.                                                        |
|                                 | 1. [карта дизайн] микъёс ва        |                                                                      |
|                                 | ўлчамларни ўзгартириш учун         | 1. [map design] The abstraction,                                     |
|                                 | абстракция, кискартириш ва         | reduction, and simplification of                                     |
| Fourtermonung                   | имкониятларни соддалаштириш.       | reaclution                                                           |
|                                 | 2. (маълумотларни мухаррирлаш)     | 2 [data adjiting] The process of                                     |
| Генерализация<br>Сопонаlization | Чизиқда чизиқнинг мавжуд шаклини   | 2. [data cutting] The process of<br>reducing the number of points in |
| Generalization                  | йўқотмаган холда нуқталар          | a line without losing the line's                                     |
|                                 | миқдорини камайтириш жараёни.      | essential shape                                                      |
|                                 | 3. (маълумотларни мухаррирлаш)     | 3 [data editing] The process of                                      |
|                                 | растр форматида ячейкаларни        | enlarging and resampling cells in                                    |
|                                 | кенгайиши ва қайта                 | a raster format.                                                     |
|                                 | дискретизациялаш жараени.          |                                                                      |
|                                 | Кучалар манзилларини картада       | A GIS operation for                                                  |
| I еокодлаш                      | фазовии ооъектлар сифатида акс     | converting street addresses into                                     |
| Geocoding                       | эттира олиши мумкин булган         | spatial data that can be displayed                                   |
|                                 | фазовии маълумотларга конвертация  | as features on a map.                                                |
|                                 | қилиш учун I А I операциялари.     | 1                                                                    |

## VII. АДАБИЁТЛАР РЎЙХАТИ

### Махсус адабиётлар:

1. K. T. Chang., Introduction to Geographic Information Systems 8th Edition. Mc Graw-Hill International Edition. USA 2015.

2. С.Авезбаев, О.С.Авезбаев. Геомаълумотлар базаси ва унинг архитектураси. Ўқув қўлланма, Тошкент 2015 й.

3. Э.Ю. Сафаров, Х.А. Абдурахимов, Р.Қ. Ойматов. Геоинформацион картография. Т, 2012.

4. С.С.Саидкосимов. Геоахборот тизимлари технологияси. Т.: "Иктисод молия", 2011.

5. M. Zeiler. Modeling Our World: The ESRI Guide to Geodatabase Design, ESRI Press, 2010.

6. Э.Ю.Сафаров, И.М.Мусаев, Ҳ.А.Абдураҳимов. Геоахборот тизими ва технологиялари. Ўқув қўлланма, Тошкент 2008 й.

7. I.Masser GIS Worlds:Creating Spatial Data Infrastructures, ESRI Press, 2005.

### Интернет ресурслари:

- 1. http://www.esri.com/software/arcgis
- 2. http://gis-lab.info
- 3. http://www.geospatialworld.net
- 4. http://www.gisig.it/best-gis/Guides/main.htm
- 5. http://qgis.org
- 6. http://www.bluemarblegeo.com/products/global-mapper.php
- 7. https://doc.arcgis.com/.